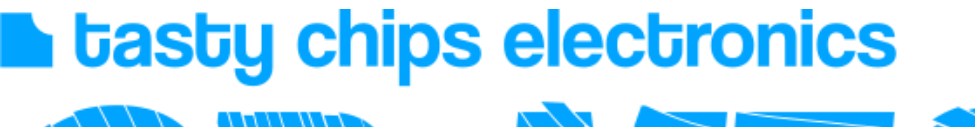

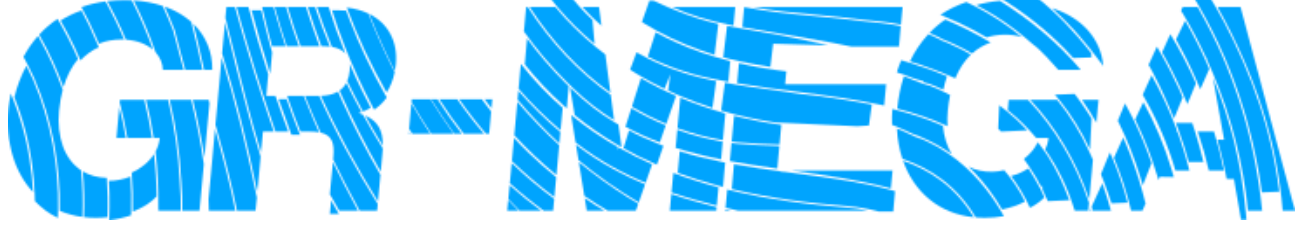

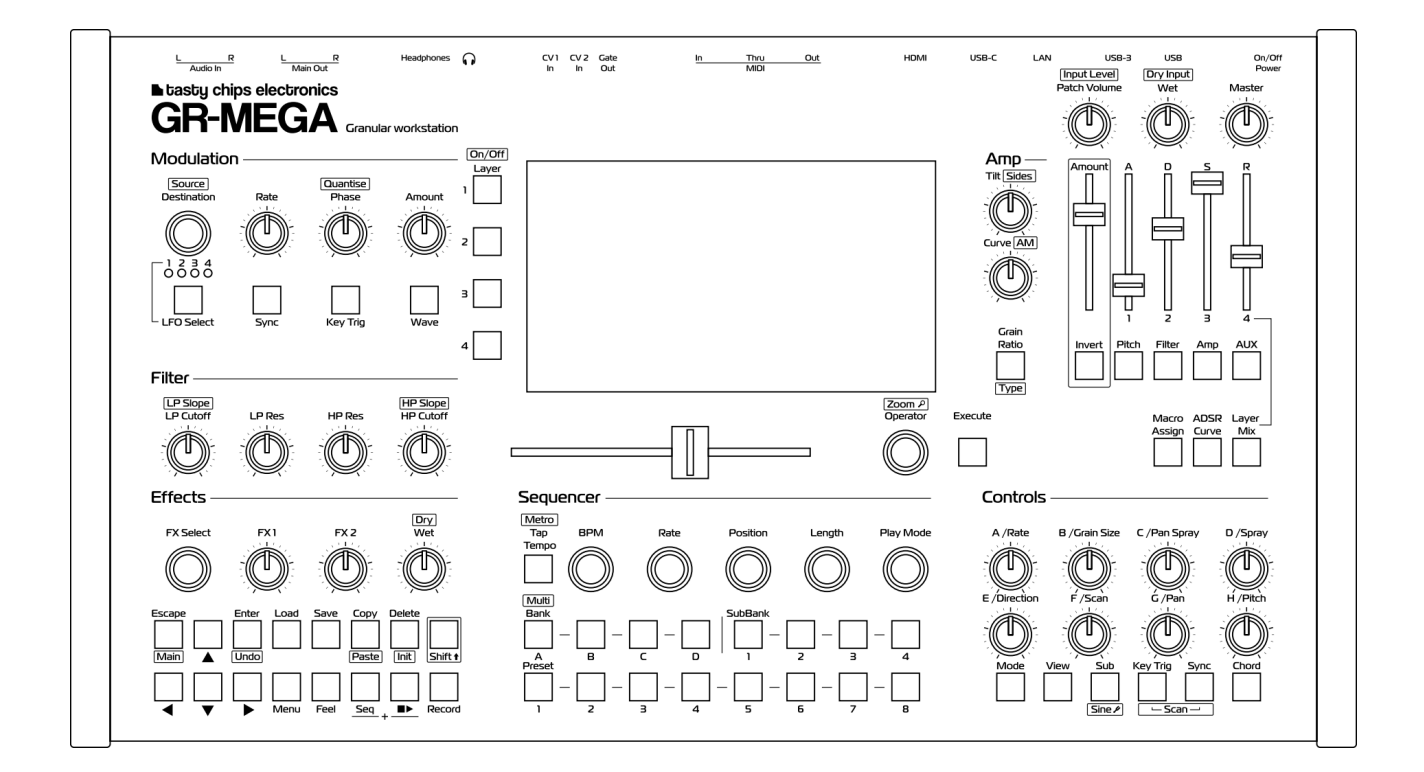

# **User Manual**

# **This manual is written by** Pieter van der Meer

**Illustrations & formatting** Luc Derks

2024-2025

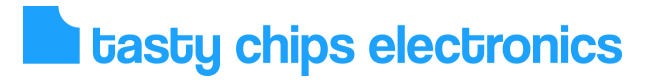

## **Table of Contents**

| Document version naming                       | 5         |
|-----------------------------------------------|-----------|
| Document version                              | 5         |
| Applicable firmware versions                  | 5         |
| Contents of the box                           | 6         |
| Important safety and maintenance instructions | 36        |
| Power supply and power lead                   | 6         |
| Power supply                                  | 6         |
| Factory furnished AC lead                     | 7         |
| Power specification                           | 7         |
| Reading this manual                           | 8         |
| Warranty                                      | 9         |
| GR-Mega Quickstart                            | .10       |
| Global Overview                               | .11       |
| Front Panel                                   | .11       |
| Display                                       | .12       |
| Position slider and Operation encoder         | .13       |
| Menu, navigation, editing & disk access.      | 14        |
| Presets & banks                               | .15       |
| Sound engine controls (ABC knobs)             | .16       |
| Amp section                                   | .17       |
| Filter controls                               | .18       |
| Modulation section                            | .19       |
| Sequencer section                             | .20       |
| Back Panel                                    | .21       |
| CV & Gate                                     | .21       |
| Audio Outputs (L/R)                           | .21       |
| Headphone connection                          | .21       |
| Audio IN (L/R)                                | .22       |
| MIDI                                          | .22       |
| USB-A                                         | .22       |
| USB C                                         | .23       |
| HDMI                                          | .231      |
| LAN                                           | .23       |
| Power button & DC adapter                     | .23       |
| Powering up                                   | .24       |
| Snutting down                                 | .24       |
| Powering up from stand by                     | .24       |
| GR- Mega signal path                          | .25       |
| Meyeferre                                     | .20       |
|                                               | .20       |
| 05D                                           | .20       |
| Envelope                                      | .20       |
| ۷۷INGOW<br>۳۱ EO" aidabar                     | .27       |
| LEO SIGEDAL                                   | .21       |
| Sound Engine Controls                         | .20<br>00 |
| Granular Mode                                 | .∠0<br>20 |
|                                               | .29<br>20 |
| 1 iait                                        | .29       |

| 5                     | Grain Size                          | 29                           |
|-----------------------|-------------------------------------|------------------------------|
| 5                     | Rate, size, and density             | 30                           |
| 5                     | Grain Ratio                         | 30                           |
| 6                     | Spray                               | 31                           |
| s6                    | Pan Spray                           | 31                           |
| 6                     | Panning                             | 31                           |
| 6                     | Scan                                | 32                           |
| 7                     | Direction                           | 32                           |
| 7                     | Granular Slice Mode                 | 33                           |
| 8                     | Slices                              | 33                           |
| 9                     | Setting slices (Operation menu)     | 34                           |
| .10                   | Add slices                          | 34                           |
| .11                   | Auto slice                          | 35                           |
| .11                   | Auto slice sensitivity              | 35                           |
| .12                   | Delete slices                       | 35                           |
| .13                   | Drag slices                         | 36                           |
| 14                    | Sampler Mode                        | 37                           |
| .15                   | Tape Mode                           |                              |
| .16                   | Tape slew                           |                              |
| .17                   | Chord mode (in Tape Mode)           |                              |
| .18                   | Spectral Mode                       |                              |
| .19                   | Bate knob (A) – amplitude threshold |                              |
| .20                   | Size knob (B) – FET size            |                              |
| 21                    | Pan sprav knob (C) – Phase smear /  |                              |
| 21                    | Reducer                             | 39                           |
| 21                    | Pan sprav (D) – Amp smear           | 39                           |
| 21                    | Direction knob (F) – Direction      | 39                           |
| 22                    | Scan knob $(F)$ – Scan              | 40                           |
| 22                    | Pan knob (G) – Pan                  | 10<br>40                     |
| 22                    | Pitch knob (H) - frequency shift    | 10<br>40                     |
| 23                    | Chord mode (in Spectral mode)       | 0+<br>10                     |
| .20<br>23T            | he menus                            | 0 <del>ب</del><br>11         |
| 23                    | Patch menu                          | <u>+</u> 1<br>1              |
| .20<br>23             | Patch menu (General)                | יד<br>10                     |
| .20<br>24             | Patch menu (Voicing)                | <br>⊿?                       |
| .2 <del>-</del><br>24 | Patch menu (Granular settings)      | 0 <del>ب</del><br>1 <i>1</i> |
| .2 <del>-</del><br>2/ | Patch menu (Scan / slice)           | <del>۲</del> ۲<br>۱۵         |
| .2 <del>4</del><br>25 | Project menu                        | <del>4</del> 0<br>⊿7         |
| 26                    | File manager                        | ≀+<br>۸۵                     |
| 26                    | Navigation                          | 0 <del>ب</del><br>۱۵         |
| 20                    | Traversing folders                  | <del>9 ب</del><br>۱۵         |
| .20<br>26             | Lin to parent folder                | <del>4</del> 9<br>۱۵/        |
| .20                   |                                     | <del>4</del> 9<br>50         |
| .21<br>07             | Now folder                          | 50<br>50                     |
| .21<br>20             | New IOIUEI                          | 5U<br>בו                     |
| .20<br>20             |                                     | ו כ<br>בח                    |
| .20<br>20             | Оору<br>Мохо                        | 2כ<br>בי                     |
| .29<br>20             |                                     | 33<br>בח                     |
| .29                   |                                     | วง                           |

| Sampling menu            | 54  | System settings                          | 78  |
|--------------------------|-----|------------------------------------------|-----|
| Audio source             | 54  | Multisamples                             | 78  |
| Destination              | 54F | ile sharing                              | 79  |
| Looping rec              | 55  | Setup                                    | 79  |
| Record start mode        | 55  | Important                                | 79  |
| Sample size              | 55  | Windows 11                               | 79  |
| Init mono                | 55P | Polyphony                                | 83  |
| Init stereo              | 55  | Forms of polyphony                       | 84  |
| Step sequencer           | 56  | Voice timbre                             | 84  |
| Modulation Matrix        | 58  | Note hold                                | 84  |
| Effects menu             | 60  | Voice stealing                           | 84  |
| Selecting Effects        | 60  | Grain stealing                           | 84  |
| Effect types             | 61  | Audio, and avoiding drop-outs            | 84  |
| FX 1 and 2 Assign        | 61  | Master volume and patch volume           | 85  |
| Dry/Wet                  | 61  | Grain window modification                | 85  |
| FX Parameters            | 62  | Temperature and the internal fan         | 85  |
| System menu              | 63T | utorials                                 | 86  |
| Recording samples        | 66  | Initializing a patch                     | 86  |
| Crop & Loop confinements | 67  | From sample to patch                     | 88  |
| Start End (loop) flags   | 67  | Modifying a patch                        | 88  |
| Sample Loop Confinement  | 68E | Intering text with built-in buttons      | 90  |
| Scan looping             | 68E | Button combinations                      | 91  |
| Scan mode (Patch Menu)   | 69N | /IDI Command Table                       | 96  |
| [One-shot]               | 69  | Precision MIDI: "NRPN"                   | 96  |
| [Loop]                   | 69N | /IDI Command table                       | 97  |
| [Bounce]                 | 70  | Rate divisions                           | 106 |
| Scan Looped Release      | 70  | Mod sources                              | 106 |
| Sample editing           | 72T | echnical Support                         | 110 |
| Sample Tuning            | 72  | GR-Mega Specifications                   | 110 |
| Sample Normalize         | 73L | ist of tested (USB-)MIDI controllers and |     |
| Sample Crop              | 73k | eyboards                                 | 112 |
| Saving & Loading         | 74L | ist of recommended accessories           | 113 |
| Loading                  | 74F | irmware Updates                          | 114 |
| Supported sample formats | 75F | AQ                                       | 117 |
| Supported patch formats  | 75T | roubleshooting                           | 118 |
| Saving                   | 76  | Firmware upgrades                        | 118 |
| GR-MEGA Data types       | 77  | Crashes                                  | 118 |
| Samples                  | 77  | Slow USB drive or stick                  | 118 |
| Template                 | 77C | Credits for the GR-MEGA                  | 119 |
| Patches                  | 77  | Development                              | 119 |
| Multitimbral stacks      | 77  | Special thanks to                        | 119 |
| Projects                 | 780 | Contact                                  | 120 |
|                          |     |                                          |     |

## **Document version naming**

This document's version is written as:

v<major version>.<minor version>.<patch level> v<number>.<number>.a-z

The major and minor versions follow the GR-1 firmware versions. The patch level is separate from the firmware version's patch level (a correction in the manual text vs a software fix in the firmware).

Major version updates involve a complete redesign of the user interface and possible feature additions. Minor version updates involve feature additions.

Firmware patch level updates [0,1,2,3,4,..] purely involve bug fixes.

Document patch level updates [a,b,c,d,e,...] involve additions to documentation: yet undocumented features, typos, and errata.

### **Document version**

1.2.c

### Applicable firmware versions

1.2.\* (1.2.0; 1.2.1; 1.2.2; etc)

## Contents of the box

Congratulations!

You are now the proud owner of the Tasty Chips Electronics GR-MEGA granular workstation.

The contents:

• The box with schematic drawing of the GR-1 on its top side. NOTE: this box features a sticker with serial number GME-XXXX!

- External region-independent AC/DC power supply, boxed.
- \* Region specific AC cord.
- Quick start guide (single A4 sheet).
- \* USB stick.
- The GR-MEGA unit, with sticker GME-XXXX on the bottom plate.

The display has a protective sticker on it, which may be peeled off if you prefer.

## Important safety and maintenance instructions

Important safety and maintenance instructions

Do not use an AC/DC adapter other than the one that comes with the GR-MEGA.

Do not connect high voltage input/output connectors to the GR-MEGA.

Avoid this product from falling. Avoid spillage of fluids. Keep it dust free, and keep it out of damaging environments. Keep your GR-MEGA out of reach of children and pets.

Do not open this product. Please contact Tasty Chips Electronics when (part of) your GR-MEGA does not work (when it freezes or resets). Contact information can be found at the end of this manual.

Please treat your GR-MEGA well.

## Power supply and power lead

#### **Power supply**

Brand: Mean Well Model: GSM60A12-P1J

| Power specifications      |              |
|---------------------------|--------------|
| Input voltage:            | 80 ~ 264VAC  |
| Output voltage:           | 12V          |
| Max output current:       | 5A           |
| Barrel socket dimensions: | 2,1 x 5,5 mm |

## Factory furnished AC lead

The GR-MEGA comes supplied with a IEC-60230 C13/C14 cable for your country. The so-called "kettle plug". [https://en.wikipedia.org/wiki/IEC\_60320]

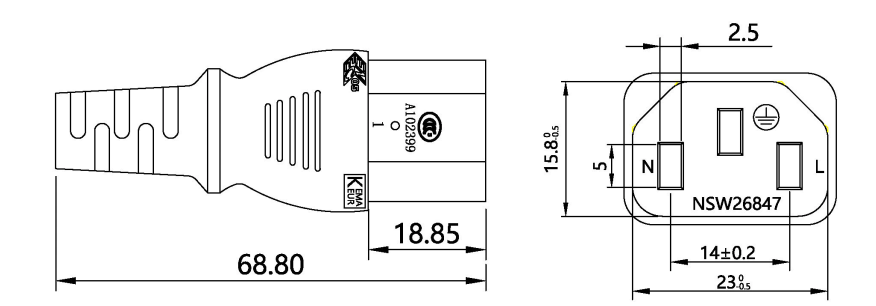

## **Power specification**

Please do not use an adapter other than included in the GR-MEGA box. Using another adapter or power source, may cause damage to your GR-MEGA. It is protected against reverse polarity and over voltage, but extreme voltage will still cause damage! The GR-MEGA accepts heavier 12V adapters than the supplied 60W unit, but please contact us before trying!

## **Reading this manual**

#### How to get the most out of this manual:

The GR-MEGA is a powerful and flexible device, but it is designed to be easy to get into. The display and the controls directly next to the display speak for themselves. But this manual offers a full overview of all the controls. This starts in the chapter Global Overview.

This manual also functions as a detailed reference. The Tasty Chips Electronics Youtube channel [ <u>youtube.com/tastychips</u>] features tutorials for the GR-MEGA, although this user manual is still more detailed.

In general the flow of this manual is from beginner and global at the start to advanced and specific near the end. Although we felt that we needed to explain some principles before getting to the tutorials.

The first chapter you should probably read is the quickstart chapter. It gets you up to speed with the basics: powering up and getting the first noises out of the GR-MEGA. In the beginning you can just stick to this quick start and basic tutorials. Should you "bump" into things later on, you can come back here to this chapter and get guidance on what part to read, or just Ctrl+F / Cmd+F and use the manual as a reference work.

The Global Overview chapter provides an overview of all physical controls: buttons, knobs, sliders, the display, as well as the sockets on the back panel.

Since the GR-MEGA has sound engines that require more explanation than for instance analog synthesis or wavetable synthesis, we've written an engine chapter especially for this purpose: "Sound Engines". It is recommended to read this if you are not familiar with granular synthesis or spectral synthesis, aka. "phase vocoding". The sound parameters are described for each sound engine.

Once the user is familiar with how to tweak sound parameters, we explain how data is organized in samples, patches (presets), and projects, and various other data types that can be useful. This is the chapter GR-MEGA Data. Logically, this is followed by how to load and save all these data types in the next chapter.

(Network) File sharing is probably the easiest way to transfer samples and other data between your MEGA and your PC/Mac. This is explained in the chapter File Sharing.

We then explain all the options in all the menus, which is the longest chapter.

Only then are were ready for the tutorials.. Although, you can actually skip directly to this chapter after having read the quickstart, we do recommend getting familiar with the data types first.

To get the most out of your GR-MEGA, we've added a chapter about polyphony.

The later chapters deal with tables of control functions, button combos (shortcuts), and MIDI command tables. A chapter about frequently asked questions and troubleshooting concludes the manual.

## Warranty

The GR-MEGA comes with a 2 (two) year warranty on factory defects. Warranty is effective from the date of shipping of the unit. There is no need to register your unit with us. You buy it, you own it, even second-hand. As the owner you're always entitled to the unit's warranty, within the limits specified in this chapter.

For instance, if you buy a second-hand unit that's 1 year old, you still have 1 year factory warranty left.

"Factory defects" covers:

- Missing parts (see previous section)
- Broken parts (for instance: cracked screen, broken buttons, knobs or sliders)
- Non-functional unit ("dead on arrival")

• Semi-functional unit with serious defect (for instance: inability to access any USB stick or USB hard disk, left and/or right channels permanently muted).

In case of such defects, you can reach us at info@tastychips.nl, and claim your unit to be repaired. We'll contact you with all the necessary information for return shipping and will refund all postage costs incurred. Please understand that shipping and repairs may take several weeks depending on the severity of the defect and your location in the world.

We'll first attempt to repair your unit. If, and only if, the unit is damaged beyond repair, we'll send a new unit.

In some trivial cases like missing power adapter, or broken SD card, we will send the replacement parts directly to you, because they may be easily replaced.

Note that opening up the unit and tampering will void warranty. There are exceptional cases where we do allow the product owner to open up the unit, typically for a possible quick fix in the studio, but said person will need to have our explicit permission first. Ask here: info@tastychips.nl

## **GR-Mega Quickstart**

1. Hook up the furnished power brick up to your power outlet.

2. Plug the power brick's barrel jack into the GR-MEGA.

3. The GR-MEGA will now start up, moving through its LEDs one by one. This will take only 2 seconds.

4. After a few seconds more the Tasty Chips logo appears on the screen, quickly followed by progress bar. And then after a few seconds more you'll see the main sample display.

5. Hook up your headphones or your monitor speakers on the back panel. Adjust the patch vol, dry/wet, and master knobs (all three of them) in the top right to suitable levels.

6. Hit the play button, and try the preset buttons to explore other sounds. Enjoy!

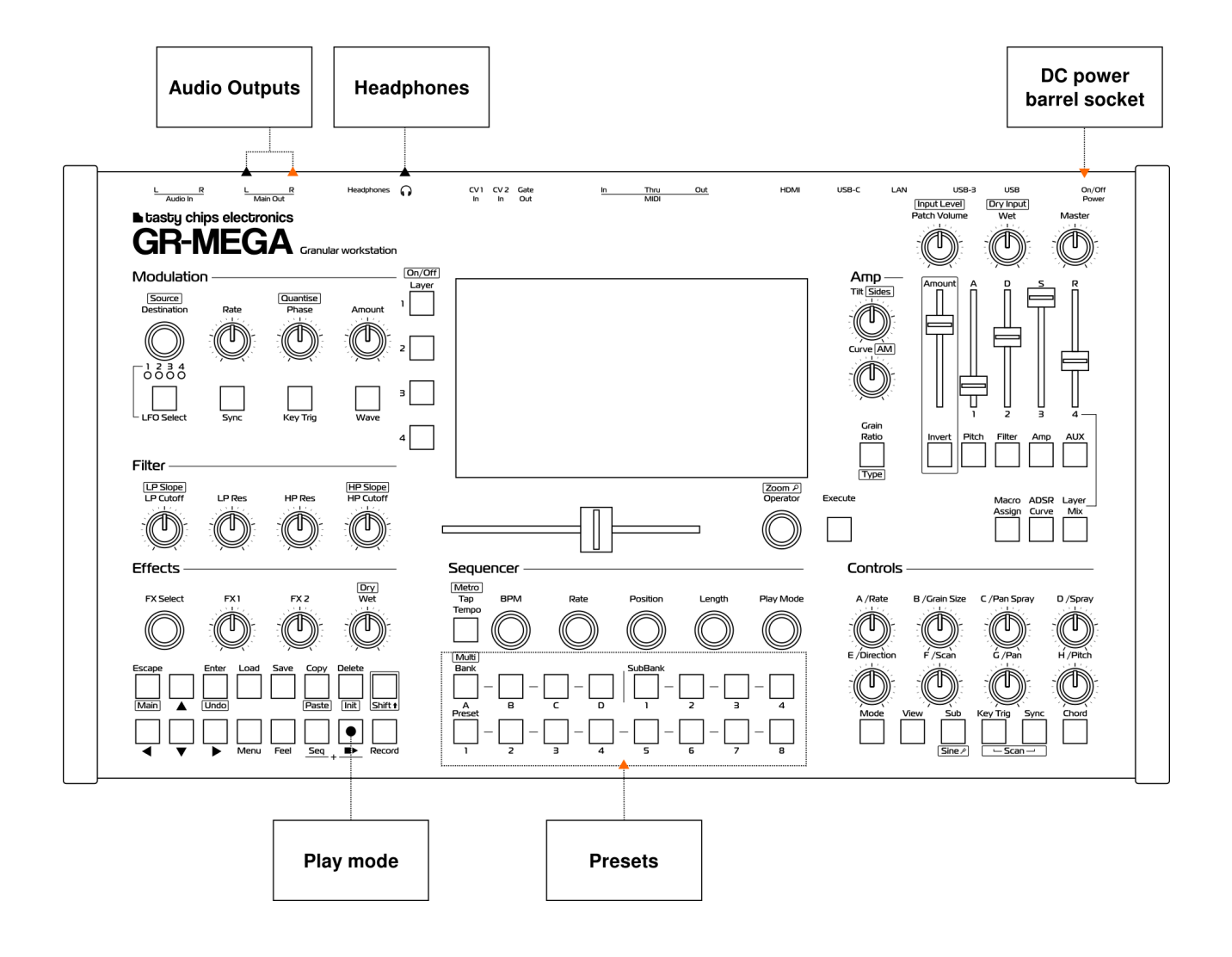

## **Global Overview**

## Front Panel

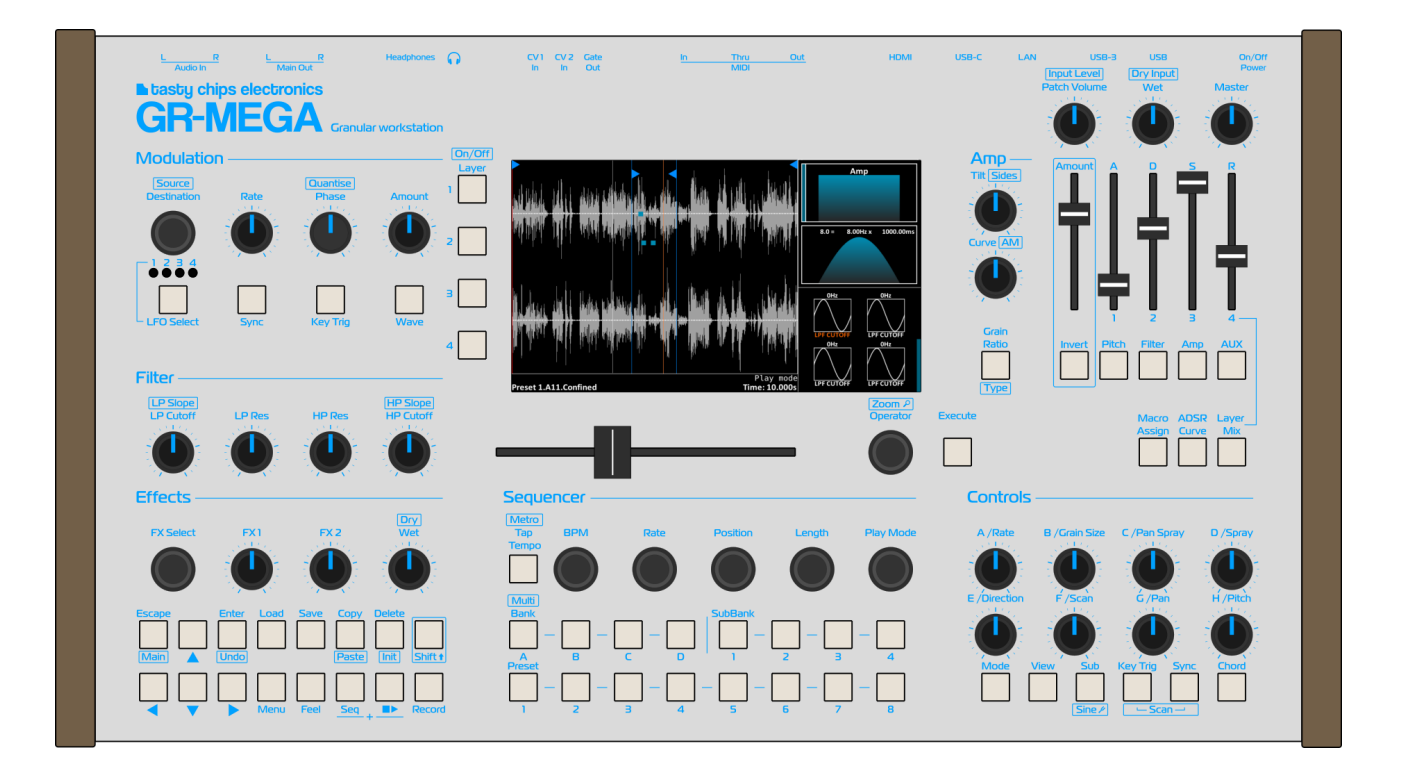

The GR-MEGA front panel offers a rich human interface. Controls are grouped by function. That function is written above the group, along with a separator line. Enough space is present between knobs as to not accidentally touch the neighboring knob.

There's no signal flow represented in the front panel. Some synthesizers have their flow laid out in a line from left to right:  $VCO \rightarrow VCF \rightarrow VCA$ . The GR-MEGA doesn't have this, but instead has the focus on the central screen. It's easy to start there, and then work your way outwards, starting with the presets (on the bottom) and play button (on the bottom left).

Many controls have got 2 or more functions. Typically you can access the secondary function by holding down [Shift]. Sometimes alternate functions are accessed through modes. These are controlled by physical buttons, encoders or GUI menu controls. Shift functions are mentioned in the text on the front panel, and are enclosed by a rectangle.

The following manual sections describe the function groups one at a time, in descending order of importance.

### Display

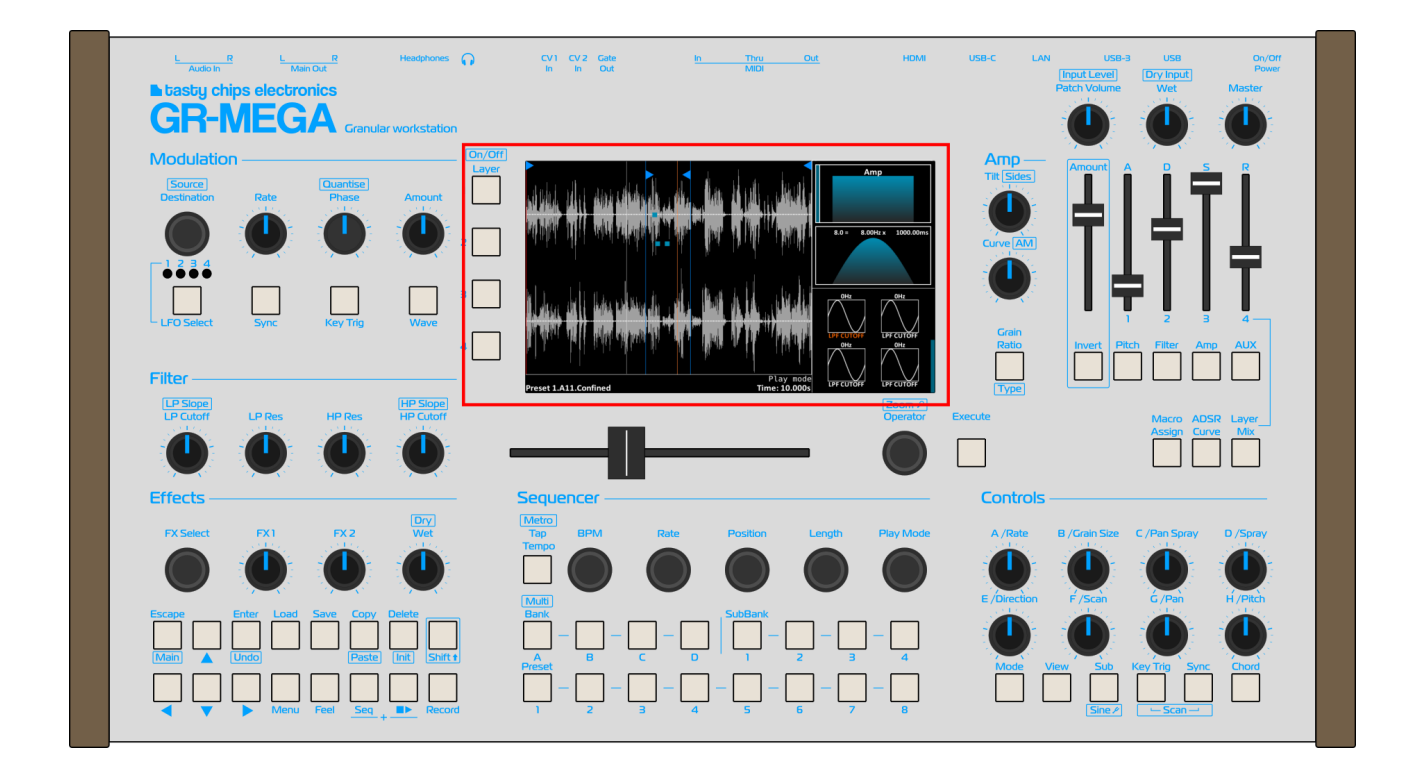

The GR-MEGA display is 7" full color and 1024x600 resolution. It is dimmable, to be suitable for low light conditions. There's a perspex window on top that is also scratch proof. A new GR-MEGA unit comes furnished with an additional plastic screen protector on top. This can be removed by peeling.

Directly left of the display are 4 layer buttons. Focus on a layer by pressing. Toggle it by holding it down or using Shift + layer button.

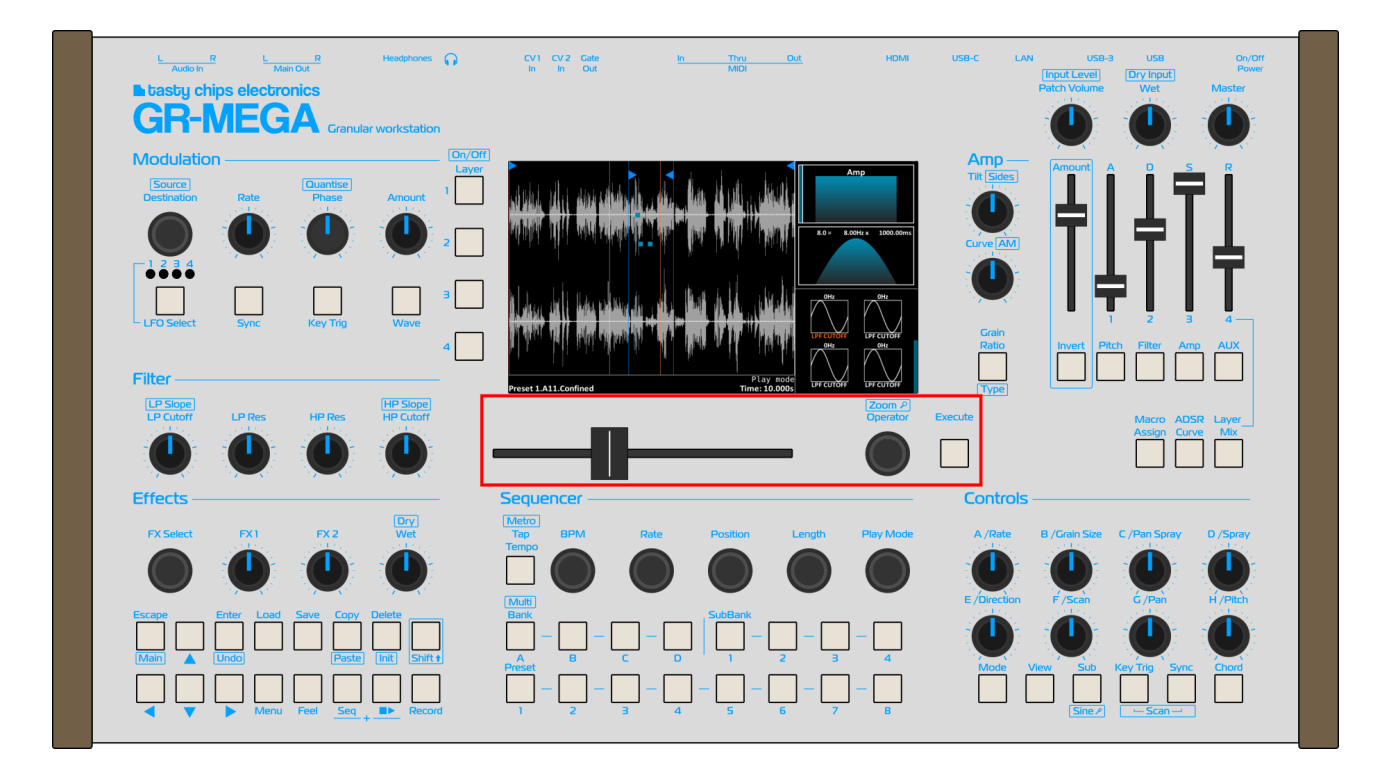

#### **Position slider and Operation encoder**

Directly underneath is the horizontal position slider. The travel of the slider is 100 mm. The position slider is essential for many things. First and foremost for setting play position in your samples. While zoomed in, hold [Shift] and move the slider to scrub through the entire sample. It is also used to dial in values in menus.

Next to the slider there's the operation encoder ("Op enc") and the Execute [Exec] button. Turn (Op enc) to select an operation like cropping or setting loop points, then press Exec to execute. Hold [Shift] and turn (Op enc) to quickly zoom in and out. (Op enc) is also used to step values in menus. Holding down shift will typically mean fine adjusting.

#### Menu, navigation, editing & disk access

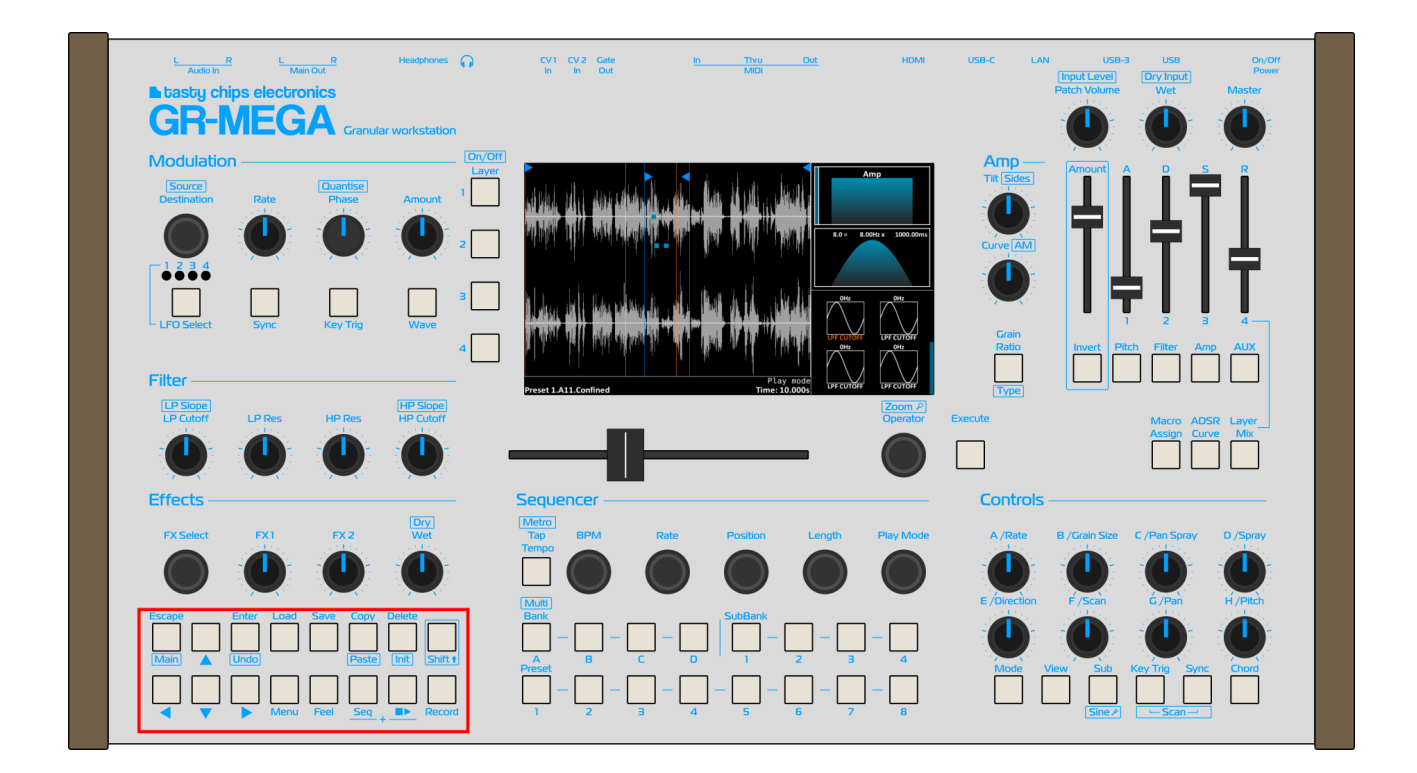

On the bottom left of there's a group of buttons for menu navigation, and disk access.

From left to right:

Navigation: On the far left there are the arrow buttons: left, right, up, and down, as well as escape, and enter buttons. These are used to navigate through menus and dialogs. Escape always escapes from the currently focused widget (button, text box, or slider), or escapes from the menu or dialog completely. The enter button is used to enter menus and text boxes (to start entering text).

Load and Save buttons call dialogs to load and save, and when said dialogs are open, press again to perform the actual load or save operation.

Menu: toggles between menu and main screen. Shortcut: Hold down menu button and press preset buttons 1 through 8 to enter one of the menu tabs directly!

Feel: allows you to check all button, knob and slider settings without actually changing them. Just hold down this button and move the control you want to check. The value is displayed on the bottom of the screen.

Copy: used to copy, and to paste: hold down Shift and then press Copy. It of course copies different things depending on the menu tab you are in, or if you are in the main screen; then it copies patches.

Seq: used in conjunction with Play or Record buttons. Hold it and press Play to play the sequencer instead of just playing a single continuous note. Hold it and press Record to record MIDI notes into the sequencer.

Delete: used to delete or initialize data. In the main screen it initializes the patch. In menu screens it initializes different things such as sequencer notes, mod matrix rows. Inside a text box it acts like a backspace.

Play [▶]: plays and stops (press again) a single continuous note. Hold [Shift] and press [▶] to audition the current sample. Can be used in conjunction with sequencer as well. Hold down [▶] for 3 seconds to turn all sound off, like a panic button.

Record: record audio (when enabled in sampling menu), or record sequencer when Rec button is held down. Press Record again to stop recording.

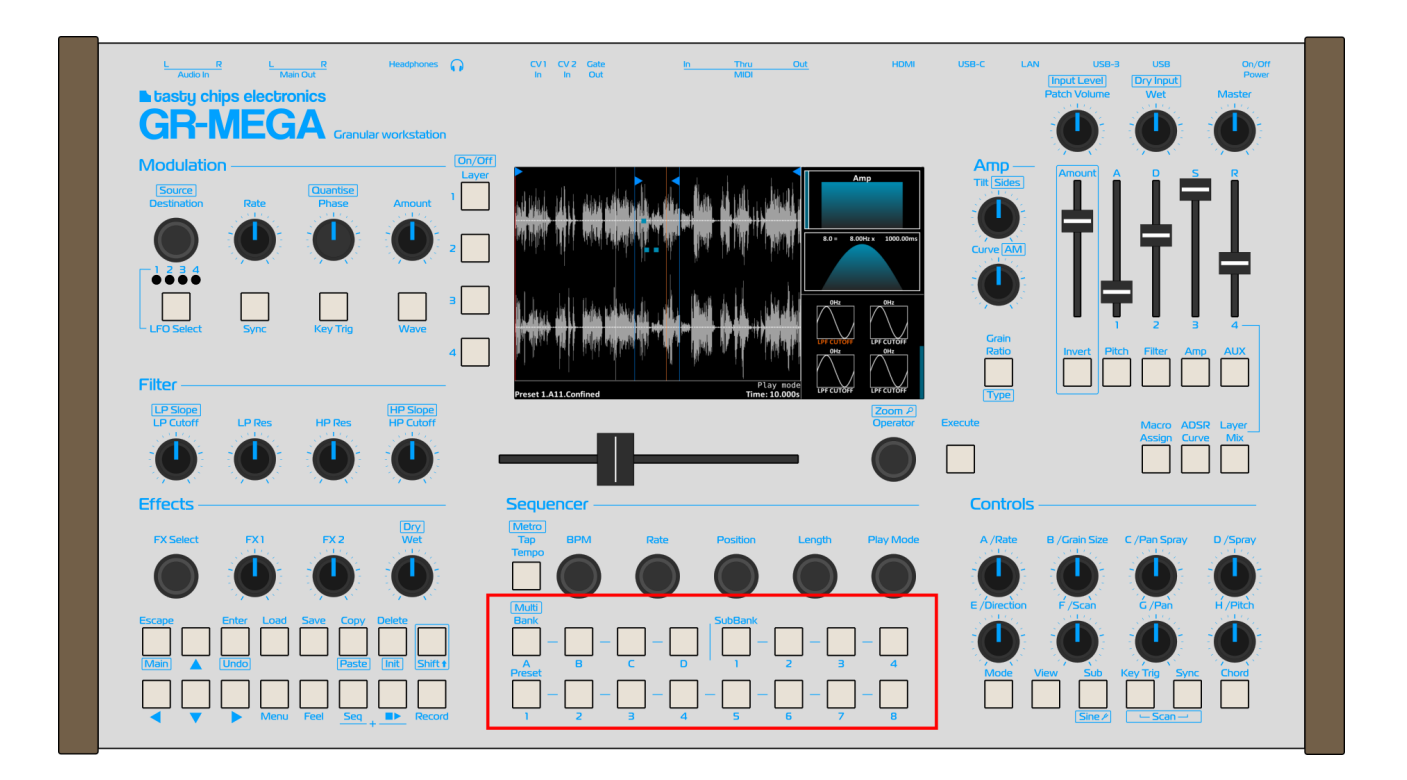

#### Presets & banks

On the bottom center there are 16 buttons. They're marked: Bank, SubBank, Preset. Each bank has 32 presets, each subbank has 8 presets. In total you can directly switch to 128 presets with these controls.

Holding [Shift] while pressing one of these buttons will switch to multi timbral patch stack 1 .. 16. In the system menu you can toggle "Fast MT Select" to reach all 128 stacks, by pressing bank, subbank, and preset similar to setting a preset (starting firmware 1.1).

These buttons can also be used to change the sequencer position (lower row) or bar (upper row). [Seq] +  $[\blacktriangleright]$  have to be lit.

#### Sound engine controls (ABC knobs)

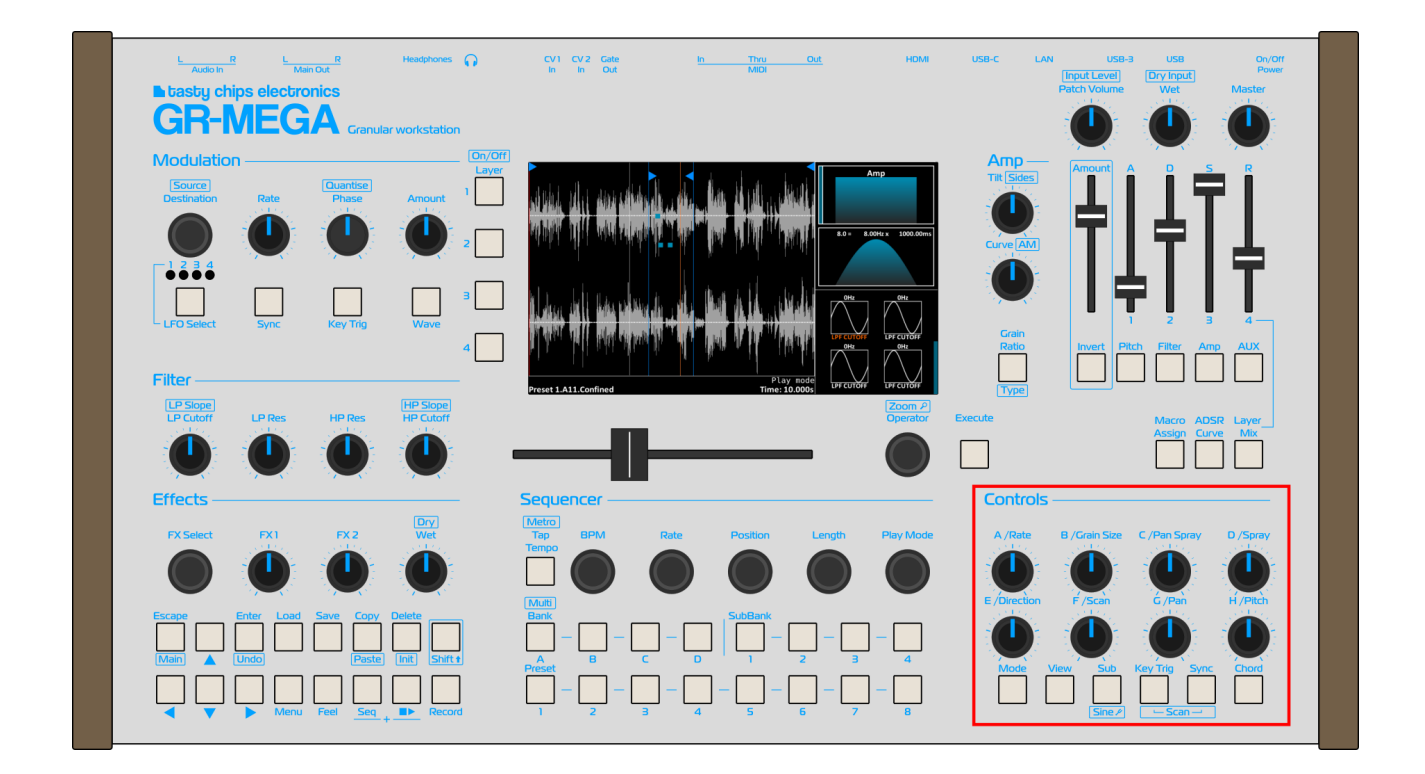

On the lower right you have 8 knobs. These control granular parameters, and are fun and powerful to tweak.

On the bottom there are buttons toggle sync of these parameters, change synth engine, and toggle chord mode.

The top knobs are unipolar: simply taking the setting from 0 to max. The bottom row is bipolar and has a "center detent". They snap at 12 'o clock. These have functions like panning and direction: stuff that has a neutral center.

Each engine has different functions for these knobs, but they are often very similar. Scan and Pitch are always the same. Once you get to grips with these knobs in one engine (say granular), they make sense in other engines as well (for instance sampler).

#### Amp section

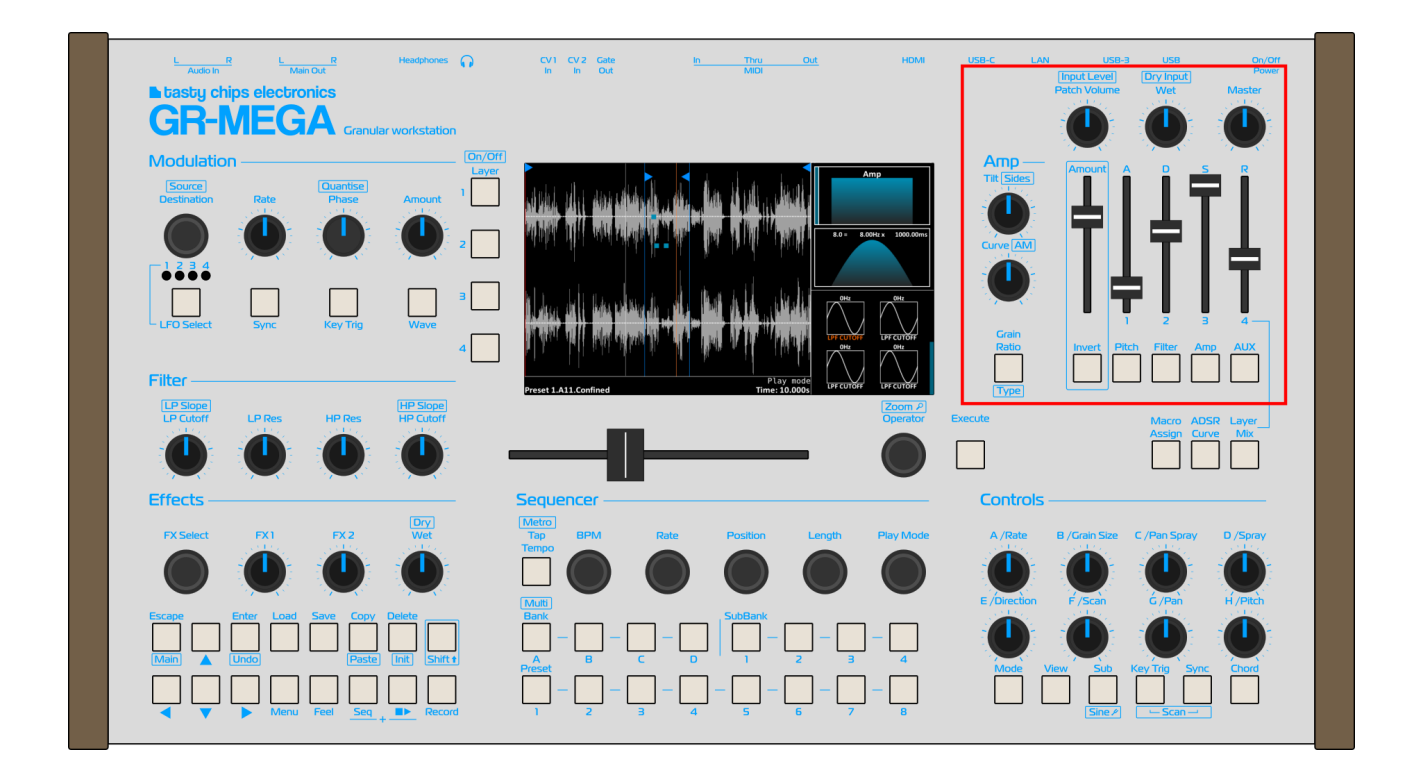

In the top right we find the grain window and envelope controls.

At the very top there are 3 knobs. These are volume setup, and mixer controls: Patch level, Wet/Dry, and Master:

\* Patch level sets patch volume. Hold Shift to change audio input level. This is recalled from a patch.

\* Wet/Dry sets wet granulated volume. Hold Shift to set dry audio input volume. Useful when the MEGA is used as a (granular) live audio FX unit. This is a system wide setting.

\* Master sets the master volume. This is a system wide setting, and a hard control that always shows the actual master volume.

The curve and tilt knobs control the grain window. Use shift with these knobs to tweak the window even more. Shift + Ratio mode button (directly underneath these knobs) to toggle between GR-MEGA window type and GR-1 type for compatibility.

The envelop controls are amount + ADSR. There are several buttons to switch to Pitch, filter, amp, or aux envelope. You can also invert the envelope and you can set the curve on every stage of the envelope.

#### **Filter controls**

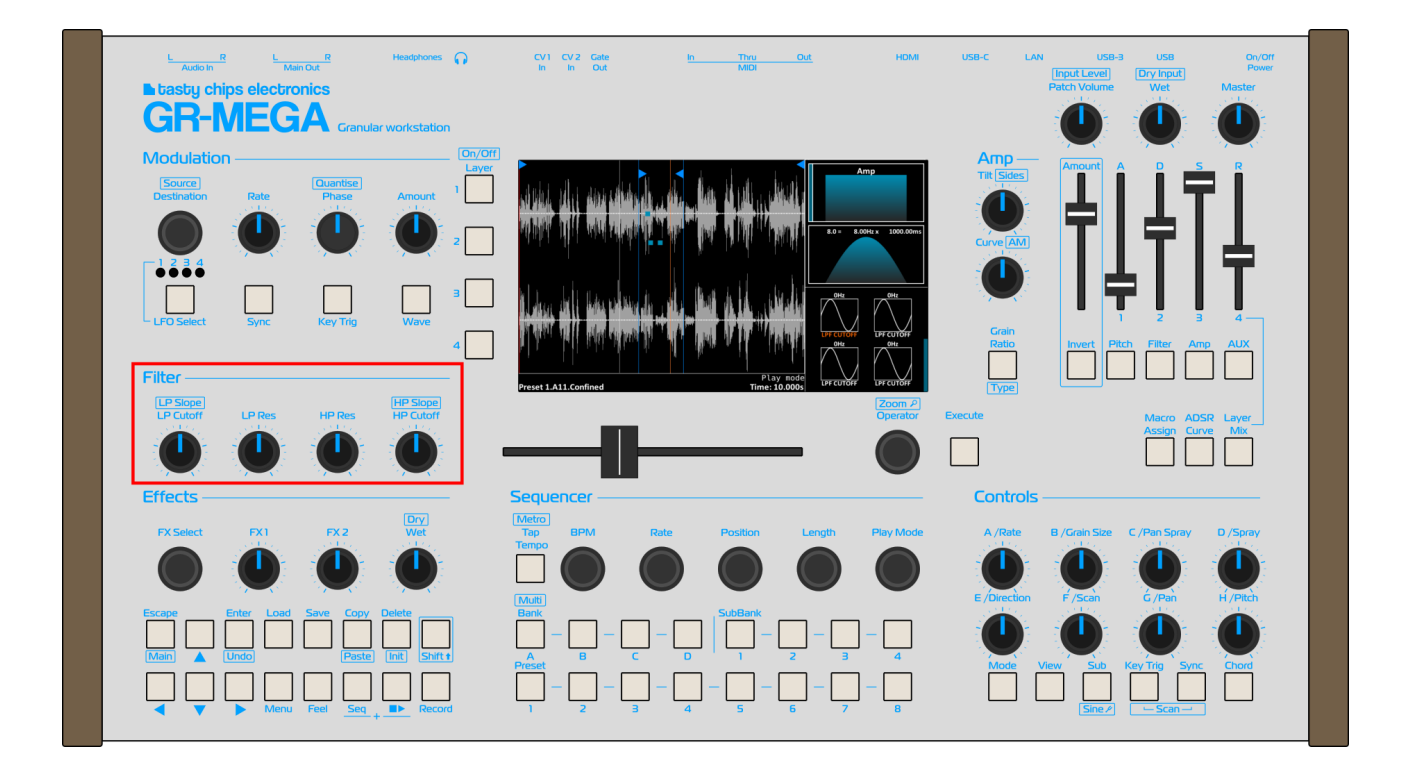

On the left there are 4 filter knobs: LPF cutoff, LPF resonance, HPF resonance, HPF cutoff. There is one LPF and one HPF filter per voice.

## **Modulation section**

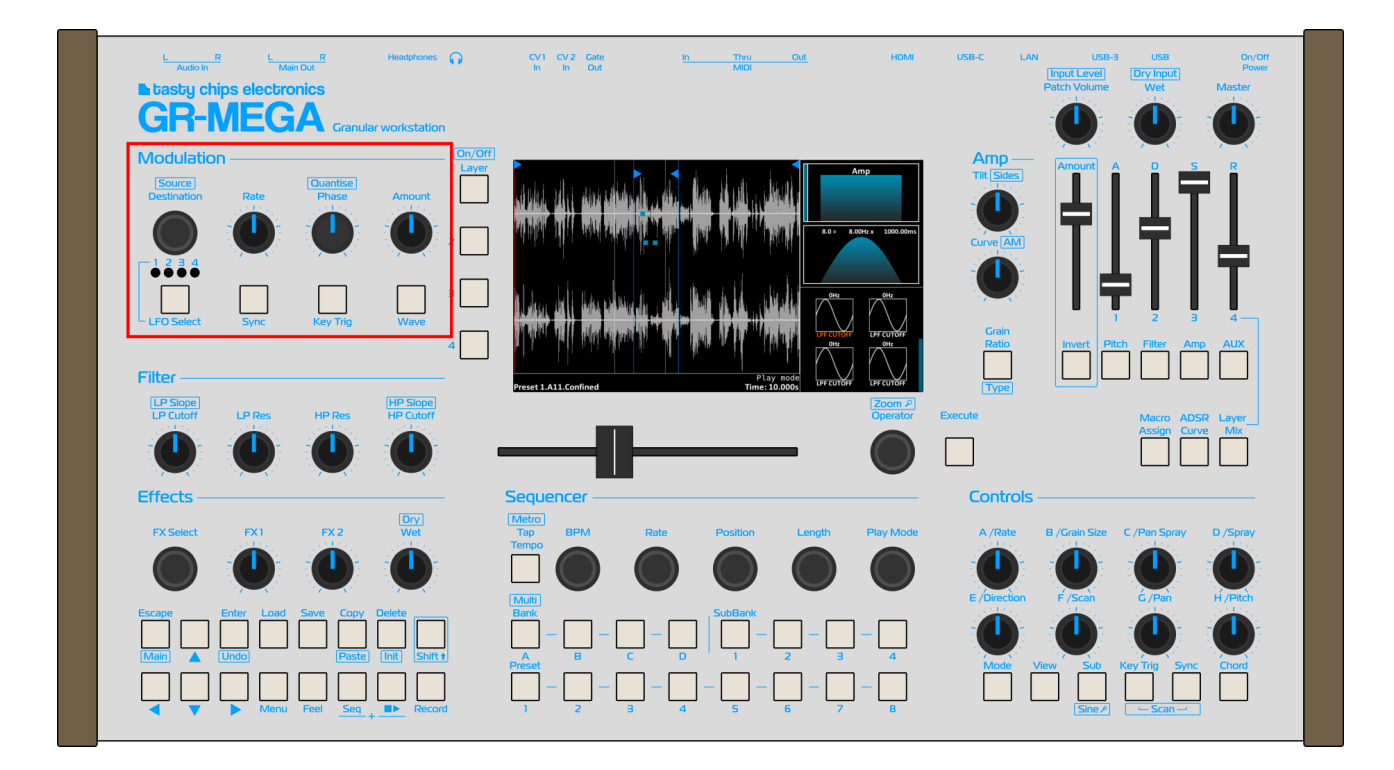

On the top left you'll find 4 knobs and 4 buttons. These allow you to:

#### Top row - knobs

| (Destination)                  | Select destination                                      |
|--------------------------------|---------------------------------------------------------|
| [Shift] + (Destination) Select | source                                                  |
| (Rate)                         | Set LFO rate 050Hz, set LFO rate division when sync     |
| (Phase)                        | Set LFO phase                                           |
| [Shift] + (Phase)              | Quantize LFO phase                                      |
| (Amount)                       | Set LFO amount, bipolar: left = -100%, right = $+100\%$ |
|                                |                                                         |

#### **Bottom row - buttons**

| [LFO Select]               | Select LFO 14                                   |
|----------------------------|-------------------------------------------------|
| Hold [LFO Select] + (knob) | Assign destination to current LFO               |
| [Sync]                     | Toggle LFO sync                                 |
| [Key Sync]                 | Cycle LFO keysync: OFF, LEGATO, ON              |
| [Wave]                     | Cycle through LFO waveforms: sine, saw up/down, |
|                            | triangle, random, square                        |
| [Shift] + [Wave]           | Toggle unipolar and bipolar                     |

#### **Sequencer section**

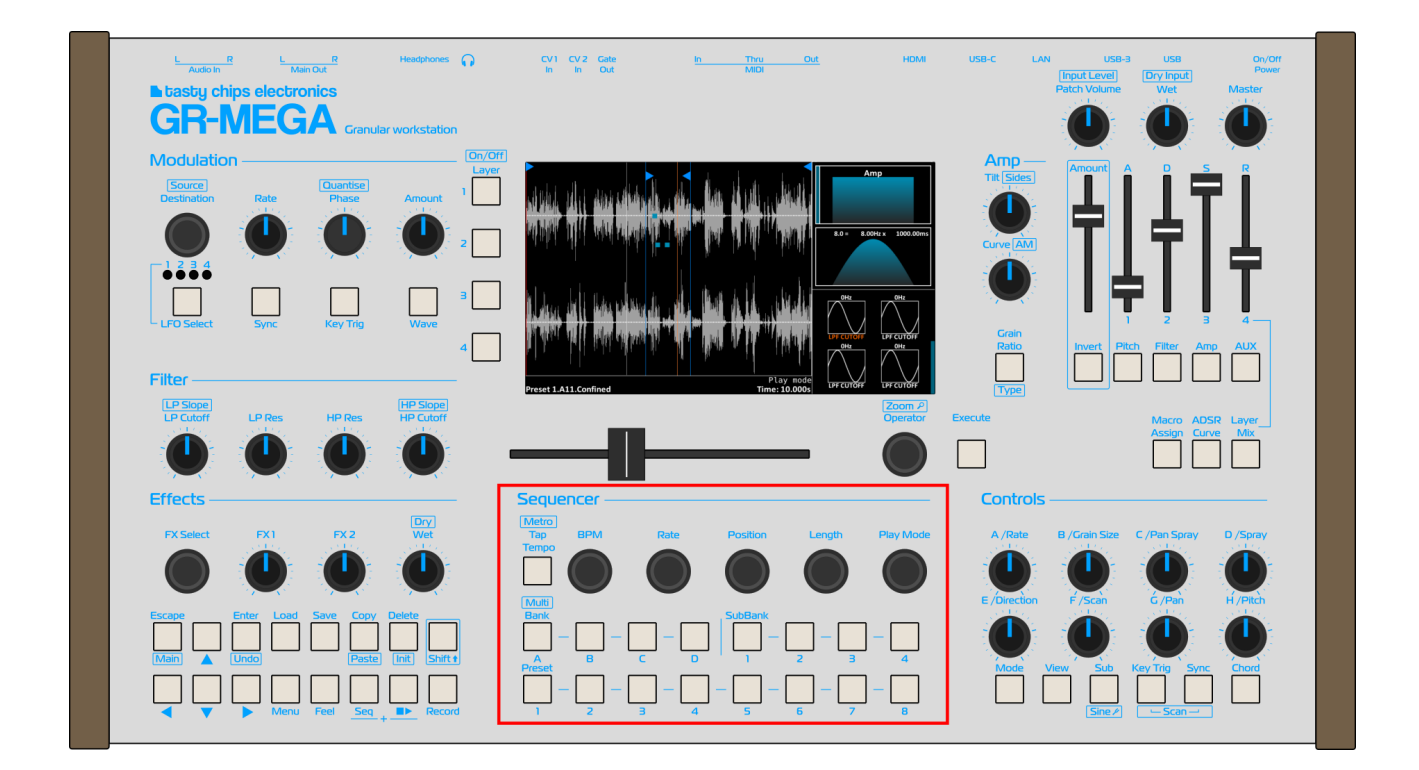

In the bottom center there's a row with a [Tap Tempo] button and 5 knobs: BPM, Rate, Position, Length, Play mode. Most speak for themselves. Rate sets the time signature: <sup>3</sup>/<sub>4</sub>, 4/4, 6/8, etc. Play mode does forward, reverse, random, etc.

Press [Tap Tempo] 4 times to accept a new tempo. [Shift] + [Tap Tempo] toggles the metronome ON or OFF.

When the sequencer is running: when both [▶] and [Seq] buttons are lit, you can press Preset buttons to jump to any step, 1 .. 8, in the current bar. The Bank buttons jump to another bar.

**Back Panel** 

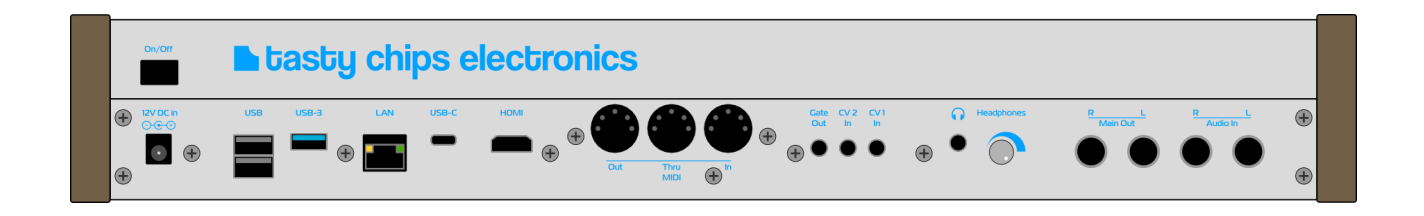

#### CV & Gate

There are 2 CV inputs on the GR-MEGA, which can be used as mod matrix modulation sources. The inputs have the typical Eurorack -5V .. +5V range. The inputs are protected and buffered.

The CV's are modulation sources. They're suitable for LFO speeds and low (sub-bass) audio range.

The gate output provides a gate signal (5V) when the GR-MEGA receives one or more note-on messages, or when its [▶] button is active. The gate output is against over current (shorting to ground).

#### Audio Outputs (L/R)

These are two balanced ¼" (6.35mm) TRS (Tip Ring Sleeve) phono jack sockets, that output the left and right channels of the master mix. We recommend you only use TRS cables, as TS cables are sensitive to noise, especially when they are long. The full output level is "pro level": +4 dBu. The outputs are protected by clipping diodes.

It has close to 114 dB signal-to-noise (SNR) and an almost completely white noise floor.

#### **Headphone connection**

This is a 1/8" (3.175mm) TRS (stereo) mini jack socket. Next to it is the volume knob.

The volume level is sufficiently loud, although a bit less than some dedicated external headphone amplifiers. Still, please be careful and keep in mind you can damage your ears over time.

NOTE: The headphone amp is optimized for 32 ohm headphones. High impedance headphones will sound quite soft.

### Audio IN (L/R)

These are two balanced <sup>1</sup>/4" (6.35mm) TRS (Tip Ring Sleeve) phono jack sockets, representing the left and right input channels. We recommend you only use TRS cables, as TS cables are sensitive to noise, especially when they are long. The full input level is "pro level": +4 dBu. TBV!

It has close to 114 dB signal-to-noise (SNR) and an almost completely white noise floor.

Note that these inputs are not pre-amplified. They are not suitable for hooking up your guitar or microphone directly. Please use a pre-amp if you want to do this. Note that amplified output levels should remain below 5VPP, to avoid damage.

#### MIDI

The GR-MEGA has full set of 3 DIN-5 MIDI sockets: MIDI In, MIDI Out, and MIDI Thru. MIDI thru is a hard thru, which means it has almost no latency (in the microsecond range). MIDI in optically isolated as per MIDI standard, meaning there's no chance of noise entering the GR-MEGA from a connected MIDI controller.

DIN MIDI is still common and very reliable, but if you want to send many automations from your DAW, or large sysex dumps, it is recommended to use USB C instead.

#### USB-A

The GR-MEGA has 3 USB A ports:

1 x USB 3.0 port, which offers 0.9A and up to 5GBps speed. Suitable for fast USB sticks or even drives, and for supporting power hungry audio interfaces (to be supported in future firmware versions).

2 x USB 2.0 ports. These are intended for low power devices such computer keyboards, and MIDI controllers.

The USB A ports offer host mode only. This means that you can only connect USB devices here. Since a PC and Mac are typically USB hosts, that means they cannot be connected here! Use USB C instead.

#### USB C

The USB C port is intended to connect your PC/Mac to. It runs at USB 2.0 speed: 480Mbps max. Since it is primarily intended for MIDI, this is more than enough. Use it to hook up your DAW to the GR-MEGA. It's ideal to send many quickly varying automations.

USB C is also used for file sharing. You can access the GR-MEGA's files by hooking up your PC/Mac with a single cable.

It also supports multichannel USB audio, but this should be seen as an experimental feature. It is not stable, audio quality is not good, and has even more limitations when used with Mac.

This port is resistant against injection of noise from your PC/Mac.

This port does not power the GR-MEGA. The only way to power the GR-MEGA is via the 12V socket on the extreme right of the back panel.

#### HDMI

The GR-MEGA can output its internal display over HDMI, so you can hook up a big monitor or TV. The resolution is 1024 x 600, 60 Hz. Please note that you will need to:

- 1. power down,
- 2. then attach HDMI,
- 3. power up again.

The internal display will then only display the splash screen GR-MEGA logo, nothing else. All the action will be on the external monitor.

Should you wish to use to the internal display again, then power down, detach HDMI, and power up again.

We could potentially support beamer-friendly 720p resolution, but we'll need users to "chime in" for this feature. Please contact us if you're interested.

HDMI allows digital multi-channel audio output as well. It is not used at this point, but again, please contact us if you're interested.

#### LAN

This is a standard 1 Gbps (gigabit) RJ-45 ethernet interface. It can be used to get firmware updates from our website, and for file sharing: accessing the files on the GR-MEGA from your PC or Mac.

#### Power button & DC adapter

Once the power is plugged in, the GR-MEGA will immediately start up. In detail:

#### Powering up

1. Hook up the DC adapter to AC power.

2. Insert the adapter's barrel socket into the GR-MEGA's barrel socket.

3. The GR-MEGA will now power up and show a Tasty Chips logo on the display. It will load the last used project, and then show the main screen with a sample waveform.

WARNING: Do not use an adapter other than the one that comes with the GR-MEGA. If you insist, please contact us first.

#### Shutting down

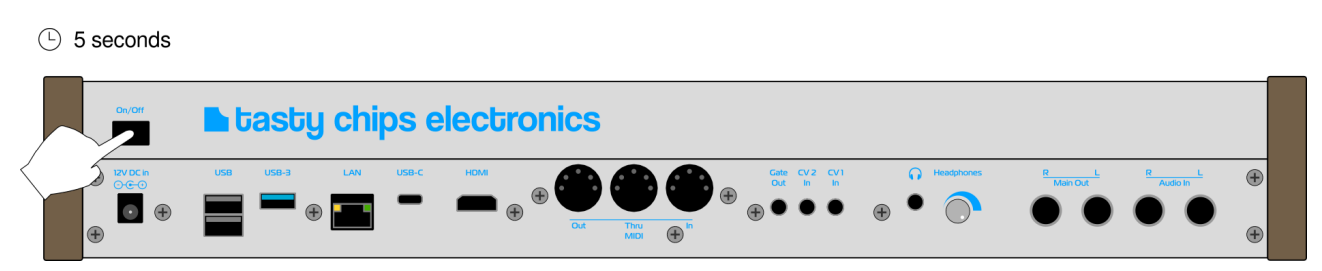

The barrel jack should not be pulled from the socket without first doing a clean shutdown. This can lead to loss of data! A clean shutdown is done as follows:

1. Make sure the GR-MEGA is up and running. The display should show the graphical user interface.

2. Push and hold the power button, and hold it for 5 seconds. If you let go, the shutdown will be canceled.

3. The GR-MEGA will now save any unsaved changes, and shut down fully. The button lights will dim down slowly, and turn off completely. Early models dimmed them down to just barely visible. Newer models turn them off completely.

4. When the lights have dimmed down, you can unplug power if you want. If you don't unplug, the GR-MEGA is in stand-by. The display, CPU, and all connected USB devices are powered off. It will consume about 4 Watt, or about half of a modern LED bulb. The CPU fan will stay on, but we may change it to turn off in future firmware.

#### Powering up from stand by

Just shortly press the power button. The buttons will light up after 2 seconds. Then wait about 12 seconds before the display activates.

## **GR-** Mega signal path

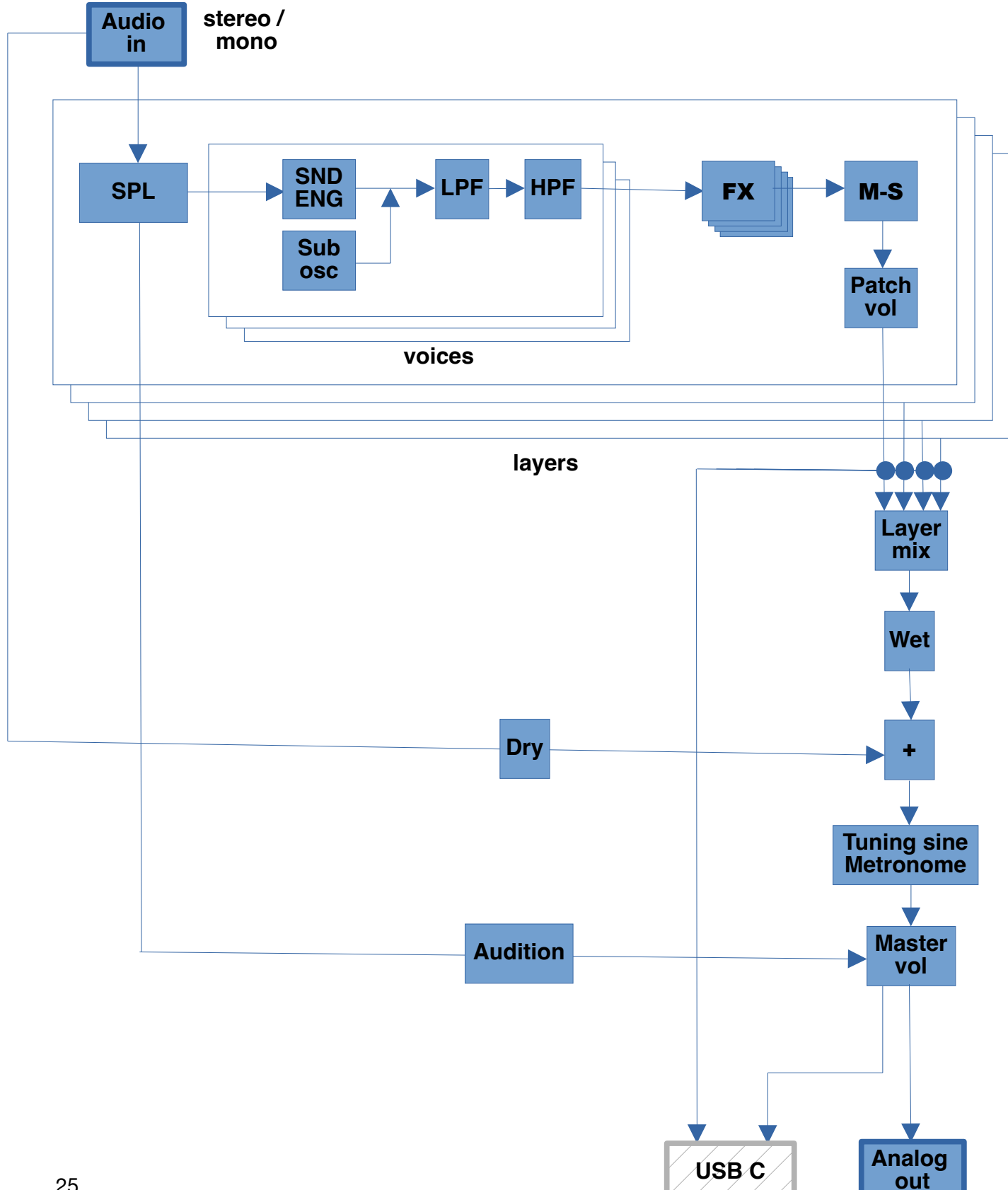

## The main screen

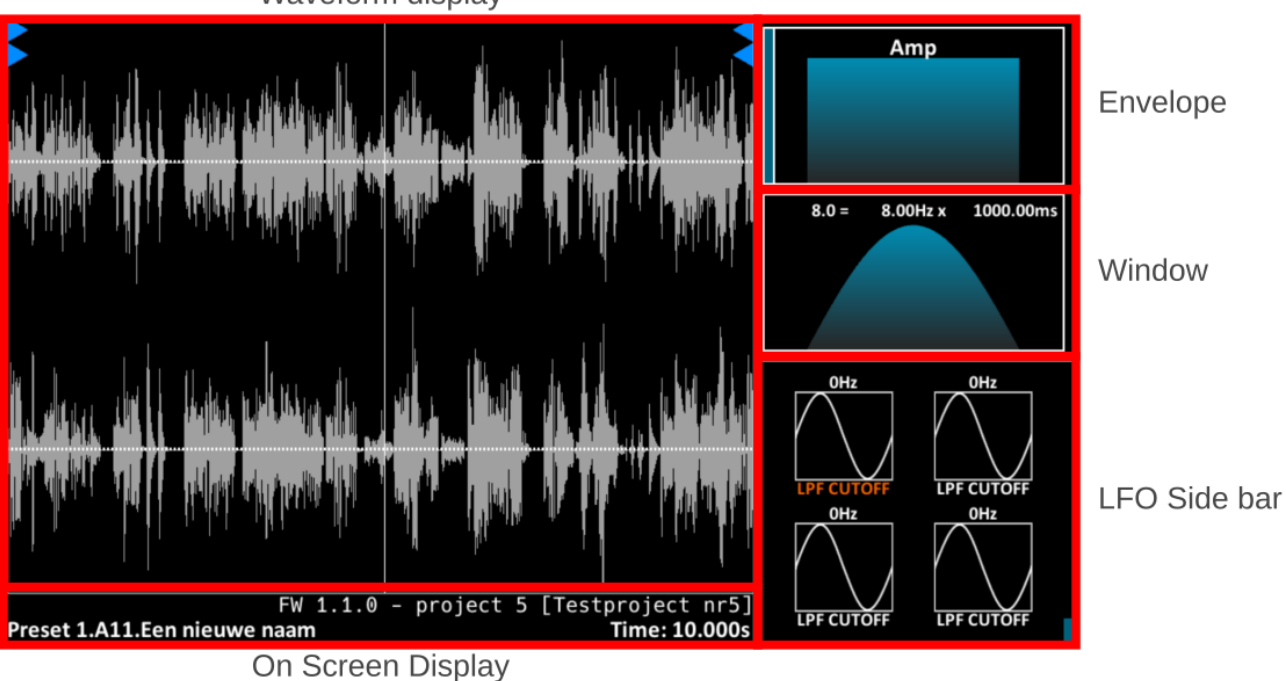

#### Waveform display

#### Waveform

The biggest part of the main screen is dedicated to displaying the sample. The view mode can be changed from time series to spectrogram using the [View] button. The sample can be zoomed ([Shift] + turn (Op enc)) and scrolled (using  $\leftarrow$  and  $\rightarrow$  arrows and [Shift] + Horizontal slider).

### OSD

The On-Screen Display or OSD is the lower bar beneath the sample waveform. It displays messages like "Spray 0.0023s" and such. Every knob that is turned will display its value here. The same goes for most buttons. Also status messages such as "Loaded" or so will appear here.

The preset name, slot number and code (i.e. A-1-2, for bank A, subbank 1, preset 2) are displayed here. The amount of time in the (zoomed) sample waveform is also displayed here.

## Envelope

On the top-right you can find the envelop display. It displays the envelope that's currently highlighted on the buttons underneath the ADSR section: [Pitch], [Filter], [Amp], or [Aux].

## Window

Directly underneath the envelope you can find the grain window display. This displays the shape of the window and the density, rate, and grain size in the equation:

```
density (grains) = rate (grains/s) x grain size (s)
```

### "LFO" sidebar

On the lower right the LFO's, CV's, and other information related to modulation is displayed. The display mode for this section can be cycled with [Shift] + [View], but please note that many of these modes are not yet finished.

## Sound Engines

The GR-MEGA has 5 sound engines. Each one has different applications. It is primarily a granular machine (the primary engine), but the other engines are full featured as well. We designed each engine to have interchangeable controls. For instance, the Scan control will have the same function in almost every mode.

Chord mode can be used in all modes.

## **Sound Engine Controls**

|            | Granular    | Granular<br>Slice | Sampler   | Таре      | Spectral     |
|------------|-------------|-------------------|-----------|-----------|--------------|
| Big Slider | Position    | Position          | Position  | Position  | Position     |
| А          | Rate*       | Rate*             |           |           | Amp thresh   |
| В          | Grain Size* | Grain Size*       |           |           | FFT Size     |
| С          | Pan Spray   | Pan Spray         | Pan Spray | Pan Spray | Amp smear    |
| D          | Spray       | Spray             | Spray     | Spray     | Phase smear  |
| D + Shift  | Spray       | Spray             | Spray     | Spray     | FFT Reducer  |
| E          | Direction   | Direction         | Direction | Tape Slew | Freq shifter |
| F          | Scan        | Scan              | Scan      | Scan      | Scan         |
| G          | Pan         | Pan               | Pan       | Pan       | Pan          |
| G + Shift  | Mid-Side    | Mid-Side          | Mid-Side  | Mid-Side  | Mid-Side     |
| Н          | Pitch       | Pitch             | Pitch     | Pitch     | Pitch        |
| H + Shift  | Pitch       | Pitch             | Pitch     | Pitch     | Freq shifter |

To summarize, here are the knob functions for all the sound engines:

\*) Depending on selected Ratio mode. Listed are the controls for Free ratio mode.

## Granular Mode

Granular mode is the default engine of the GR-MEGA. It can be used for pads, to make massive spatial clouds, to scatter sounds, and for primitive 90's Jungle style time stretching that works well on non-transient material.

The highly complete and accurate implementation used in this engine opens up the world of micro sounds, where rate can control pitch, and window shape can act as a filter, but that's only the start. A good understanding of microsound can give complete timbre transformations. If you're interested in a deep dive into the world of micro sounds, there's the book by Curtis Roads – Microsounds, ISBN-13 : 978-0262681544

Granular mode is the most flexible of all the modes, evidenced by its large amount of parameters:

#### Rate

The rate parameter controls the amount of grains per second (Hz). The amount can be set between 0.1-1000 grains per second, with a maximum of 128 grains playing simultaneously, per voice.

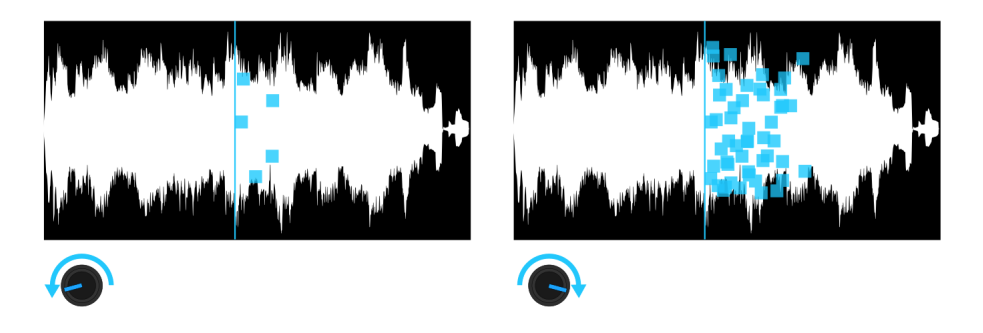

#### **Grain Size**

The grain size parameter controls the playing length of a grain. The length can be set between 5-5000 milliseconds.

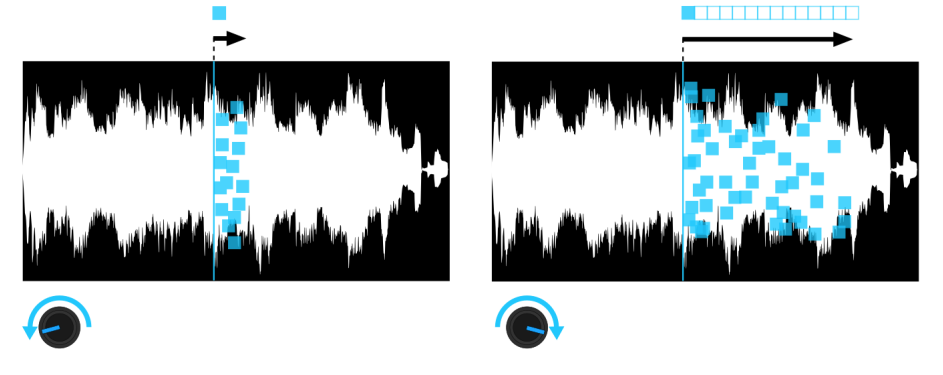

#### Rate, size, and density

Internally the granular engine only understands the above two parameters:

- \* Rate
- \* Size

To measure how many grains are playing at the same time, we have Density: Density = Rate x Size

This is also used to measure the density of a granular cloud, or sometimes how much overlap there is between grains.

When the Ratio button is set to "Free", you control Rate and Size directly, and the Density is a result of this. But other ratio modes allow you to control Density directly and Rate or Size can be the result. It's even possible to mix in other parameters for creative purposes.

To better understand how these Ratio modes influence the granular scheduling, we've added a text display just above the grain window:

density = rate x size display

For instance:

3.0 = 30.0 Hz x 100 ms

#### **Grain Ratio**

Pressing the Ratio button will cycle through various grain ratio modes:

Table 1: rate modes

| Ratio mode  | Knob A function | Knob B function |
|-------------|-----------------|-----------------|
| Free        | Rate            | Size            |
| DensitySize | Density         | Size            |
| DensityRate | Rate            | Density         |
| ScanRate    | Rate ( * Scan ) | Size ( / Scan)  |
| ScanOverlap | Rate ( * Scan ) | Size            |

As mentioned above, Free is the default mode and allows full freedom. DensitySize and DensityRate are intended for granular "stretches" where you can keep density constant while tweaking the rate and size with a single knob. This can create powerful rhythmic speed-ups or slow-downs.

ScanRate is used to achieve the same rhythmic effects, but based on scan speed.

ScanOverlap is used to add more grains when Scan picks up speed, to keep the coverage in the original sample constant.

### Spray

The spray parameter controls how much a grain's start position is randomized.

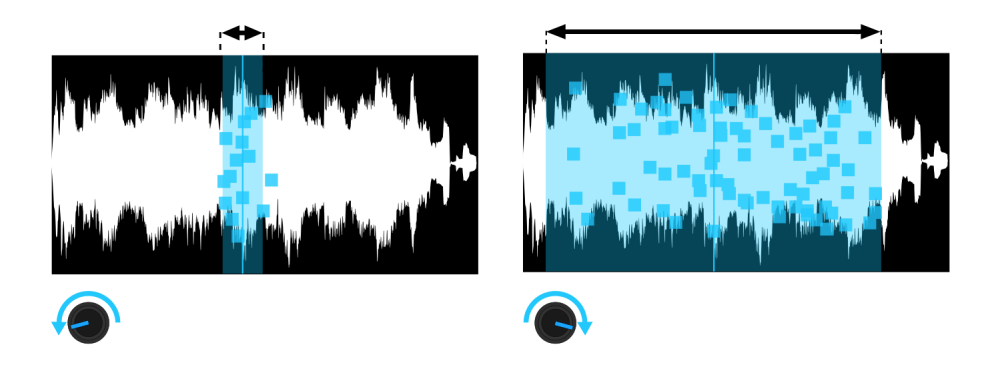

### Pan Spray

The Pan Spray parameter controls how much a grain's stereo panning is randomized. 0 means completely centered. Maximum pan spray means a grain can appear everywhere in the stereo image.

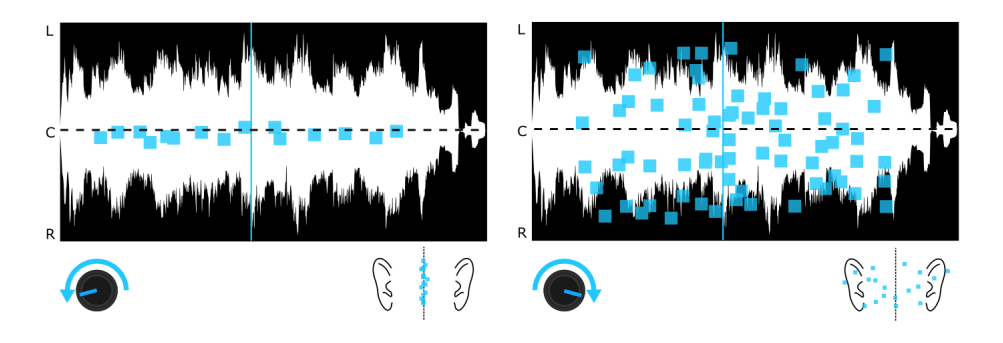

## Panning

Shift+Pan knob: The Panning parameter controls how much a grain is panned to left or right. Can be combined with pan spray.

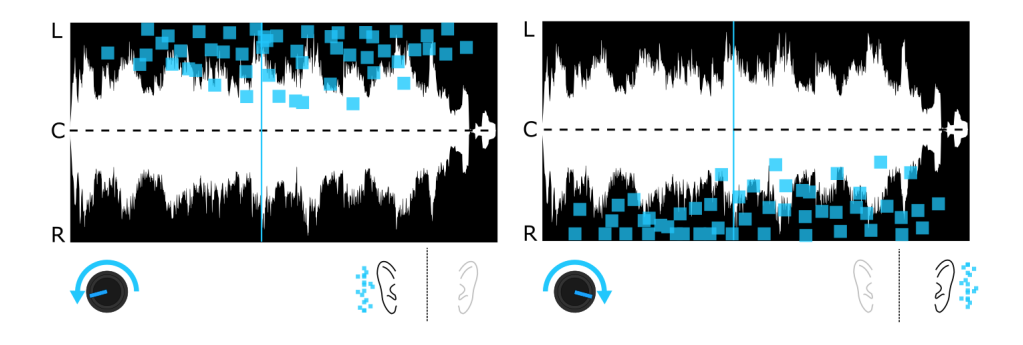

#### Scan

The Scan parameter sets the movement speed of the grain start position. It can vary from -2 times (reverse motion) the sample play speed to +2 times (forward motion) the sample speed. Scanning responds to stop and loop flags: looping, and pingpong is possible, it can be modulated, and can even be synced to the beat!

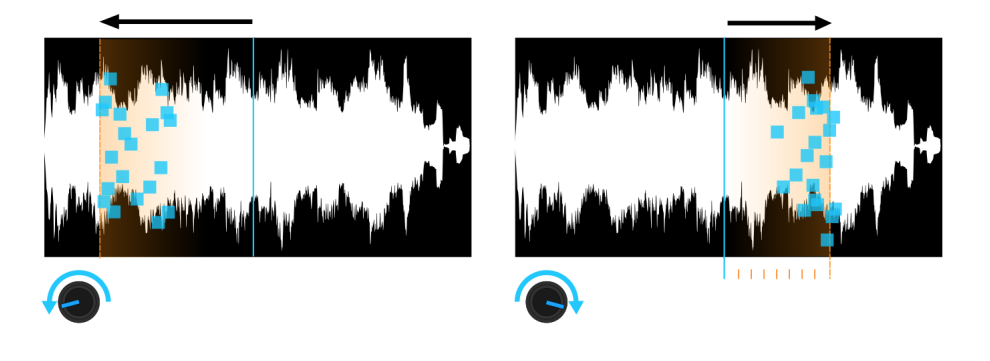

#### Direction

Grains can run in both forward- and reverse directions. Reverse direction can be used for special effect. Combining both can be used to make the sound more lush. Setting the bias completely left plays all grains in reversed direction. Setting the bias completely right plays all grains in forward direction. The center plays in 50/50% in both directions

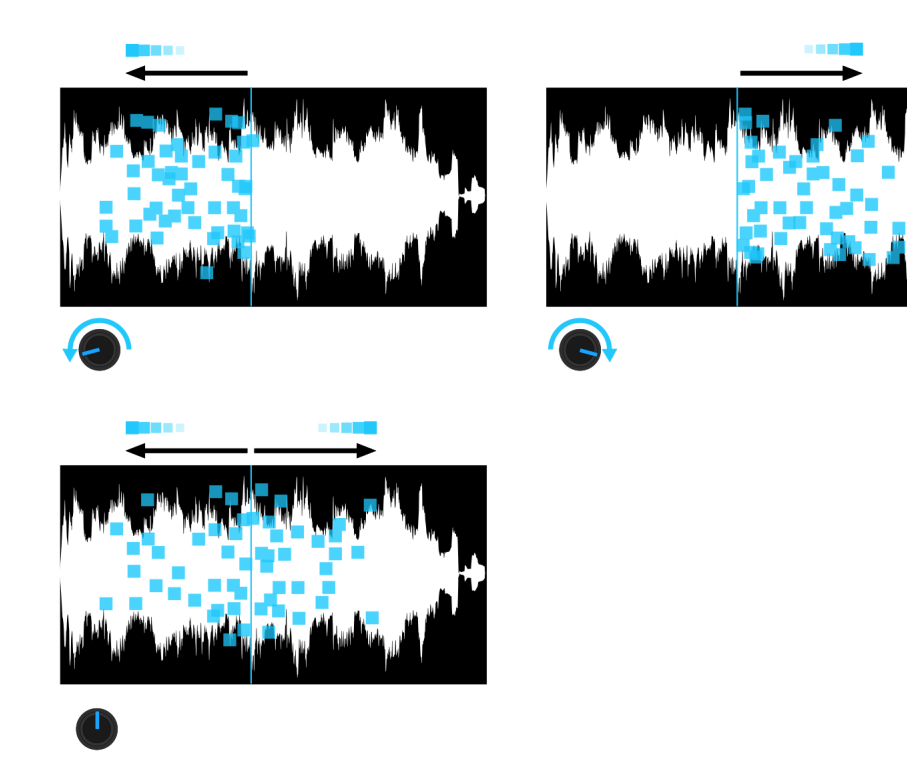

## **Granular Slice Mode**

Granular slice mode is very similar to granular mode, with the exception of the samples being chopped up into slices.

#### Slices

Slices are automatically mapped to the keyboard: C-2 and up. C-2 plays the left most slice, C#2 plays the neighbor directly to the right, etc.

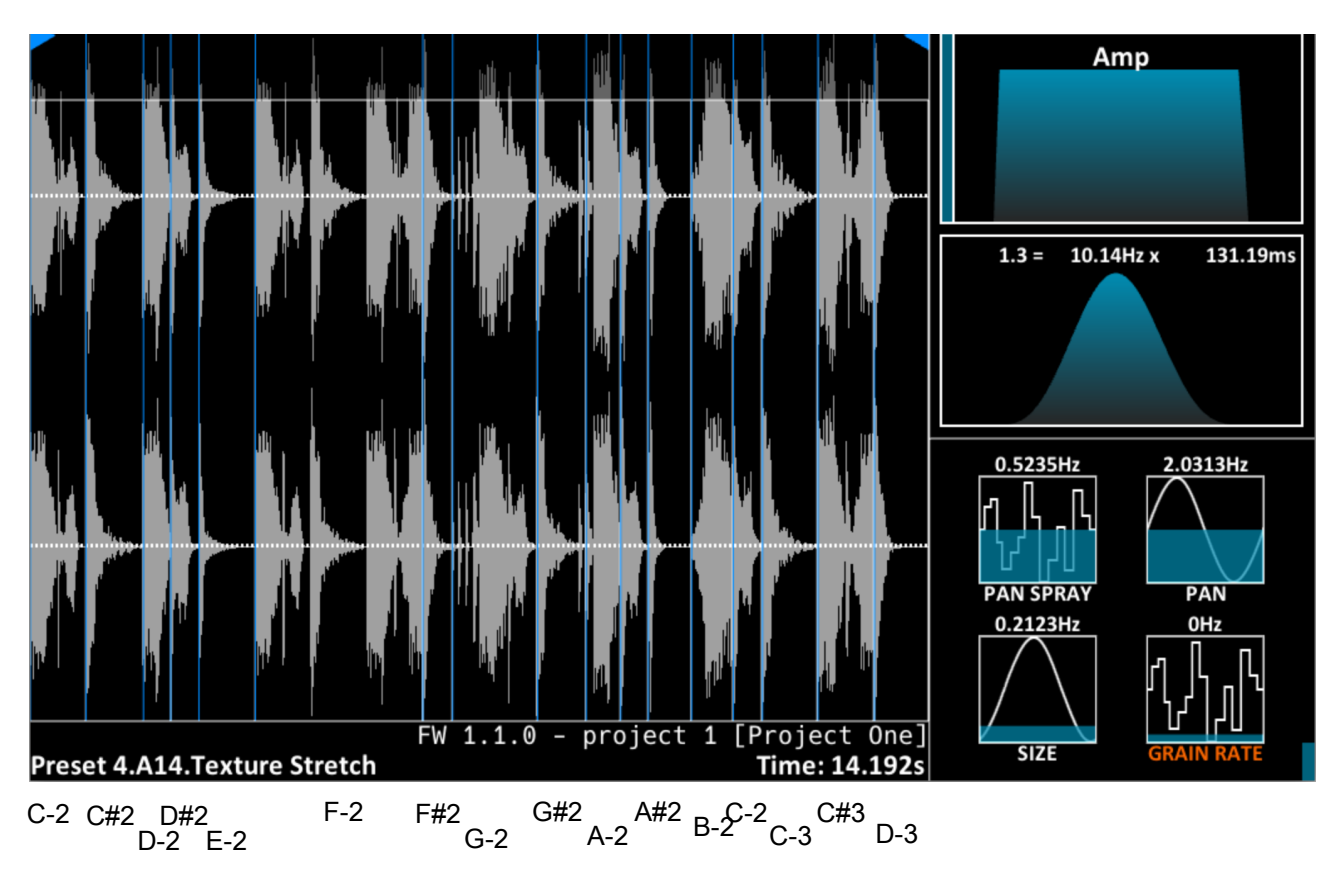

Almost all the knobs described in Granular mode also work in this mode, with the exception of the position slider and the scan knob. Since you cannot freely move spawn position in the sample in this mode, these controls have no function. An alternative function may be added to them in newer firmware.

### Setting slices (Operation menu)

In slice mode, setting slices is key. This can be done in two ways, manually or automatically. We'll now describe both:

#### Add slices

Manually move the position slider and use the (Operator) encoder and exec buttons next to it:

1. Drag the position slider to where you want in the sample.

2. Turn (Operator) to "AddSlice"

3. Press the Exec button, a white vertical line now appears, and you can already play MIDI or sequencer note C-2 to activate it.

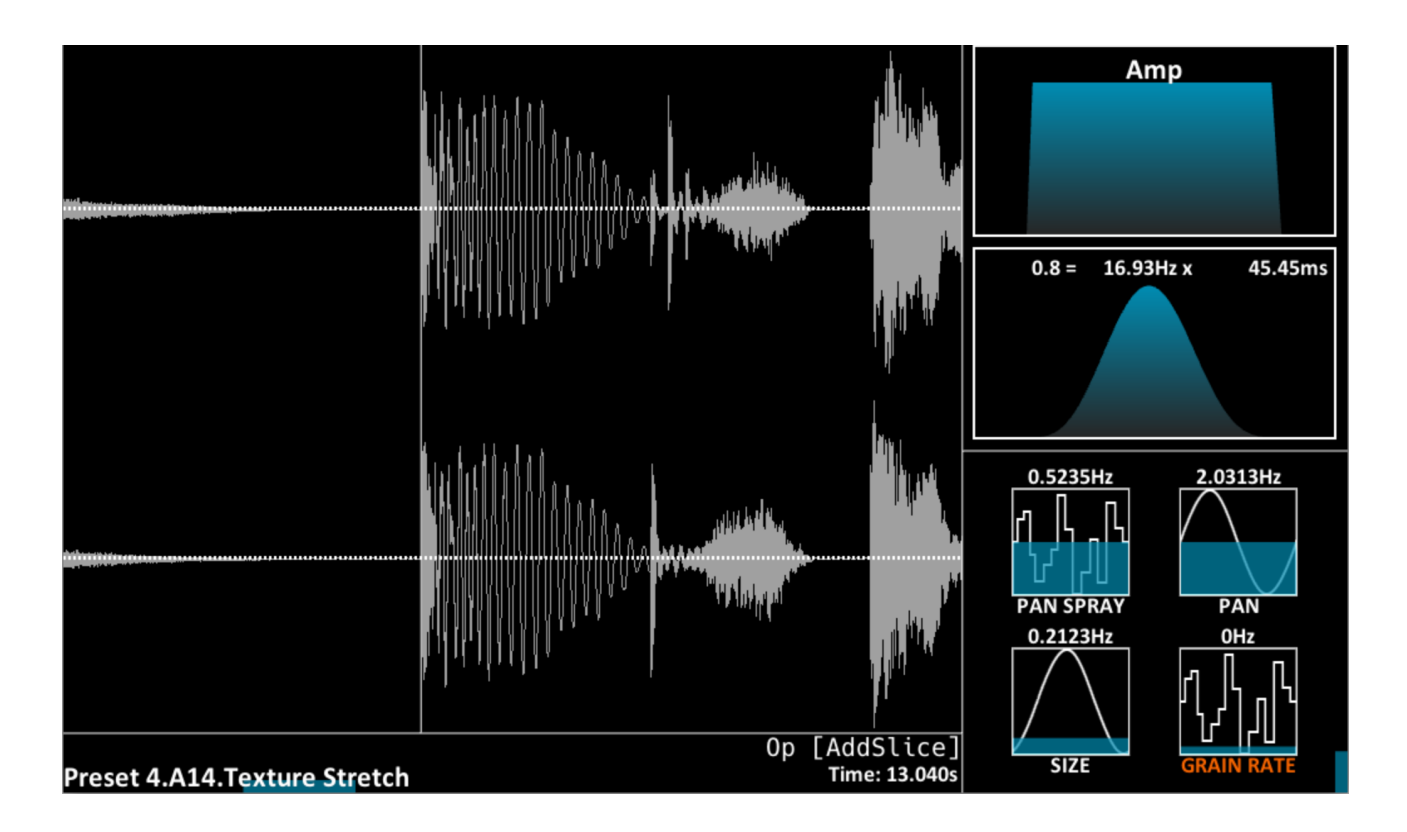

#### Auto slice

Automatically, by turning (Operator), and exec button:

- 1. Turn (Operator) to "AddSlice".
- 2. Hold Shift.
- 3. Press Exec. A lot of slices now appear.

#### Auto slice sensitivity

Maybe there are too many slices, or too few? You can adjust auto-slicing sensitivity in the Menu:

1. Hold the Menu button

2. Press Preset button 1 to enter the Patch menu.

3. Navigate to the "Scan / Slice" column with the arrow buttons, at the bottom you'll find "Autoslice sens."

4. Navigate to the "Autoslice sens." slider and adjust the value with the position slider.

| Proje     | ects Files                                                                                                    | s Sampling                                                                                                    | Sequencer                                                                                                    | Matrix Effect                                                                                                    | s System                                                                                                    |
|-----------|----------------------------------------------------------------------------------------------------|----------------------------------------------------------------------------------------------------|----------------------------------------------------------------------------------------------------|----------------------------------------------------------------------------------------------------|----------------------------------------------------------------------------------------------------|
| h name    |                                                                                                    |                                                                                                    |                                                                                                    |                                                                                                    |                                                                                                    |
| yphony 📒  | 20                                                                                                    | Pitch bend                                                                                                    | range 📃                                                                                                    | 12.00                                                                                                    |                                                                                                    |
| Glide     | 0.0 r                                                                                                    | ns Always O                                                                                                    | )FF                                                                                                    |                                                                                                    |                                                                                                    |
| balance 📃 | 0                                                                                                    |                                                                                                    |                                                                                                    |                                                                                                    |                                                                                                    |
| Voicin    | g                                                                                                    | Gra                                                                                                    | ain                                                                                                    | Scan                                                                                                    | /slice                                                                                                    |
| C-4       | 0.00                                                                                                    | Key trigger                                                                                                    | ON                                                                                                    | Key trigger                                                                                                    | On                                                                                                    |
| C-5       | 0.00                                                                                                    | Sync                                                                                                    | OFF                                                                                                    | Sync                                                                                                    | OFF                                                                                                    |
|           | 0.00                                                                                                    | Grain spawn                                                                                                    | Gradual                                                                                                    | Scan mode                                                                                                    | PingPong                                                                                                    |
|           | 0.00                                                                                                    |                                                                                                    |                                                                                                    | Loop clock sync                                                                                                    | OFF                                                                                                    |
|           | 0.00                                                                                                    | Transpose                                                                                                    | 0.00                                                                                                    | Looped release                                                                                                    | OFF                                                                                                    |
|           | 0.00                                                                                                    | Stealing thres.                                                                                                    | 0                                                                                                    |                                                                                                    |                                                                                                    |
|           | 0.00                                                                                                    | Local nitch                                                                                                    | OFF                                                                                                    | Autoslice sens.                                                                                                    | 50                                                                                                    |
|           | 0.00                                                                                                    | Local pitch                                                                                                    |                                                                                                    |                                                                                                    |                                                                                                    |
| -         | 0.00                                                                                                    | Arp mode                                                                                                    | OP                                                                                                    |                                                                                                    |                                                                                                    |
| -         | 0.00                                                                                                    | Anti-allasing                                                                                                    | ON                                                                                                    | -                                                                                                    |                                                                                                    |
| -         | 0.00                                                                                                    |                                                                                                    |                                                                                                    |                                                                                                    |                                                                                                    |
| -         | 0.00                                                                                                    |                                                                                                    |                                                                                                    |                                                                                                    |                                                                                                    |
|           |                                                                                                    |                                                                                                    |                                                                                                    |                                                                                                    |                                                                                                    |
|           |                                                                                                    |                                                                                                    |                                                                                                    |                                                                                                    |                                                                                                    |
|           | Proje<br>h name<br>yphony<br>Glide<br>balance<br>Voicin<br>C-4<br>C-5<br>-<br>-<br>-<br>-<br>-<br>-<br>-<br>-<br>-<br>-<br>-<br>-<br>-<br>-<br>-<br>-<br>-<br>- | Projects File:   h name 20   glide 0.0 r   Glide 0.0 r   balance 0   C-4 0.00   C-5 0.00   - 0.00   - 0.00   - 0.00   - 0.00   - 0.00   - 0.00   - 0.00   - 0.00   - 0.00   - 0.00   - 0.00   - 0.00   - 0.00   - 0.00 | ProjectsFilesSamplingh name20Pitch bendglide0.0 msAlwaysCbalance00Grain spawnC-40.00Key triggerC-50.00Grain spawn-0.00Transpose-0.00Stealing thres0.00Local pitch-0.00Arp mode-0.000.00Italiasing | ProjectsFilesSamplingSequencerh nameyphony20Pitch bend rangeGlide0.0 msAlwaysOFFGlide0.0 msAlwaysOFFbalance0GrainC-40.00Key triggerONC-50.00SyncOFF-0.00Grain spawnGradual-0.00Transpose0.00-0.00Stealing thres.0-0.00Local pitchOFF-0.00Artp modeUp-0.00ONON | ProjectsFilesSamplingSequencerMatrixEffecth nameyphony20Pitch bend range12.00Glide0.0 msAlwaysOFFbalance00VoicingGrainScan,C-40.00Key triggerONC-50.00SyncOFF-0.00Grain spawnGradual-0.00Grain spawnGradual-0.00Stealing thres.0-0.00Local pitchOFF-0.00Anti-aliasingON-0.00-0.00 |

#### **Delete slices**

You can delete slices with "DelSlice":

- 1. Turn (Operator) to "DelSlice"
- 2. Use the position slider to stand inside a slide. i.e. right of the vertical slice line.
- 3. Press the Exec button. The slice will disappear.

Combine DelSlice with holding down Shift: this deletes all slices! Deleting all slices is often useful before doing autoslice.

#### **Drag slices**

You can drag slices with "DragSlice":

- 1. Turn the (Operator) to "DragSlice"
- 2. Use the position slider to stand inside a slide. i.e. right of the vertical slice line.

3. Press the Exec button. The slice will seemingly disappear, but you're now dragging it with the slider position line!

4. Go to the position you want with the position slider.

5. Press Exec again. The slice is moved!
# **Sampler Mode**

Sampler mode basically emulates a traditional sampler, like the AKAI S-series, or Ableton's Simpler. It is oldschool and can not do time stretching. In principle there's just one grain per voice, but that can be extended up to 12 by using chord mode notes in the patch menu. Sampler in combination with chord mode also has nice periodic properties, which can create a pitched Euclidean sequencer.

Knobs A (Rate) and B (Size) have no function here.

Controls like Spray and Pan spray do the same as in granular. They can create randomized clouds in both stereo field and sample position. Pitch does the same, but note that pitch also equals play speed! Direction works exactly the same. Scan is an interesting control since it only affects the central spawn position for new grains, and can loop and stop and everything, while grains can also do this... Allowing for creative results.

Nice extras: In this mode, all voices are displayed simultaneously. It also supports playing very large samples (up to an hour).

Grains follow loop flags (markers) like how scan follows them in other modes, including loop, pingpong and one shot modes. This means sample looping is supported, and a note off can released them from the loop: Patch menu  $\rightarrow$  Scan/Slice  $\rightarrow$  Looped release. Note that this kind of oldschool sample looping requires proper loop markers at zero crossings.

# **Tape Mode**

The tape engine simulates an analog play head moving over tape. It operates much like sampler mode, but the play position now controls the play speed, and hence also the pitch. You can easily perform scratches like on vinyl. All position and scan modulation is supported, so scratching can be fully automated.

## Tape slew

In tape mode the Pitch knob has now got the function of "slew". This means how slow or fast the tape head catches up to the modulated position:

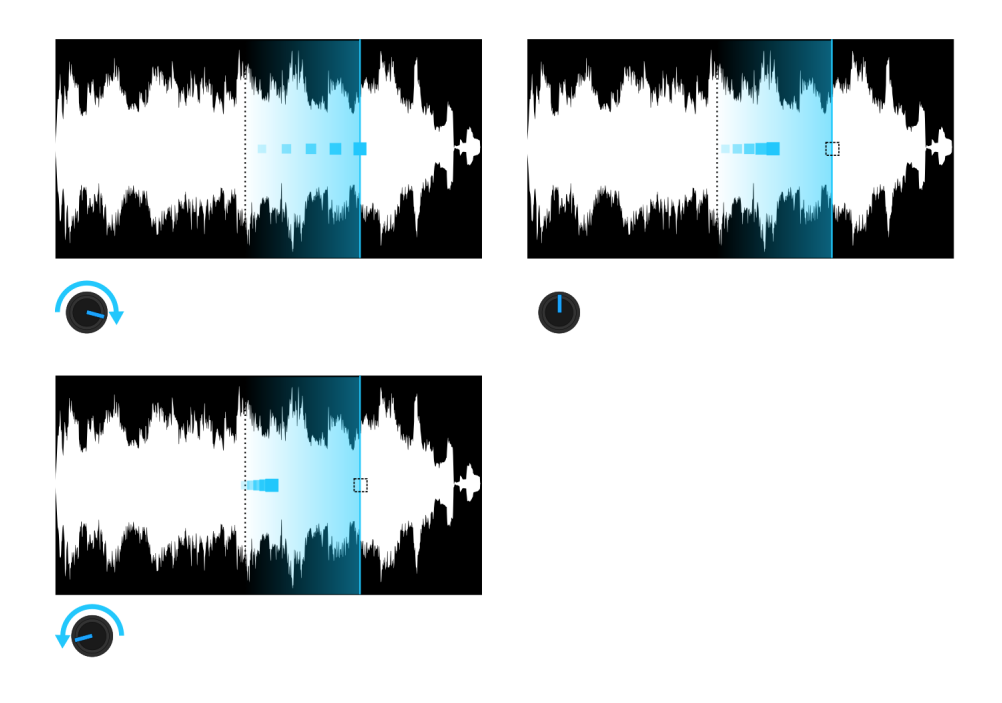

## Chord mode (in Tape Mode)

When chord mode is active (lower right: Chord button), there can be multiple play heads (grains). Each will have a different pitch like set up in the chord in the patch menu. This can give a pretty wild, but harmonic twist to scratching. The first chord note (TBV: or was it the lowest) always tracks the position. The other chord notes are just pitch-bent copies!

# **Spectral Mode**

This mode allows smooth time stretches. Super long "Paul stretch" style ambient stretches where material is slowed down a thousand times. It also allows auto tuning while preserving the timing. However, it is not intended to be a DJ tool. This engine does not accurately preserve vocals, and has significant ringing. It is instead intended to spectrally manipulate and distort, to your heart's desire. Think experimental IDM.

Once again, like in all other engines, position can be moved freely without any bumps.

There are no grains in this mode. There's just blocks that are processed in the "frequency domain", meaning you can very easily manipulate the spectrum using the knobs A through H.

Position and scanning are the main control for this mode. Polyphony is limited to 3 voices per layer, because of the latency of the underlying Fast Fourier Transform (FFT).

Because this engine is quite different from the others, we'll discuss the knobs and modes that affect it one by one:

### Rate knob (A) – amplitude threshold

This sets an amplitude threshold. Turn it up to reduce the harmonics, and eventually only leave the fundamental. Nice for going all whistly. Can be modulated in newer firmware.

### Size knob (B) – FFT size

Sets the FFT block size. This is not continuous and takes jumps: 1024, 20248, 4096, 8192. Small sizes have less bass and get ringy more easily, especially when used with the FFT reducer knob. Although the sound is relatively bumpless, this control cannot be modulated. Note that 8192 is MONO! The other sizes are stereo.

### Pan spray knob (C) – Phase smear / Reducer

Phase smear is a continuous control that can adds progressive amounts of "smear" to the sound. This can be used to turn transients into slush, and an "T" into an "F". Very effective for ambient soundscapes. Use in combination with big FFT size.

Hold Shift to use the FFT reducer. This turns your sound into Io-fi MP3 / 90s Realaudio[tm] galore!

### Pan spray (D) – Amp smear

A continuous control that Smears the amplitude spectrum. Turn to the left to sharpen the spectrum.

### **Direction knob (E) – Direction**

Not implemented at the time of writing. Potential to reverse playback of the block in randomized fashion.

## Scan knob (F) – Scan

Just normal scanning. If scan = 0 and there's no position movement the sound can bluntly loop through the FFT block, but it can still be randomized by phase smear!

### Pan knob (G) – Pan

Just normal panning

### Pitch knob (H) - frequency shift

The pitch knob now does a frequency shift. You can easily get very metallic timbres this way.

### Chord mode (in Spectral mode)

This basically adds pitch-bent versions of the playing sound while completely preserving timing. There's almost no added CPU cost. This means: while you can have 3 voices per layer, you can multiply this by 12!

# The menus

Pressing the [Menu] button gets you here. Pressing [Menu] again will exit to the main screen. You are presented with 8 sub-menus represented by tabs: "Patch", "Project", etc. Use [ $\leftarrow$ ] [ $\rightarrow$ ] to highlight a tab. Press [Enter] to activate the tab. Pressing [ $\downarrow$ ] will enter the selected menu tab for navigation. Press [Escape] to exit a tab to navigate the menu bar again.

## Patch menu

The patch menu is a large menu that deals with all the patch settings, that typically are not accessible from the physical front panel. It is divided up into 4 sections:

- General: at the top
- Voicing: lower left
- Grain: lower central
- Scan/slice: lower right

| Patch    | Proj      | jects File   | es Sampling     | Sequencer   | Matrix | Effects    | System  |
|----------|-----------|--------------|-----------------|-------------|--------|------------|---------|
| Pato     | h name    | Scratch Bass |                 | 🔄 Sample na | me     |            |         |
| Max po   | lyphony 🚦 | 20           | Pitch bend rar  | nge 📃       | 12.00  | Env pile   | -up ON  |
|          | Glide     | 0.0          | ms Alwa         | ays OFF     |        |            |         |
| v        | elosens 📒 | 35           | Sub-osc balar   | nce         | 0      |            |         |
|          |           |              |                 |             |        |            |         |
|          | Voici     | ng           | Gr              | ain         |        | Scan/s     | slice   |
| Voice 1  |           | 0.00         | Key trigger     | ON          | Ke     | ey trigger | On      |
| Voice 2  |           | 0.00         | Sync            | OFF         |        | Sync       | OFF     |
| Voice 3  |           | 0.00         | Grain spawn     | Gradual     | Sc     | an mode    | Looping |
| Voice 4  |           | 0.00         |                 |             | Loop c | lock sync  | OFF     |
| Voice 5  |           | 0.00         | Transpose       | +12.00      | Loope  | d release  | OFF     |
| Voice 6  |           | 0.00         | Stealing thres. | 0           |        |            |         |
| Voice 7  | -         | 0.00         | to and a back   | 055         | Autos  | lice sens. | 50      |
| Voice 8  | -         | 0.00         | Local pitch     | OFF         |        |            |         |
| Voice 9  |           | 0.00         | Arp mode        | Up          |        |            |         |
| voice 9  | -         | 0.00         | Anti-aliasing   | ON          |        |            |         |
| Voice 10 |           | 0.00         |                 |             |        |            |         |
| Voice 11 |           | 0.00         |                 |             |        |            |         |
| Voice 12 |           | 0.00         |                 |             |        |            |         |
|          |           |              |                 |             |        |            |         |

## Patch menu (General)

| Patch    | Proje              | cts Files  | s Sampling      | Sequencer   | Matrix Effect   | s System   |  |  |
|----------|--------------------|------------|-----------------|-------------|-----------------|------------|--|--|
| Patc     | <b>h name</b> – So | ratch Bass |                 | 🔄 Sample na | me              |            |  |  |
| Max pol  | yphony 📒           | 20         | Pitch bend rar  | nge 📃       | 12.00 Env pile  | e-up ON    |  |  |
|          | Glide              | 0.0 r      | ns Alwa         | ays OFF     |                 |            |  |  |
| v        | elosens 📒          | 35         | Sub-osc balar   | nce         | 0               |            |  |  |
|          | Voicin             | σ          | Gr              | ain         | Scan            | Scon/slico |  |  |
| Voice 1  | -                  | 0.00       | Key trigger     | ON          | Key trigger     | On         |  |  |
| Voice 2  | -                  | 0.00       | Sync            | OFF         | Sync            | OFF        |  |  |
| Voice 3  |                    | 0.00       | Grain spawn     | Gradual     | Scan mode       | Looping    |  |  |
| Voice 4  |                    | 0.00       |                 |             | Loop clock sync | OFF        |  |  |
| Voice 5  |                    | 0.00       | Transpose       | +12.00      | Looped release  | OFF        |  |  |
| Voice 6  |                    | 0.00       | Stealing thres. | 0           |                 |            |  |  |
| Voice 7  | -                  | 0.00       | Less Luitab     |             | Autoslice sens. | 50         |  |  |
| Voice 8  | -                  | 0.00       |                 | UFF         |                 |            |  |  |
| Voice 9  | -                  | 0.00       | Arp mode        | Up          |                 |            |  |  |
| Voice 10 | -                  | 0.00       | Anti-aliasing   | ON          | -               |            |  |  |
| Voice 11 |                    | 0.00       |                 |             |                 |            |  |  |
| Voice 12 |                    | 0.00       |                 |             |                 |            |  |  |
|          |                    |            |                 |             |                 |            |  |  |

**Sample name:** the name of the sample. Use the [←] GUI button in between Name and Sample name to copy the sample name to preset name. This will come in handy.

**Polyphony:** slide this from 1 (monophonic) all the way up to 20. Please note that the PV (spectral) sound engine will limit this to 3. It will display "PV LIMIT" if that happens.

Pitch bend range: pitch bend range in semitones. NOTE: MPE mode will fix this to 48!

**Env pile-up:** By default this on. The GR-MEGA reuses the same voice if the same MIDI note is played repeatedly, and just piles up the amp envelope. This mostly works fine, but in sampler mode you may want to turn it OFF.

Glide: Can go from 0.0 ms up to 2000 ms. 0.0 means there is no audible glide.

Always (glide): Notes will always glide, even if notes do not overlap.

**Velosens:** This sets the amp envelope sensitivity to note on velocity. If this is 0, then it means all MIDI notes sound just as loud. If it is 100, then it means it's totally sensitive and very gently pressed midi note will have low volume, while a fast one, will have max volume.

**Sub-osc balance:** use this when you're using the sub-oscillator and playing polyphonically. Drag to the left to place more emphasis on the bass. Drag to the right to place more emphasis on higher pitch.

## Patch menu (Voicing)

| Patch    | Proj      | ects        | Files | Sampling        | Sequencer   | Μ  | latrix     | Effects   | s Sy    | /stem |
|----------|-----------|-------------|-------|-----------------|-------------|----|------------|-----------|---------|-------|
| Patc     | h name S  | cratch Base | S     |                 | 🗧 Sample na | me |            |           |         |       |
| Max pol  | yphony 📒  |             | 20    | Pitch bend rar  | nge 📃       | 12 | 2.00       | Env pile  | -up 🔽 🖸 | )N    |
|          | Glide     |             | 0.0 m | s Alwa          | ays OFF     |    |            |           |         |       |
| v        | elosens 📒 |             | 35    | Sub-osc balar   | nce         | 0  |            |           |         |       |
|          |           |             |       |                 |             |    |            |           |         |       |
|          | Voicir    | າg          |       | Gr              | ain         |    | Scan/slice |           |         |       |
| Voice 1  |           | 0.00        |       | Key trigger     | ON          |    | Кеу        | trigger   | Or      | ۱     |
| Voice 2  |           | 0.00        |       | Sync            | OFF         |    |            | Sync      | OF      | F     |
| Voice 3  |           | 0.00        |       | Grain spawn     | Gradual     |    | Scar       | n mode    | Loop    | ing   |
| Voice 4  |           | 0.00        |       |                 |             |    | Loop clo   | ck sync   | OF      | F     |
| Voice 5  |           | 0.00        |       | Transpose       | +12.00      |    | Looped r   | release   | OF      | F     |
| Voice 6  | -         | 0.00        |       | Stealing thres. | 0           |    |            |           |         |       |
| Voice 7  | -         | 0.00        |       |                 |             |    | Autoslic   | e sens. 📘 |         | 50    |
|          |           | 0.00        |       | Local pitch     | OFF         |    |            |           |         |       |
| voice a  | -         | 0.00        |       | Arp mode        | Up          |    |            |           |         |       |
| Voice 9  |           | 0.00        |       | Anti-aliasing   | ON          |    |            |           |         |       |
| Voice 10 |           | 0.00        |       |                 |             |    |            |           |         |       |
| Voice 11 |           | 0.00        |       |                 |             |    |            |           |         |       |
| Voice 12 |           | 0.00        |       |                 |             |    |            |           |         |       |
|          |           |             |       |                 |             |    |            |           |         |       |

This displays the 12 chord notes and their fine tuning. You can add the same note twice or more to increase the number of times it's played in the granular arpeggiator, or to increase the chance of getting played when the arpeggiator is set to random.

Turn completely to the left ("-") to disable the chord note.

Note that the lowest note in the chord will match the playing note, and all the other chord notes are transposed up relatively.

In granular sound engines this will split the granular cloud, and distribute each chord note evenly among the grains, leaving total volume unaffected. In other sound engines chord mode will stack, meaning that it will add volume.

| Patch    | Proj      | jects File   | s Sampling      | Sequencer     | Matrix Effect   | s System |
|----------|-----------|--------------|-----------------|---------------|-----------------|----------|
| Pato     | h name    | Scratch Bass |                 | 🗧 Sample nam  | ne              |          |
| Max po   | yphony 📒  | 20           | Pitch bend rar  | nge 📃         | 12.00 Env pile  | e-up ON  |
|          | Glide     | 0.0 ו        | ns Alwa         | ns Always OFF |                 |          |
| v        | elosens 📒 | 35           | Sub-osc balar   | nce           | 0               |          |
|          | Voici     | ng           | Gr              | ain           | Scan,           | /slice   |
| Voice 1  |           | 0.00         | Key trigger     | ON            | Key trigger     | On       |
| Voice 2  |           | 0.00         | Sync            | OFF           | Sync            | OFF      |
| Voice 3  |           | 0.00         | Grain spawn     | Gradual       | Scan mode       | Looping  |
| Voice 4  |           | 0.00         |                 |               | Loop clock sync | OFF      |
| Voice 5  |           | 0.00         | Transpose       | +12.00        | Looped release  | OFF      |
| Voice 6  |           | 0.00         | Stealing thres. | 0             |                 |          |
| Voice 7  |           | 0.00         | Local nitch     | 055           | Autoslice sens. | 50       |
| Voice 8  |           | 0.00         | Arn modo        |               |                 |          |
| Voice 9  |           | 0.00         |                 | ΟΝ            |                 |          |
| Voice 10 |           | 0.00         | Anti-anasing    | CN            |                 |          |
| Voice 11 |           | 0.00         |                 |               |                 |          |
| Voice 12 |           | 0.00         |                 |               |                 |          |
|          |           |              |                 |               |                 |          |

### Patch menu (Granular settings)

**Grain Key trigger:** When this is on, a grain will trigger directly when a note is played. When this is off the grains sequencing is independent from note triggers.

**Grain Sync:** ON: let the grains spawn synchronized to the clock, and its clock division, OFF: use the knob setting.

Grain spawn: Set the mode in which the grains spawn:

This tells the granular engine how to spawn grains when a new note is triggered. There are four options:

1. Gradual: gradually generate grains based on the configured clock

2. Direct: Generate a full cloud as if the granular engine had been running continuously in the background.

3. Direct reset: This does the same as direct mode, but with all grains starting within the spray area. This will boost the bass and the volume of the voice.

4. Recycle: Re-use old grains. This can give silly effects.

Only applies to granular and granular slice sound engines. Technical note: spawn mode is a consequence of the energy / CPU saving properties of the engine. When a voice is not playing for a while, the granular scheduler is disabled.

Transpose: how many semitones the patch is transposed.

#### Local pitch: Independent Pitch per grain ON/OFF

Normally the grains that are playing will play until the end of the set "grain size" at the same note pitch of the note that was played when the grain started playing. When the setting is "OFF" the grains will be tuned to the notes that are played at that very moment.

If you want the grains to follow the played pitch immediately turn this setting "OFF". If you have longer grains and want to have a granular-chorus like function that glides between notes. Turn it "ON".

This feature can also be used to create a swarm like sound where all grains have a different pitch. Just try to wiggle the "Pitch" knob, or use an LFO to modulate Pitch. Set the LFO speed high enough and you'll get a swarm-like chorus effect. LFO amount can add additional dramatic effect.

This was called "granular glide" on the GR-1.

**Grain stealing threshold:** Grain stealing kicks in when the 128 grains per voice are used up. The GR-MEGA's grain stealing is intelligent and results in no crackles or clicks whatsoever. Leave this at 0 to disable grain stealing. With a high combination of density and grain size the grain scheduler will start oscillating. When the slider is set higher than 0.0 it will gradually start stealing grains. The higher the setting, the more aggressively the stealing will be. This will result in shorter grains, but the grains spread will be quite homogeneous. And the way in which this occurs is quite intuitive and natural.

**ARP mode:** set the mode of the granular arpeggiator:

Up, down, down-up, up-down, random, shuffle, forward, backward, forward-backward, backward-forward.

Note that up and down sort the notes in the chord, while forward and backward do not!

**Anti-aliasing:** Turn anti-aliasing filter ON or OFF. At the time of writing it's always ON. The intention is in later firmwares to be able to turn it off, and even have better anti-aliasing options, but we need to people to chime in here.

## Patch menu (Scan / slice)

| Patch    | Proj      | ects File   | s Sampling      | Sequencer          | N   | latrix Effect   | ts System |
|----------|-----------|-------------|-----------------|--------------------|-----|-----------------|-----------|
| Pato     | h name S  | cratch Bass |                 | Sample na          | ame | 2               |           |
| Max po   | lyphony 📒 | 20          | Pitch bend ran  | Pitch bend range 📃 |     | 2.00 Env pil    | e-up ON   |
|          | Glide     | 0.0 ו       | ms Alwa         | s Always OFF       |     |                 |           |
| v        | elosens 📒 | 35          | Sub-osc balar   | nce                | 0   |                 |           |
|          |           |             |                 |                    |     |                 |           |
|          | Voicir    | וg          | Gra             | ain                |     | Scan            | /slice    |
| Voice 1  |           | 0.00        | Key trigger     | ON                 |     | Key trigger     | On        |
| Voice 2  |           | 0.00        | Sync            | OFF                |     | Sync            | OFF       |
| Voice 3  |           | 0.00        | Grain spawn     | Gradual            |     | Scan mode       | Looping   |
| Voice 4  |           | 0.00        |                 |                    |     | Loop clock sync | OFF       |
| Voice 5  |           | 0.00        | Transpose       | +12.00             |     | Looped release  | OFF       |
| Voice 6  |           | 0.00        | Stealing thres. | 0                  |     |                 |           |
| Voice 7  |           | 0.00        | Least witch     | 055                |     | Autoslice sens. | 50        |
| Voice 8  |           | 0.00        | Local pitch     | 0FF                | _   |                 |           |
| Voice 9  |           | 0.00        | Arp mode        | Up                 |     |                 |           |
| Voice 10 |           | 0.00        | Anti-aliasing   | ON                 |     |                 |           |
| Voice 11 |           | 0.00        |                 |                    |     |                 |           |
| Voice 12 |           | 0.00        |                 |                    |     |                 |           |
|          |           |             |                 |                    |     |                 |           |

**Key trigger:** The scanning through the sample can be reset by a voice trigger/note-on event. When "Off", scan position is never reset and all voices will have the same scan position. When "On", the scan position will reset to the "Play position" on every voice trigger/note-on event. "Legato" will only reset the play position on the first note played. "Poly" will reset scanning only for the newly playing note, comparable to envelopes per voice in a traditional polysynth.

### Sync:

On: scanning is synchronized to the clock, and its clock division OFF: use the scan knob setting.

### Scan mode:

The GR-MEGA scanning movement has three modes: **[One shot / Loop / Ping pong]** The scan knob influences speed and direction of all these modes.

### Loop clock sync: Synchronize looping to the beat.

ON: synchronize the scanning motion in the loop to the system clock. This will allow loops to be synced to the beat. OFF: free running.

### Looped release: stay in the loop when releasing voice

ON: Eventually exit the loop when releasing the voice. In pingpong mode it will have bounced an even number of times before doing so.

OFF: Stay in the loop when releasing the voice

**Autoslice sens.:** Autoslice sensitivity - How trigger-happy the autoslicer will get. At 0 it will probably miss a couple of onsets. At 100 it will probably waste all its slices before the end of the sample.

# **Project menu**

| Patch                              | Projects                        | Files | Sampling       | Sequencer     | Matrix | Effects | System |  |  |  |
|------------------------------------|---------------------------------|-------|----------------|---------------|--------|---------|--------|--|--|--|
|                                    |                                 |       | Project 1 - F  | Project One   |        |         |        |  |  |  |
| Project 2 - Hele nieuwe mooie naam |                                 |       |                |               |        |         |        |  |  |  |
|                                    | Project 3 - Project One - 0.6.1 |       |                |               |        |         |        |  |  |  |
|                                    |                                 |       | Project 4 - F  | Project One   |        |         |        |  |  |  |
|                                    |                                 |       | Project 5 - Te | stproject nr5 |        |         |        |  |  |  |
|                                    |                                 |       | Project 6 - F  | Project One   |        |         |        |  |  |  |
|                                    |                                 |       | Project 7 - F  | Project One   |        |         |        |  |  |  |
|                                    |                                 |       | Proje          | ct 8 -        |        |         |        |  |  |  |
|                                    |                                 |       | Proje          | ct 9 -        |        |         |        |  |  |  |
|                                    |                                 |       | Projec         | t 10 -        |        |         |        |  |  |  |
|                                    |                                 |       |                |               |        |         |        |  |  |  |

The project menu is simple. You can load, save, and rename projects here. Each row represents a slot in which a project can be stored, numbered 1 through 50. The slot that's BLUE is the actual active project. The one that's enclosed by white rectangle, aka "highlighted", is the one you're looking to do something with.

Use the GR-MEGA's buttons to do the following:

- $[\downarrow][\uparrow]$  Scroll through list, and highlight project.
- [Enter] Edit project. You are prompted a dialog with options: escape, <u>rename</u>, load from, or save to this slot.
- [Load] Load highlighted project. Loading an new project (a slot that was never saved to before) will let you start with an empty project.

[Save] Save current project to highlighted project.

[Delete] Initialize highlighted project.

Any potentially destructive action is protected. You will be prompted with a confirmation dialog when you load or save.

# File manager

| Pa   | atch      | Projects    | <u>Files</u> | Sampling | Sequ | iencer    | Matrix      | Effects | System |
|------|-----------|-------------|--------------|----------|------|-----------|-------------|---------|--------|
|      |           | GR-N        | 1EGA         |          |      |           | GR-N        | 1EGA    |        |
| /mec | dia/inter | rnal        |              |          | /mec | lia/inter | mal         |         |        |
| t    | 💼 facto   | ory_samples |              |          | t    | 🖿 facto   | ory_samples |         |        |
|      | 🖶 fake    | _remote     |              |          |      | 💼 fake    | _remote     |         |        |
|      | 🛅 proj    | ects        |              |          |      | 🖿 proje   | ects        |         |        |
| +    | 🚞 sam     | ples        |              |          | +    | 🖿 sam     | ples        |         |        |
| DN   | 🚞 user    | •           |              | ]        | DN   | 🖬 user    |             |         |        |
|      | 🖶 user    | _samples    |              |          |      | 🖶 user    | _samples    |         |        |
| СР   | 🖶 vana    | alles       |              |          | СР   | 🖿 vana    | alles       |         |        |
| мv   |           |             |              |          | мv   |           |             |         |        |
|      |           |             |              |          |      |           |             |         |        |
| DEL  |           |             |              |          | DEL  |           |             |         |        |
|      |           |             |              |          |      |           |             |         |        |
|      |           |             |              |          |      |           |             |         |        |
|      |           |             |              |          |      |           |             |         |        |
|      |           |             |              |          |      |           |             |         |        |
|      |           |             |              |          |      |           |             |         |        |
|      |           |             |              |          |      |           |             |         |        |
|      |           |             |              |          |      |           |             |         |        |
|      |           |             |              |          |      |           |             |         |        |

The file manager allows you to do everything you'd want to do with files:

\* Backup your projects to USB stick.

\* Import folders of samples to internal storage. For instance to the user sample storage: /media/internal/user/samples.

\* Reorganize your user samples. For instance, delete groups of samples. Rename and move others.

NOTE: the file manager is a powerful, but also dangerous tool. If you can do things by simply using the save and load buttons in the main screen, then that is easier and safer! If you're restoring projects from USB backup, it's also easier to use the Projects menu!

NOTE: File sharing over USB C or LAN cable can do about the same as the file manager, but file sharing can be harder to set up initially.

NOTE: Factory data and projects are write-protected. They cannot be modified in the file manager.

### Features

Here's an overview of all the features of the file manager:

### Navigation

The file manager has two sides: left and right. You can edit files on both sides. You can copy and move files from left to right, and also from right to left. You can easily move the focus from the left side to the right side with the cursor keys [ $\leftarrow$ ] [ $\rightarrow$ ] [ $\uparrow$ ] [ $\downarrow$ ] and [Enter].

## **Traversing folders**

Stand on a folder or drive and press [Enter] to enter said folder or drive.

### Up to parent folder

Stand on the UP ↑ arrow GUI button, and then press the [Enter] button to go up in the directory tree (to the parent folder):

| Pa   | atch      | Projects    | Files | Sampling | Sequencer        | Matrix | Effects | System |  |  |  |
|------|-----------|-------------|-------|----------|------------------|--------|---------|--------|--|--|--|
|      |           | GR-M        | 1EGA  |          | Remote           |        |         |        |  |  |  |
| /mea | lia/inter | mal         |       |          | /media/mega-data |        |         |        |  |  |  |
| t    | 🖬 facto   | ory_samples |       |          |                  |        |         |        |  |  |  |
| -1)  | = proje   | ects        |       |          | -0               |        |         |        |  |  |  |
| +    | 🛅 sam     | ples        |       |          | +=               |        |         |        |  |  |  |
| RN   | 💼 user    | _samples    |       |          | RN               |        |         |        |  |  |  |
| СР   | 🖿 vana    | lles        |       |          | СР               |        |         |        |  |  |  |
| MV   |           |             |       |          | MV               |        |         |        |  |  |  |

### **Sound previews**

Stand on the speaker [] icon end press [Enter] to enable sound previews for sample files. Stand on a sample file, and it will start playing it and also show stats like sampling frequency and number of channels.

| Pa   | tch       | Projects     | <u>Files</u> | Sampling | Sequ             | encer | Matrix | Effects | System |  |  |
|------|-----------|--------------|--------------|----------|------------------|-------|--------|---------|--------|--|--|
|      |           | GR-N         | /IEGA        |          | Remote           |       |        |         |        |  |  |
| /med | lia/inter | rnal/samples |              |          | /media/mega-data |       |        |         |        |  |  |
| t    | 🖬 brak    | ke_samples   |              |          | •                |       |        |         |        |  |  |
| N    | reco      | ordings      |              |          | •0               |       |        |         |        |  |  |
| +    | 🛅 user    | _samples     |              |          | +                |       |        |         |        |  |  |
| RN   | 🕬 pres    | et001.wav 2  | 2ch 48000    |          | RN               |       |        |         |        |  |  |
| СР   |           |              |              |          | СР               |       |        |         |        |  |  |
| ΜV   |           |              |              |          | ΜV               |       |        |         |        |  |  |

# New folder

Standing on the [+] icon will let you create and name a new folder:

| Pa       | atch                   | Projects   | Files      | Sampling | Sequencer  | Matrix | Effects | System |
|----------|------------------------|------------|------------|----------|------------|--------|---------|--------|
|          |                        | GR-N       | 1EGA       |          |            | Rem    | ote     |        |
| /mec     | dia/intern             | al/samples |            |          | /media/meg | a-data |         |        |
| t        | brakke                 | e_samples  |            |          | t          |        |         |        |
|          | = record               | lings      |            |          | •)         |        |         |        |
| +        | user_s                 | amples     |            |          | +=         |        |         |        |
| New Fold | der <sup>#</sup> prese | 1001.wav   |            |          | RN         |        |         |        |
| СР       |                        |            |            | Creat    | e folder   |        |         |        |
| MV       |                        |            |            |          |            |        |         |        |
|          |                        |            | New folder |          |            |        | ]       |        |
| DEL      |                        |            |            |          |            |        |         |        |
|          |                        |            | Esc        | cape     | Co         | nfirm  |         |        |
|          |                        |            |            |          |            |        |         |        |
|          |                        |            |            |          |            |        |         |        |
|          |                        |            |            |          |            |        |         |        |
|          |                        |            |            |          |            |        |         |        |
|          |                        |            |            |          |            |        |         |        |
|          |                        |            |            |          |            |        |         |        |

### Rename

Stand on a file and press [Enter] to select it. It will be highlighted in BLUE. Standing on the [RN] GUI button and pressing [Enter] will open the renaming popup.

| Pa     | itch      | Projects    | <u>Files</u> | Sampling | Sequencer   | Matrix | Effects | System |
|--------|-----------|-------------|--------------|----------|-------------|--------|---------|--------|
|        |           | GR-N        | /IEGA        |          |             | Rem    | ote     |        |
| /med   | lia/inter | nal/samples |              |          | /media/mega | a-data |         |        |
| t      | 🖬 brak    | ke_samples  |              |          | ÷           |        |         |        |
| -+)    | = reco    | rdings      |              |          |             |        |         |        |
| +      | 🖿 user    | _samples    |              |          | +=          |        |         |        |
|        | pres      | et001.wav   |              |          | DN          |        |         |        |
|        |           |             |              | Po       |             |        |         |        |
| Rename |           |             |              | Kei      | lane        |        |         |        |
| ΜV     |           |             | preset001.v  | vav      |             |        | ו       |        |
| DEL    |           |             |              |          |             |        |         |        |
|        |           |             | Es           | cape     | Со          | nfirm  |         |        |
|        |           |             |              |          |             |        |         |        |
|        |           |             |              |          |             |        |         |        |
|        |           |             |              |          |             |        |         |        |
|        |           |             |              |          |             |        |         |        |
|        |           |             |              |          |             |        |         |        |

## Сору

Stand on a single file and press [Enter] to select it. If you stand on a folder you have to hold [Shift] and press [Enter] to select it... a plain [Enter] without [Shift] will enter the folder!

Hold down [Shift] and use the arrow buttons  $[\uparrow] [\downarrow]$  to drag-select multiple files and folders. They'll all be highlighted in BLUE.

Then press the [CP] GUI button to copy.

| Pa   | itch      | Projects      | <u>Files</u>  | Sampling           | Sequencer      | Matrix | Effects | System |
|------|-----------|---------------|---------------|--------------------|----------------|--------|---------|--------|
|      |           | GR-N          | /IEGA         |                    |                | Remo   | ote     |        |
| /med | lia/inte  | rnal/samples  | /user_sample  |                    | /media/mega    | a-data |         |        |
| t    | 🖿 snar    | edrums        |               |                    | +              |        |         |        |
|      | 🖬 vlod    | lder          |               |                    |                |        |         |        |
| •)   | 🕩 Buz     | z Robati 2.wa | v             |                    | •0             |        |         |        |
| +    | ()) CEG   | _pluck.wav    |               |                    | +=             |        |         |        |
|      | ()) CEG   | _pluck_granu  | ulated.wav    |                    |                |        |         |        |
| RN   | •()) FAI1 | 172drumloop   | 7 grainstretc | h wav              | RN             |        |         |        |
| СР   | •()) FAI  | _172_DrumLo   |               | CONFIRM            | • Copy → files |        |         |        |
|      | •()) FAI  | 172_DrumLo    |               |                    |                |        |         |        |
| Сору | •()) FIJL | NJAAM.wav     |               | 6 Files<br>Total 1 | 8 83 MiB       |        |         |        |
| DEL  | 🕪 GR1     | wants to tal  |               |                    | 0.05 14110     |        |         |        |
|      | 🕩 GR1     | wants to tal  | Ese           | cape               | ີ <b>Co</b> i  | nfirm  |         |        |
|      | 🕪 GRO     | GR1 to wants  | to taikaik.wa | /                  |                |        |         |        |
|      | •()) JAJ( | OH_OHZEKER    | l.wav         |                    |                |        |         |        |
|      | NAA       | AAMMMpje.v    | wav           |                    |                |        |         |        |
|      | 🕪 bee     | .wav          |               |                    |                |        |         |        |
|      | •()) bee  | s.wav         |               |                    |                |        |         |        |
|      | ∙ø) bla.  | .wav          |               |                    |                |        |         |        |
|      |           |               |               |                    |                |        |         |        |

### Move

Pressing the [MV] GUI button will do the same but will delete the originals after having copied them! This is a powerful feature to organize your files, but beware that's there's NO UNDO or recoverable trashcan like on your PC!

NOTE: Copy and move can transfer stuff from the left to the right, and also from right to left. However, they will refuse to transfer anything if there are files selected on both sides!

During transfer a progress bar will be displayed. You can abort the transfer with [Escape], although this is not recommended except in cases where you're mistakenly copying a vast amount of data.

### Delete

Stand on a single file and press [Enter] to select it. If you stand on a folder you have to hold [Shift] and press [Enter] to select it... a plain [Enter] without [Shift] will enter the folder!

Hold down [Shift] and use the arrow buttons  $[\uparrow] [\downarrow]$  to drag-select multiple files and folders. They'll all be highlighted in BLUE.

Then press the [DEL] GUI button to copy.

| Pa        | itch      | Projects      | <u>Files</u>  | Sampling           | Sequencer        | Matrix     | Effects | System |  |  |  |
|-----------|-----------|---------------|---------------|--------------------|------------------|------------|---------|--------|--|--|--|
|           |           | GR-N          | /IEGA         |                    | Remote           |            |         |        |  |  |  |
| /med      | lia/inter | rnal/samples  | /user_sample  | es                 | /media/mega-data |            |         |        |  |  |  |
| t         | 🗎 snar    | edrums        |               |                    | +                |            |         |        |  |  |  |
|           | 🖿 vlod    | der           |               |                    | •                |            |         |        |  |  |  |
| <b>M)</b> | 📣 Buzz    | z Robati 2.wa | v             |                    | • <b>?</b>       |            |         |        |  |  |  |
| +         | I CEG     | _pluck.wav    |               |                    | +=               |            |         |        |  |  |  |
| DN        | IN CEG    | _pluck_granu  | lated.wav     |                    | DN               |            |         |        |  |  |  |
| RN        | 🕩 FAI1    | L72drumloop   | 7 grainstret  |                    |                  |            |         |        |  |  |  |
| СР        | 🕪 FAI_    | _172_DrumLo   |               | CONFIRM - PE       |                  | <b>C</b> : |         |        |  |  |  |
| NAV/      | 🕪 FAI_    | _172_DrumLo   |               | c Ella             |                  |            |         |        |  |  |  |
|           | 🕬 FIJLI   | NJAAM.wav     |               | 6 Files<br>Total 1 | s<br>18.83 MiB   |            |         |        |  |  |  |
| DEL       | 🕩 GR1     | wants to tall |               |                    |                  |            |         |        |  |  |  |
| Delete    | ଏ୬ GR1    | wants to tall | Es            | scape              | Col              | nfirm      |         |        |  |  |  |
|           | 🕪 GRG     | GR1 to wants  | to taikaik.wa | IV                 |                  |            |         |        |  |  |  |
|           | ۰(۱) JAJC | OH_OHZEKER    | .wav          |                    |                  |            |         |        |  |  |  |
|           | 🕩 NAA     | AMMMpje.v     | vav           |                    |                  |            |         |        |  |  |  |
|           | 🐠 bee.    | .wav          |               |                    |                  |            |         |        |  |  |  |
|           | 🐠 bee     | s.wav         |               |                    |                  |            |         |        |  |  |  |
|           | 🐠 bla .   | wav           |               |                    |                  |            |         |        |  |  |  |
|           |           |               |               |                    |                  |            |         |        |  |  |  |

NOTE: Deleting is final! There's no UNDO function. There's no recoverable trashcan like on PC! Be careful. Project and factory data are protected, but in the user folder you can delete anything you want.

# Sampling menu

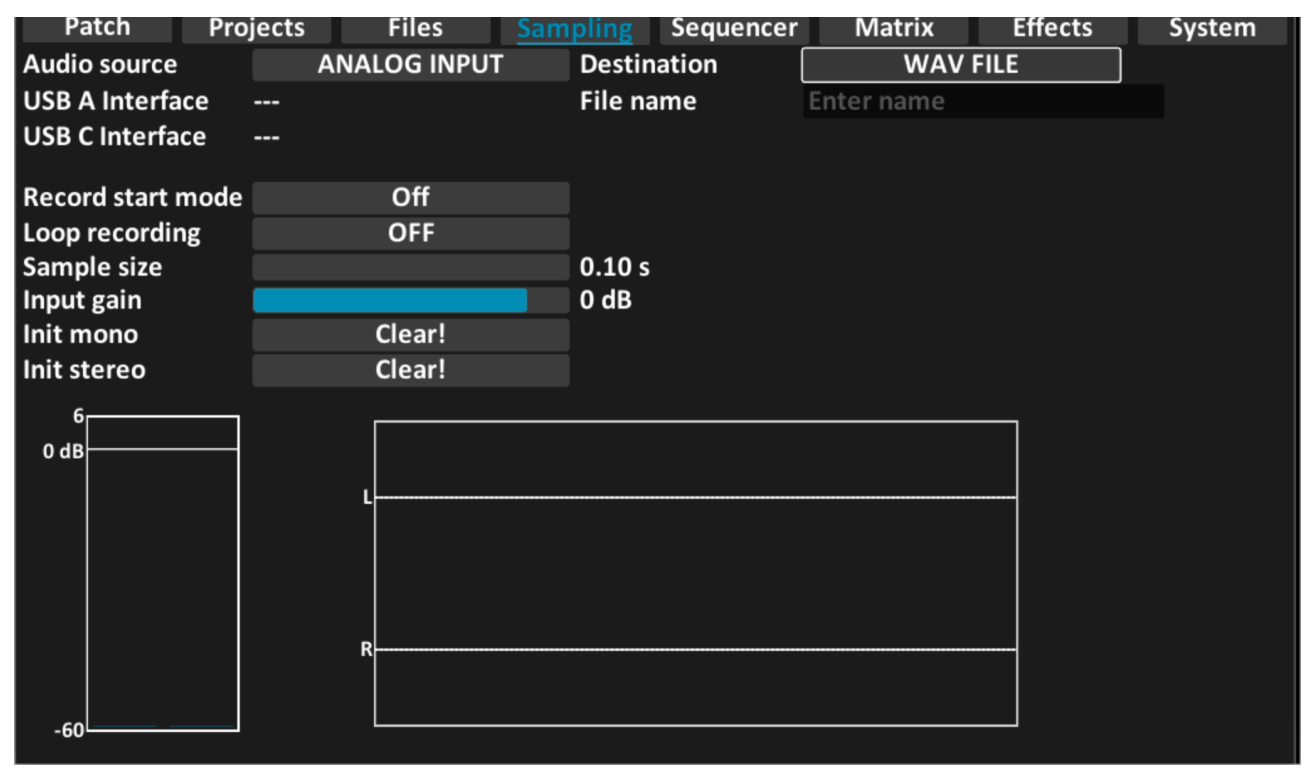

The sampling menu allows you to setup your audio source, the recording destination, sample length, channels, and various things related to looping.

### Audio source

\* ANALOG INPUT: use the GR-MEGA high quality balanced analog inputs

\* RESAMPLING: use the GR-MEGA engine output

\* Experimental USB C: use the multitrack UAC2 audio from the USB C port. This is an experimental source and may be prone to high CPU use and crackles. We're working to make this reliable, but there's no telling if or when.

### Destination

\* CURRENT PRESET: record into the buffer of the current preset. Recommended if you're using an external source (NOT resampling).

\* WAV FILE: use this to record to WAV file in the background. In the "File name" text field you can enter a prefix for your WAV file name.

When resampling, it will save to: /media/internal/user/resampling/prefixNNNN.wav

When recording, it will save to: /media/internal/user/recording/prefixNNNN.wav (Where NNNN means a serial number like 0001, 0002, 0003, etc.)

### Looping rec

With "looping rec" turned off, the recording of the sample will be a one shot recording. Turn "looping rec" on to do continuous recording/real-time processing.

### **Record start mode**

You can turn on the ability to record here and select the start point for recording. The following start points are available:

• Current position: When pausing the recording, recording will start from that same point when activated again

- · Wiper: Recording starts from the sample position, when activated
- Start: Recording starts from 0.0s, when activated

### Sample size

The sample size or "recording duration" (in seconds) can be set here. Max is close to 6 minutes, as this is the maximum the granular engine can efficiently handle.

### Init mono

Press [Enter] on this button to create a new mono sample with the number of seconds set with "Sample size". If you did this accidentally, press this preset's button to undo all unsaved changes to sample and/or patch.

### Init stereo

Press [Enter] on this button to create a new stereo sample with the number of seconds set with "Sample size". If you did this accidentally, press this preset's button to undo all unsaved changes to sample and/or patch.

## **Step sequencer**

| Patch Pro          | ojects | Files | Samp | oling <mark>Se</mark> | quencer | Matrix | Eff | ects | System |
|--------------------|--------|-------|------|-----------------------|---------|--------|-----|------|--------|
| Sequence Length 64 |        |       |      |                       |         |        |     |      |        |
| Step Direction     | FWD 1  |       |      |                       |         |        |     |      |        |
| Position           | 1      | 2     | 3    | 4                     | 5       | 6      | 7   | 8    | BPM    |
| Note / Slice 1     |        |       |      |                       |         |        |     |      | 120.00 |
| Note / Slice 2     |        |       |      |                       |         |        |     |      | 1/4    |
| Note / Slice 3     |        |       |      |                       |         |        |     |      | Transp |
| Note / Slice 4     |        |       |      |                       |         |        |     |      | 0      |
| Note / Slice 5     |        |       |      |                       |         |        |     |      |        |
| Note / Slice 6     |        |       |      |                       |         |        |     |      | Bars   |
| Note / Slice 7     |        |       |      |                       |         |        |     |      | 1-8    |
| Velocity           | 0      | 0     | 0    | 0                     | 0       | 0      | 0   | 0    | 9-16   |
| Note Length        | 1/4    | 1/4   | 1/4  | 1/4                   | 1/4     | 1/4    | 1/4 | 1/4  | 17-24  |
| Chance             | 0%     | 0%    | 0%   | 0%                    | 0%      | 0%     | 0%  | 0%   | 25-32  |
| Sequencer Mod 1    | 0%     | 0%    | 0%   | 0%                    | 0%      | 0%     | 0%  | 0%   | 33-40  |
| Sequencer Mod 2    | 0%     | 0%    | 0%   | 0%                    | 0%      | 0%     | 0%  | 0%   | 41-48  |
| Sequencer Mod 3    | 0%     | 0%    | 0%   | 0%                    | 0%      | 0%     | 0%  | 0%   | 49-56  |
| Sequencer Mod 4    | 0%     | 0%    | 0%   | 0%                    | 0%      | 0%     | 0%  | 0%   | 57-64  |
|                    |        |       |      |                       |         |        |     |      |        |

#### TODO: sequencer filled with notes

The GR-MEGA's step sequencer is present as a menu tab, but also accessible via the front panel. When playing a sequence or when inside the sequencer menu, the preset buttons double as sequence position.

The GR-MEGA's sequencer can be used for chords, but in slice mode it can also be used to trigger slices: like a drum sequencer.

There can be 64 steps as maximum (8 bars of 8 steps), and each step can contain up to 7 chord or slice notes. Each step has a note length, velocity, chance, and 4 modulation settings (for use in the mod matrix). A note is disabled showing only a dash '-'. When you use the horizontal slider or (Op enc) you can change a disabled note to an enabled note of a certain key or slice.

Navigate using the arrow buttons  $[\leftarrow] [\rightarrow] [\uparrow] [\downarrow]$  to find a cell to edit, when use the horizontal slider for coarse data entry and (Op enc) for fine tuning.

Note that navigating will highlight the step / column to edit in ORANGE. The playing column / step is highlighted in BLUE. Play position [BLUE] has priority over edit position and will hide [ORANGE] if they are on the same step.

You can also use the [Copy] button to copy a column to clipboard and [Shift] + [Copy] to paste it to another column. The [Delete] button initializes a cell, and [Shift] + [Delete] initializes the entire column.

The sequencer is polyphonic. Even a horizontal track is polyphonic. Meaning notes can overlap. When the patch is set to a polyphony of 1 (i.e. monophonic), notes can no longer overlap and will replace each other.. which is useful when glide is enabled.

# **Modulation Matrix**

The GR-MEGA's modulation matrix consists, at the time of writing, of 18 sources by 100+ destinations. There's 4 LFO's, CV, MIDI and MPE, and 4 sequencer modulators as sources. The destinations are numerous and listed in table 2.

| Patch  | Projects | Files | Samp   | oling Sequencer | <u>Matrix</u> | Effects System | n |
|--------|----------|-------|--------|-----------------|---------------|----------------|---|
| Enable | Source   | Curv  | e      | Amount          | Polarity      | Destination    |   |
| OFF    | LFO 1    |       | +0.000 | 0.00 %          | UNI +         | POS            |   |
| OFF    | LFO 1    |       | +0.000 | 0.00 %          | UNI +         | POS            |   |
| OFF    | LFO 1    |       | +0.000 | 0.00 %          | UNI +         | POS            |   |
| OFF    | LFO 1    |       | +0.000 | 0.00 %          | UNI +         | POS            |   |
| OFF    | LFO 1    |       | +0.000 | 0.00 %          | UNI +         | POS            |   |
| OFF    | LFO 1    |       | +0.000 | 0.00 %          | UNI +         | POS            |   |
| OFF    | LFO 1    |       | +0.000 | 0.00 %          | UNI +         | POS            |   |
| OFF    | LFO 1    |       | +0.000 | 0.00 %          | UNI +         | POS            |   |
| OFF    | LFO 1    |       | +0.000 | 0.00 %          | UNI +         | POS            |   |
| OFF    | LFO 1    |       | +0.000 | 0.00 %          | UNI +         | POS            |   |

While the matrix is large, it's quite easy to set up. If you want to set an LFO to modulate a parameter, you can do it completely using the front panel. You don't have to be in the matrix menu:

Hold down the [LFO Select] button in the LFO section, and then turn a knob.. for instance (LPF Cutoff). You've now assigned the currently highlighted LFO to LPF Cutoff! Then turn (LFO Amount), press the [Wave] button to select the appropriate wave. Hold [Shift] + press [Wave] to toggle modulation polarity.

It doesn't need to stop there, because LFO sync options are also represented as physical buttons. There's even LFO phase and phase quantization [Shift] + (LFO Phase).

If you need to access different modulation sources, this can also be done on the front panel, but in the current firmware 1.0 it's easier to do this in the menu.

In the matrix menu, you can just navigate with the arrow buttons  $[\leftarrow] [\rightarrow] [\uparrow] [\downarrow]$  to a new row in the matrix (up to 50 are supported), and start editing the Source cell. Use the horizontal slider and (Op Enc).

### Curve

With the Curve column you can smoothly bias the modulation to either extreme of the range.

Amount and polarity do speak for themselves, but [Shift] + (Op enc) maybe nice for fine tuning amount.

Destination is best set with the horizontal slider and then possibly fine tuned with (Op enc).

Using the amount curve you can smoothly and subtly (or not so subtly) bias the modulation to one side of the other. For instance:

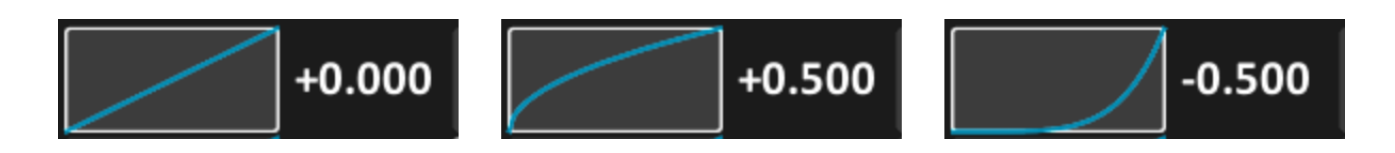

# **Effects menu**

The GR-MEGA has 4 simultaneous effects (FX slots) per layer. You can choose effects from a list of 7 effects (at the time of writing). Each effect can only be used once per layer.

Enter the Effect menu by Holding [Menu] and pressing [7]. The menu displays the effects chain for the layer that is currently in focus (see and use the Layer buttons 1,2,3,4).

### **Selecting Effects**

| Patch       | Projects   | Files      | Sampling | Sequencer Matrix |          | <u>Effects</u>           | System   |  |
|-------------|------------|------------|----------|------------------|----------|--------------------------|----------|--|
| Effe        | ct 1       | Effect 2   |          | Effe             | ct 3     | Effect 4                 |          |  |
| LARGE RI    | EVERB →    | NON        | NONE →   |                  | IE →     | $COMPRESSOR \rightarrow$ |          |  |
| FX1 ASSIGN  | LPF CUTOFF | FX1 ASSIGN | NONE     | FX1 ASSIGN       | NONE     | FX1 ASSIGN               | NONE     |  |
| FX2 ASSIGN  | ROOM SIZE  | FX2 ASSIGN | NONE     | FX2 ASSIGN       | NONE     | FX2 ASSIGN               | NONE     |  |
| DRY         | 100.00 %   | DRY        | 100.00 % | DRY              | 100.00 % | DRY                      | 0.00 %   |  |
| WET         | 11.38 %    | WET        | 0.00 %   | WET              | 0.00 %   | WET                      | 100.00 % |  |
|             |            |            |          |                  |          |                          |          |  |
| LPF CUTOFF  | 1279 Hz    |            |          |                  |          | THRESHOLD                | 0.00 dB  |  |
| HPF CUTOFF  | 10 Hz      |            |          |                  |          | KNEE                     | 0.00 dB  |  |
| PRE         | 0.00 %     |            |          |                  |          | RATIO                    | 100.00 % |  |
| TIME        | 0.26 s     |            |          |                  |          | GAIN DB                  | 6.51 dB  |  |
| ROOM SIZE   | 299.88     |            |          |                  |          | ΑΤΤΑϹΚ                   | 9 ms     |  |
| SPREAD      | 100.00 %   |            |          |                  |          | RELEASE                  | 100 ms   |  |
| EARLY       | 100.00 %   |            |          |                  |          | LOOKAHEAD                | 0 ms     |  |
| TAIL        | 100.00 %   |            |          |                  |          |                          |          |  |
| LOSHELF CUT | 10 Hz      |            |          |                  |          |                          |          |  |
| LOSHELF DB  | 0.00 dB    |            |          |                  |          |                          |          |  |
| HISHELF CUT | 10 Hz      |            |          |                  |          |                          |          |  |
| HISHELF DB  | 0.00 dB    |            |          |                  |          |                          |          |  |
|             |            |            |          |                  |          |                          |          |  |

At the top there's a row displaying headers Effect 1, Effect 2, Effect 3, Effect 4. Navigate to the row just underneath to cycle through the effects:

Then standing on a GUI button with and effect name on it (highlighted here in RED), Turn (Op enc) or move the horizontal slider to cycle through the effects.

Note that the LIGHT BLUE denotes the effect that is accessible by (FX1) and (FX2) knobs on the front panel! You can change which effect is accessible by (FX1) and (FX2) by turning the (FX Select) encoder.

### Effect types

At the time of writing the GR-MEGA has the following effects:

| COMPRESSOR    |                                                      |
|---------------|------------------------------------------------------|
| DELAY         | Mono delay                                           |
| PPDELAY:      | Ping pong delay                                      |
| DIST(ortion)  |                                                      |
| REVERB:       | a simple reverb that is easy on the CPU              |
| LARGE REVERB: | huge and organic reverb (including a 6 parameter EQ) |
| REDUCER:      | sample rate and resolution reducer                   |
|               |                                                      |

| Patch       | Projects   | Files      | Sampling           | Sequencer  | Matrix   | Effects                  | System   |  |
|-------------|------------|------------|--------------------|------------|----------|--------------------------|----------|--|
| Effect 1    |            | Effect 2   |                    | Effe       | ct 3     | Effe                     | Effect 4 |  |
| LARGE RI    | EVERB →    | NON        | NONE $\rightarrow$ |            | NE →     | $COMPRESSOR \rightarrow$ |          |  |
| FX1 ASSIGN  | LPF CUTOFF | FX1 ASSIGN | NONE               | FX1 ASSIGN | NONE     | FX1 ASSIGN               | NONE     |  |
| FX2 ASSIGN  | ROOM SIZE  | FX2 ASSIGN | NONE               | FX2 ASSIGN | NONE     | FX2 ASSIGN               | NONE     |  |
| DRY         | 100.00 %   | DRY        | 100.00 %           | DRY        | 100.00 % | DRY                      | 0.00 %   |  |
| WET         | 11.38 %    | WET        | 0.00 %             | WET        | 0.00 %   | WET                      | 100.00 % |  |
|             |            |            |                    |            |          | TURSOURIE                |          |  |
| LPF CUTOFF  | 1279 Hz    |            |                    |            |          | THRESHOLD                | 0.00 dB  |  |
| HPF CUTOFF  | 10 Hz      |            |                    |            |          | KNEE                     | 0.00 dB  |  |
| PRE         | 0.00 %     |            |                    |            |          | RATIO                    | 100.00 % |  |
| TIME        | 0.26 s     |            |                    |            |          | GAIN DB                  | 6.51 dB  |  |
| ROOM SIZE   | 299.88     |            |                    |            |          | ΑΤΤΑϹΚ                   | 9 ms     |  |
| SPREAD      | 100.00 %   |            |                    |            |          | RELEASE                  | 100 ms   |  |
| EARLY       | 100.00 %   |            |                    |            |          | LOOKAHEAD                | 0 ms     |  |
| TAIL        | 100.00 %   |            |                    |            |          |                          |          |  |
| LOSHELF CUT | 10 Hz      |            |                    |            |          |                          |          |  |
| LOSHELF DB  | 0.00 dB    |            |                    |            |          |                          |          |  |
| HISHELF CUT | 10 Hz      |            |                    |            |          |                          |          |  |
| HISHELF DB  | 0.00 dB    |            |                    |            |          |                          |          |  |
|             |            |            |                    |            |          |                          |          |  |

### FX 1 and 2 Assign

Highlighted here in RED are the FX1,2 assign GUI buttons. Use the horizontal slider or (Op enc) to use assign one of the FX parameters from the list directly below in the same column.

### Dry/Wet

Highlighted here in ORANGE are FX Dry and Wet. These can be changed with the horizontal slider and (Op enc), but also with the physical (Wet/Dry) knob on the front panel.

### **FX Parameters**

| Patch       | Projects            | Files      | Sampling           | Sequencer  | Matrix   | <u>Effects</u>           | System   |  |
|-------------|---------------------|------------|--------------------|------------|----------|--------------------------|----------|--|
| Effe        | ct 1                | Effe       | Effect 2           |            | ct 3     | Effe                     | Effect 4 |  |
| LARGE R     | EVERB $\rightarrow$ | NON        | NONE $\rightarrow$ |            | IE →     | $COMPRESSOR \rightarrow$ |          |  |
| FX1 ASSIGN  | LPF CUTOFF          | FX1 ASSIGN | NONE               | FX1 ASSIGN | NONE     | FX1 ASSIGN               | NONE     |  |
| FX2 ASSIGN  | ROOM SIZE           | FX2 ASSIGN | NONE               | FX2 ASSIGN | NONE     | FX2 ASSIGN               | NONE     |  |
| DRY         | 100.00 %            | DRY        | 100.00 %           | DRY        | 100.00 % | DRY                      | 0.00 %   |  |
| WET         | 11.38 %             | WET        | 0.00 %             | WET        | 0.00 %   | WET                      | 100.00 % |  |
|             |                     |            |                    |            |          |                          |          |  |
| LPF CUTOFF  | 1279 Hz             |            |                    |            |          | THRESHOLD                | 0.00 dB  |  |
| HPF CUTOFF  | 10 Hz               |            |                    |            |          | KNEE                     | 0.00 dB  |  |
| PRE         | 0.00 %              |            |                    |            |          | RATIO                    | 100.00 % |  |
| TIME        | 0.26 s              |            |                    |            |          | GAIN DB                  | 6.51 dB  |  |
| ROOM SIZE   | 299.88              |            |                    |            |          | ΑΤΤΑϹΚ                   | 9 ms     |  |
| SPREAD      | 100.00 %            |            |                    |            |          | RELEASE                  | 100 ms   |  |
| EARLY       | 100.00 %            |            |                    |            |          | LOOKAHEAD                | 0 ms     |  |
| TAIL        | 100.00 %            |            |                    |            |          |                          |          |  |
| LOSHELF CUT | 10 Hz               |            |                    |            |          |                          |          |  |
| LOSHELF DB  | 0.00 dB             |            |                    |            |          |                          |          |  |
| HISHELF CUT | 10 Hz               |            |                    |            |          |                          |          |  |
| HISHELF DB  | 0.00 dB             |            |                    |            |          |                          |          |  |
|             |                     |            |                    |            |          |                          |          |  |
|             |                     |            |                    |            |          |                          |          |  |

Highlighted here in RED are FX parameters. Use the horizontal slider to quickly change the value, and use (Op enc) to step the value, for instance by 1% for each encoder tick. Hold [Shift] and turn (Op enc) to change 0.1% for each encoder tick. Some effect parameters like frequencies, times, and amplitudes have a cubic curve on them. Meaning the slider will have more precision in the lower range.

# System menu

Enter the System menu by Holding [Menu] and pressing [8]. This menu contains settings that are global to the GR-MEGA: settings for how the front panel controls and display should behave, settings for your studio's MIDI setup, and settings concerning loading, saving to/from disk, CPU usage, metronome and tuning volumes.

| Patch     | Projects       | Files  | Sampling | Sequencer | Matrix | Effects   | <u>System</u> |
|-----------|----------------|--------|----------|-----------|--------|-----------|---------------|
| Firm      | ware Version   | 0.28.0 |          |           |        |           |               |
| Firn      | nware update   |        | Up       | date      |        |           |               |
|           |                |        |          |           |        |           |               |
| Potentior | neter Pickups  |        | C        | )FF       |        |           |               |
|           | Menu Slider    |        | (        | ON        |        |           |               |
|           | Direct Shift   |        | (        | ON        |        |           |               |
| Instan    | t bank switch  |        | c        | DFF       |        |           |               |
| Displ     | lay brightness |        |          |           |        |           |               |
| L         | ED Brightness  |        |          |           |        | ]         |               |
|           |                |        |          |           |        |           |               |
|           | MPE Mode       |        | c        | DFF       |        |           |               |
| Part 1    | MIDI Channel   |        |          | 1         |        | Play mode |               |
| Part 2    | MIDI Channel   |        |          | 2         |        | Play mode |               |
| Part 3    | MIDI Channel   |        |          | 3         |        | Play mode |               |
| Part 4    | MIDI Channel   |        |          | 4         |        | Play mode |               |
|           | Receive CC     |        | (        | ON        |        |           |               |
| Receiv    | ve MIDI notes  |        | (        | ON        |        |           |               |
| Receive   | PGM change     |        | (        |           |        |           |               |
| \<br>\    | /elocity curve |        |          |           |        | +0.500    |               |
| Extern    | nal Beat Clock |        | C        | )FF       |        |           |               |
|           | Ext CC ch16    |        | C        | )FF       |        |           |               |

#### Firmware update

One button click firmware search and update. See the section Update firmware for details.

#### **Potentiometer pickups**

Turn this on to lock pots between preset or layer switches. An alternative to the [Feel] button, and also useful when your MEGA is older and potentiometers may have become dusty without servicing.

#### Menu Slider

Use the horizontal slider to change the GUI. Turn OFF to keep using the horizontal slider musically while inside the menus.

#### **Direct Shift**

When ON, you have to hold down the [Shift] button to access the shift functions of each control. When OFF you can just toggle [Shift] by pressing it. Freeing up one hand. The disadvantage is that you also need to toggle the [Shift] button quite often, depending on what controls you are using.

#### Instant bank switch

Turn ON so presets switch directly also when you press Bank and Subbank buttons. Turning this OFF will wait for you to press the Preset button to finish the Bank, Subbank, Preset button combo.

#### **Display brightness**

Does what it says. This CANNOT go all the way down to black. The GR-MEGA will not let you operate blind. It will remain at a very dim minimum.

#### **LED** brightness

Does what it says. This CANNOT go all the way down to black. The GR-MEGA will not let you operate blind. It will remain at a very dim minimum. But it can indeed go very dark for dark studios, without flickering.

#### **MPE Mode**

Turn ON to let the GR-MEGA recognize your MPE controller's input. When this ON the notion of MIDI channels is gone, and the MIDI channel-to-layer mapping in this menu is disabled. It will darken to show these settings are then useless. An MPE controller will effectively control all layers.

#### Part 1..4 MIDI Channel

Allow a MIDI channel to control a layer. Only usable when MPE is OFF.

#### Play mode [for layer 1..4]

Turn ON to let the MEGA use its [▶] button for the selected layer.

#### **Receive CC**

Turn ON to handle MIDI CC messages. Filters them otherwise.

#### **Receive MIDI notes**

Turn ON to handle MIDI note on/off messages. Filters them otherwise.

#### **Receive PGM change**

Turn ON to handle MIDI program changes. Filters them otherwise.

#### Velocity curve

Adjust the velocity curve of your keyboard. Typically this should be some square root type function.

#### **External Beat Clock**

Turn ON to use MIDI beat clock for all synced parameters in the patches. Turn OFF to use the MEGA's internal master clock for this instead.

#### Ext CC ch16

NOT YET IMPLEMENTED. Turn ON to map the more exotic NRPNs (CC's >= 128) to CC's in MIDI channel 16.

#### **MIDI CC Visuals**

Most MIDI parameters will be reflected on the display directly. This setting may disappear in future firmware.

#### Send precision CC

Turn ON to let knob turning send 14 bit CC's (NRPN's) instead of the normal 7 bit CC's

#### Save on shutdown

Turn ON for the the newschool way that almost every app uses nowadays. The MEGA will save all unsaved changes to patches when it shuts down, and also it will save its system settings automatically. Turn this OFF, and you will be forced to save everything manually.

#### Convert to 48 kHz

Turn ON to automatically convert imported samples to the native 48 kHz. Will take noticeable extra processing time.

#### Auto normalize

Turn ON to automatically normalize imported samples. Will take some extra processing time.

#### **DSP Metering**

Turn ON to display a vertical bar that measures CPU usage in the right corner of the screen. Useful when you're pushing the system.

#### **Incremental Patch Save**

To be implemented

#### Tuning sine volume

Controls the volume of the tuning sine and metronome. In future firmware these volumes will have separate controls.

#### **USB Drive Eject**

To be implemented. Will be useful after writing to USB stick.

#### Save system settings

Does what it says. Reports back almost immediately with a popup saying "saved".

# **Recording samples**

To start sampling first see to it that you've used the sampling menu described above, and make sure you enabled sampling start position. You can turn on "looping rec" as well if you want to use the GR-MEGA as a granular effect: for live sampling and replay simultaneously. It will then keep looping through its sample buffer until the user manually stops it.

Once you've configured this menu you can just press the [Record] button on the physical front panel. Stop recording by pressing the [Record] button again, or wait until it has reached the end of the buffer when looping is disabled.

If you press the [Menu] button you'll go back to the main screen where you can enjoy the action:

A red wiper should appear and should start running forward. If it stays still, then re-plug the USB cable. The GR-1 will now record the incoming sound into the buffer.

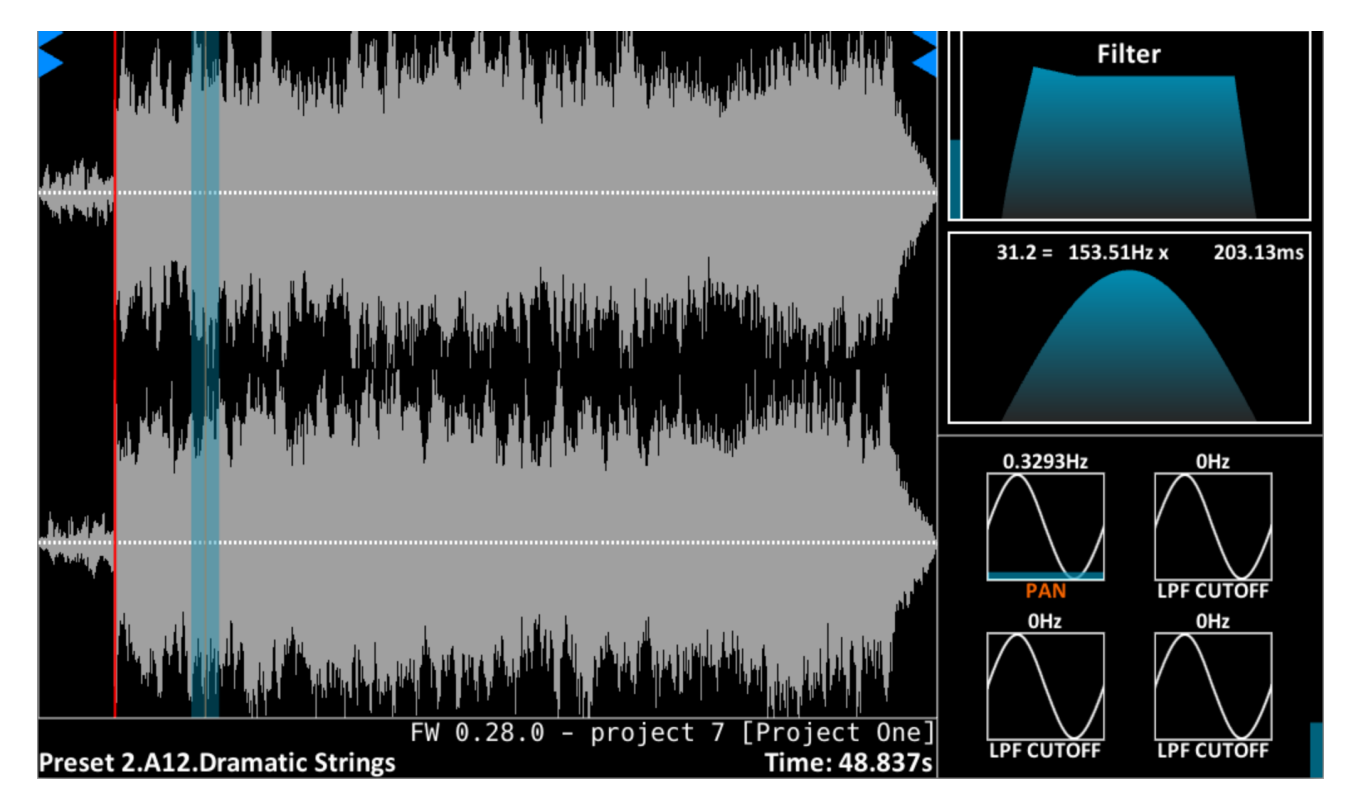

You can use the play button and scan knob to play through the buffer at different speeds, even backwards. You can use the play button, and even the sequencer to directly granulate or phase vocode the incoming live audio signal. All granular parameters and synthesizer parameters are also directly controllable while playing the recording sounds.

To stop recording, press [Record] once more.

# **Crop & Loop** confinements

All of the sound engines support looping and stop positions, and cropping. In granular mode, looping is intended for the scanning motion. These are marked by flags:

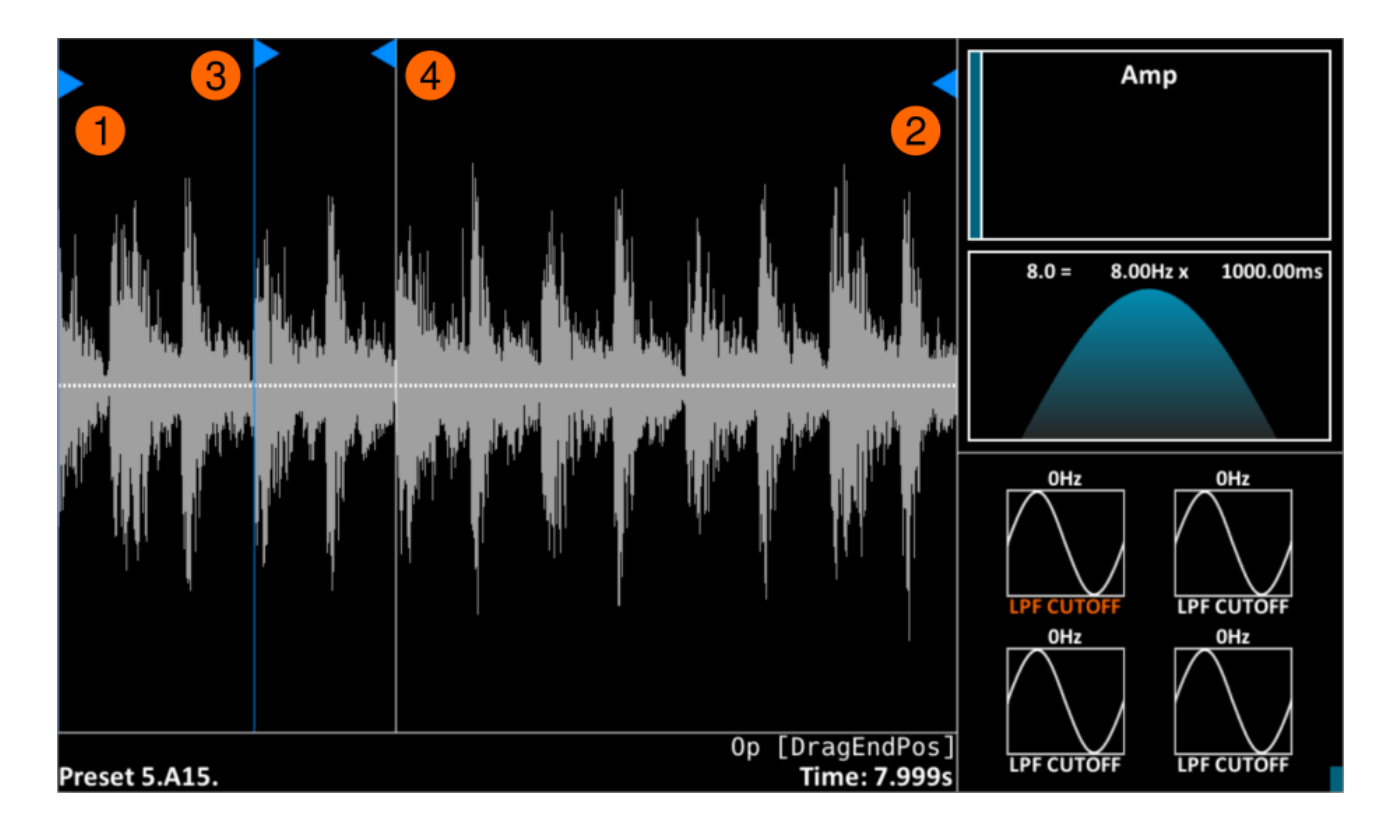

# Start End (loop) flags

1) Start flag : high, points to the right. Used for setting the start of the crop area. *NOTE: this is not the grain start position. The grain start position is always set by touching the position slider.* 

2) Stop flag : high, points to the left. This has two purposes:

- Sets the end of the crop area,
- Sets the end point for the scan motion.
- 3) Loop start flag: low, points to the right. Does what it says.

4) Loop end flag: low, points to the left. Does what it says.

# Sample Loop Confinement

You can use the loop flags: loop start, and loop end, to confine sample playback to a specific region.

While the loop flags are used in the Granular and Spectral sound engines to confine scanning, in Sampler and Tape sound engines they are used to confine sample playback. The play heads will stay completely confined between the loop start and loop end. In these sound engines, especially in loop and one shot mode (Patch menu  $\rightarrow$  Scan mode) there may be audible clicks and pops if you do not use zero crossings. Pingpong mode can somewhat remedy this.

- 1. Turn (Op Enc) to "DragLoopStartPos".
- 2. Drag the horizontal slider to the position in the sample you want.
- 3. Press the [Exec] button next to (Op Enc).
- 4. Turn (Op Enc) to "DragLoopEndPos".
- 5. Drag the horizontal slider to the position in the sample you want.
- 6. Press the [Exec] button next to (Op Enc).

Press [▶]. You'll notice all grains / play heads are confined to the region of your interest. Please note that changing loop start and loop end will only take effect in the sound engine when you play a new note!

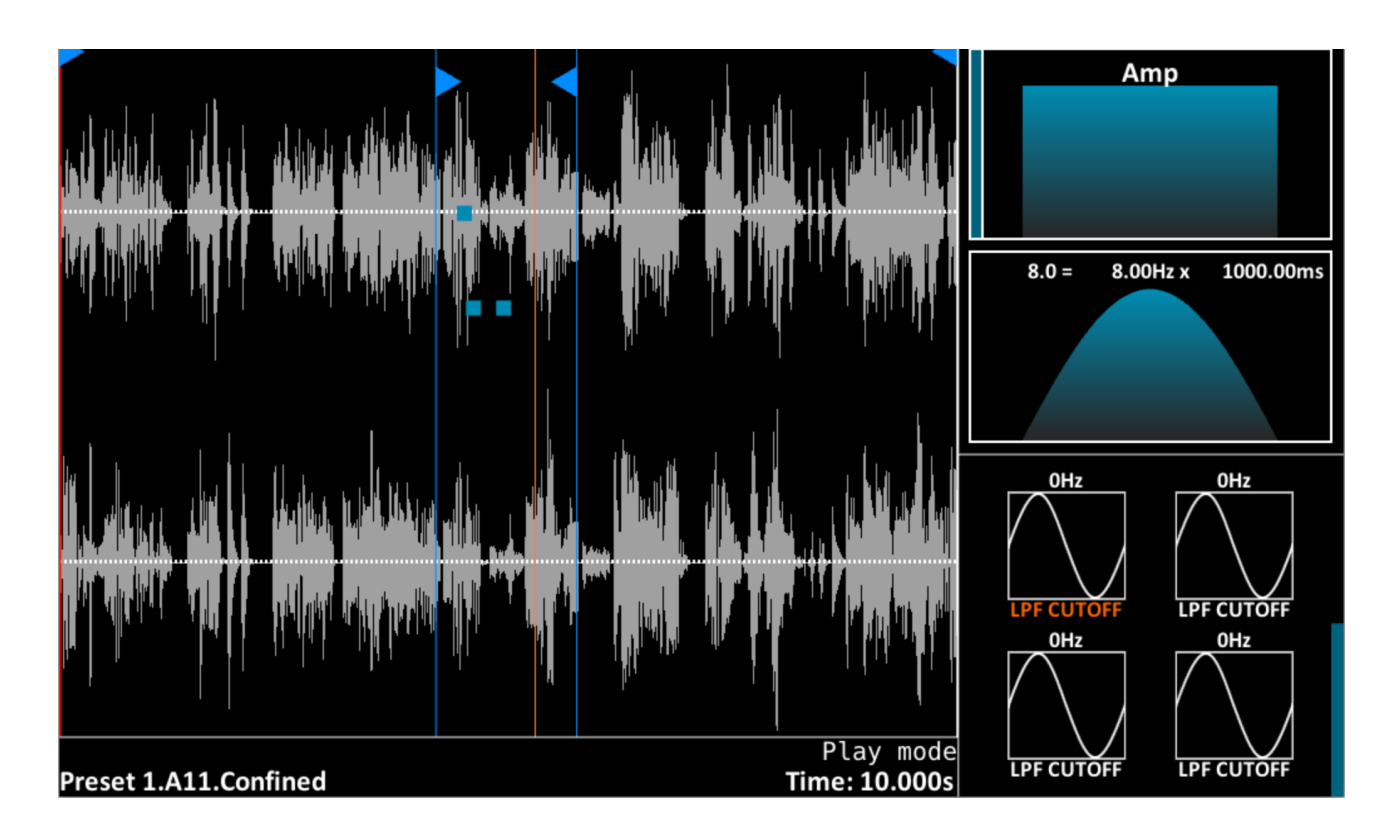

# Scan looping

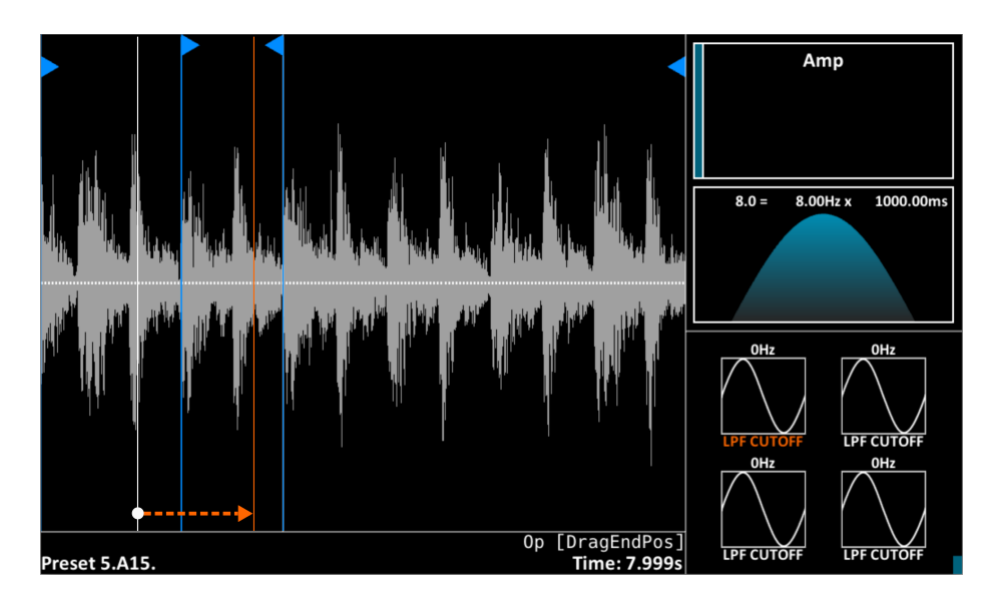

When a MIDI Note ON message is received, the Scanning motion starts at the white vertical line. The white line is stored in the preset, or is set by touching the slider position. Depending on the Scan setting it will move forward or in the reverse direction. You'll see an orange vertical line starting to move.

# Scan mode (Patch Menu)

At some point the orange line enters the loop area. When it wants to exit the loop area it chooses depending on the [Scan / Slice mode] setting in the Patch menu.

# [One-shot]

Enters Loop confinement, stops at Loop Flag.

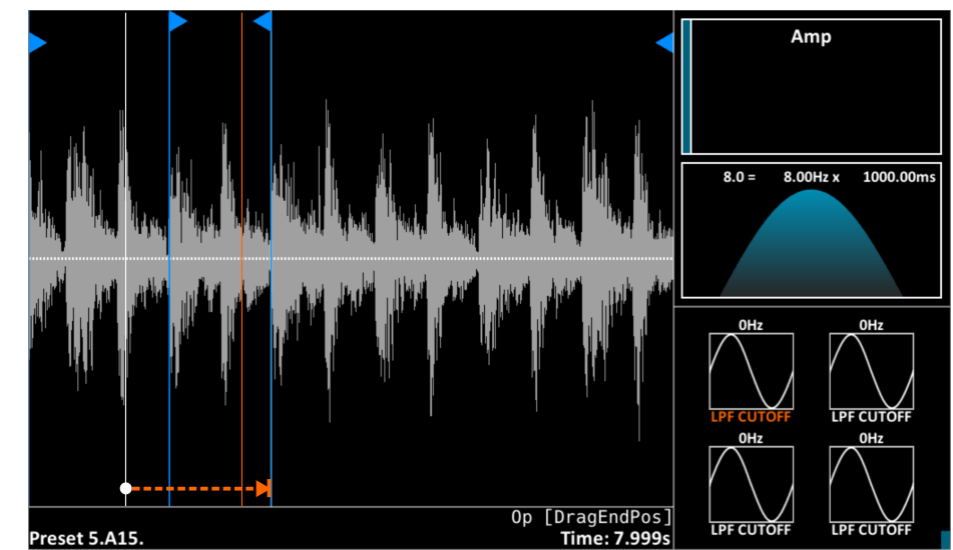

[Loop]

Enters Loop confinement, wraps in same direction when reaching Loop Flag.

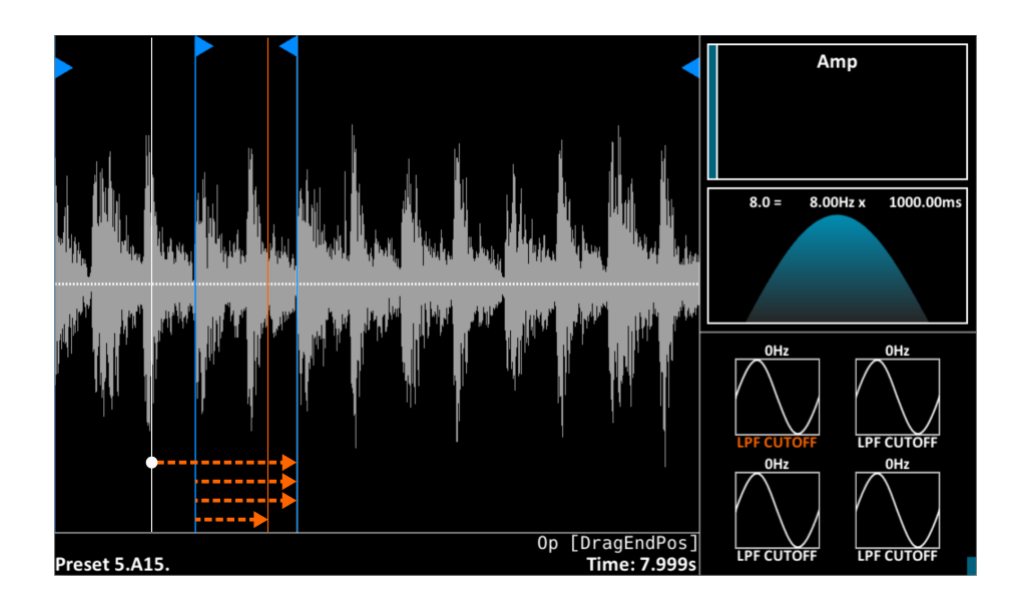

## [Bounce]

Enters Loop confinement, <u>bounces</u> against Loop Flag into opposite direction.

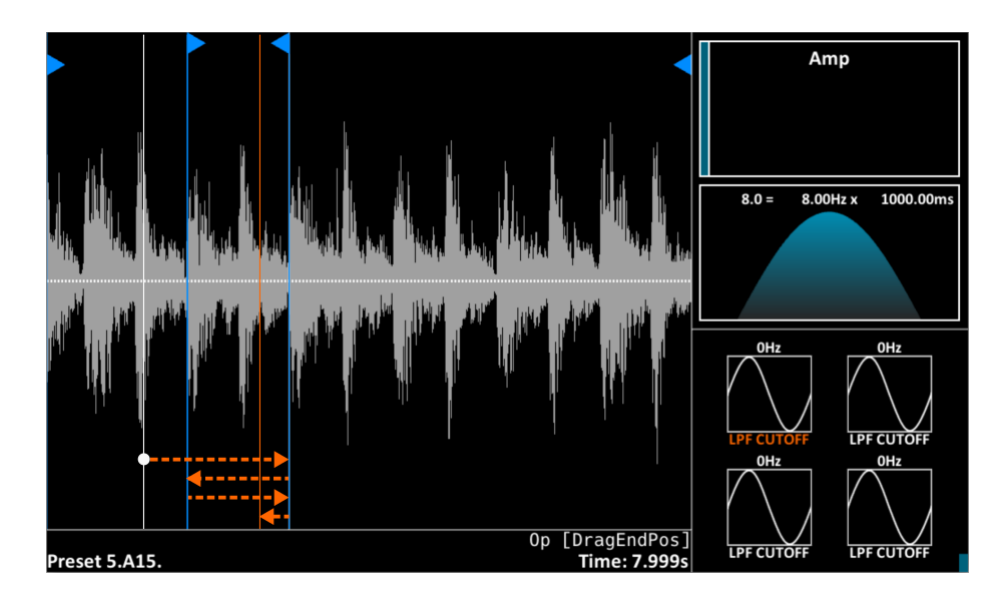

# Scan Looped Release

When a MIDI Note OFF is received, the scanning motion either keeps looping or bouncing, depending on the [Looped release] settings in the Patch menu.

| Patch     | Projec   | ts Files | S Sampling      | Sequencer | Matrix Effect   | s System |
|-----------|----------|----------|-----------------|-----------|-----------------|----------|
| Patc      | h name   |          |                 |           |                 |          |
| Max poly  | yphony 📒 | 20       | Pitch bend      | range 📃   | 12.00           |          |
|           | Glide    | 0.0 n    | ns Always C     | DFF       |                 |          |
| Sub-osc k | balance  | 0        |                 |           |                 |          |
|           | Voicing  |          | Gr              | ain       | Scan            | /slice   |
| Voice 1   | C-4      | 0.00     | Key trigger     | ON        | Key trigger     | On       |
| Voice 2   | C-5      | 0.00     | Sync            | OFF       | Sync            | OFF      |
| Voice 3   |          | 0.00     | Grain spawn     | Gradual   | Scan mode       | PingPong |
| Voice 4   |          | 0.00     |                 |           | Loop clock sync | OFF      |
| Voice 5   |          | 0.00     | Transpose       | 0.00      | Looped release  | OFF      |
| Voice 6   |          | 0.00     | Stealing thres. | 0         |                 |          |
| Voice 7   |          | 0.00     | Local nitch     | OFF       | Autoslice sens. | 50       |
| Voice 8   |          | 0.00     | Local pitch     | Un        |                 |          |
| Voice 9   |          | 0.00     | Anti aliasing   | ON        |                 |          |
| Voice 10  |          | 0.00     | Anti-anasing    | UN        | •               |          |
| Voice 11  |          | 0.00     |                 |           |                 |          |
| Voice 12  |          | 0.00     |                 |           |                 |          |
|           |          |          |                 |           |                 |          |
|           |          |          |                 |           |                 |          |

If Looped release is ON, it will continue to scan *inside* the loop confinement.

If Looped release is OFF, it will exit the loop area, but only if it has performed an even number (0, 2, 4, 6, ...) of loops or bounces.

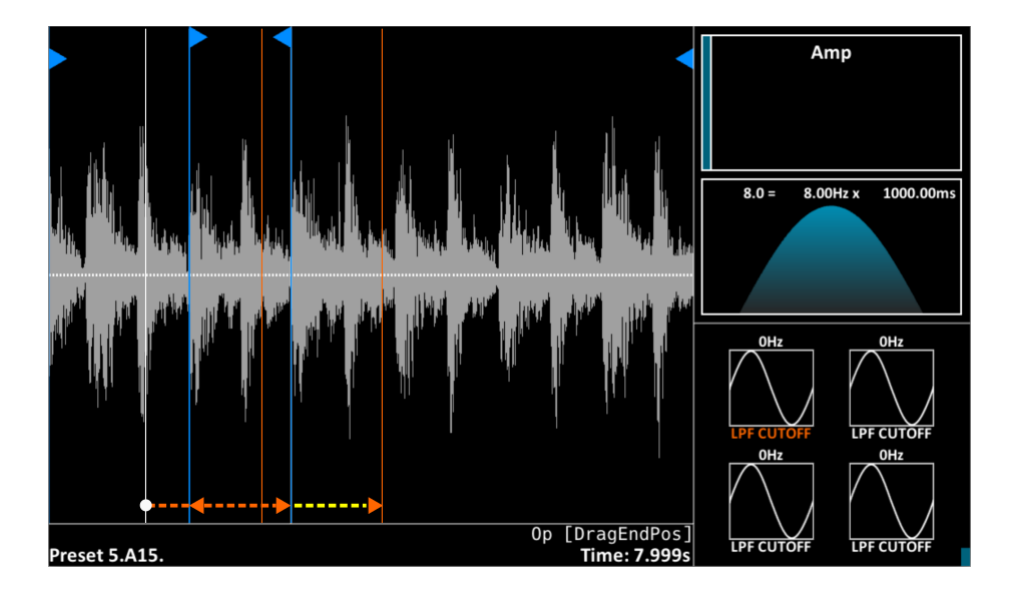

# Sample editing

# Sample Tuning

1. Go to Menu → Patch (Hold [Menu] and press [1])

2. Navigate to the column called "Grain" and to "Transpose"

3. Use the horizontal slider and/or turn (Op Enc) to transpose your sample in semitones. [Shift] + (Op Enc) fine tunes.

Using your ears you can now tune it using the on-board tuning sine. Hold [Shift] and press [Sub] (in the lower right region of the front plate). The tuning sine will activate, and you'll hear the central C (approx 261 Hz). You can transpose your sample to match the C.

You can also choose to use the Pitch knob for this purpose, but it's more often used live for performance.

Here we use the transpose option in the Patch menu to transpose the pitch up by 1 semitone and 5 cents:

| Patch           | Pro    | ojects | Files         | s Sampling      | Sequencer     | N     | latrix  | Effect    | s Sy     | stem |
|-----------------|--------|--------|---------------|-----------------|---------------|-------|---------|-----------|----------|------|
| Patc            | h name | Een ni | euwe naa      | m               | 🗧 Sample name |       | 2       |           |          |      |
| Max polyphony 🚦 |        |        | 20            | Pitch bend rar  | nge 📒         | 12.00 |         | Env pile  | e-up 🔽 🖸 | N    |
| Glide           |        | 0.0 r  | ns Alwa       | ays OFF         | OFF           |       |         |           |          |      |
| Velosens 35     |        | 35     | Sub-osc balar | nce             | 0             |       |         |           |          |      |
|                 |        |        |               |                 |               |       |         |           |          |      |
|                 | Voic   | ing    |               | Gr              | ain           |       |         | Scan/     | slice    |      |
| Voice 1         |        |        | 0.00          | Key trigger     | OFF           |       | Ke      | y trigger | Of       | f    |
| Voice 2         |        |        | 0.00          | Sync            | OFF           |       |         | Sync      | OF       | F    |
| Voice 3         |        |        | 0.00          | Grain spawn     | Gradual       |       | Sc      | an mode   | Loop     | ing  |
| Voice 4         |        |        | 0.00          | •               |               |       | Loop cl | ock sync  | OF       | F    |
| Voice 5         |        |        | 0.00          | Transpose       | +1.05         |       | Looped  | d release | OF       | F    |
| Voice 6         | -      |        | 0.00          | Stealing thres. | 70            | )     |         |           |          |      |
| Voice 7         | -      |        | 0.00          |                 | 0.55          |       | Autosl  | ice sens. |          | 50   |
| Voice 8         | _      |        | 0.00          | Local pitch     | OFF           |       |         |           |          |      |
| Voice o         | -      |        | 0.00          | Arp mode        | Up            |       |         |           |          |      |
| Voice 9         | -      |        | 0.00          | Anti-aliasing   | ON            |       |         |           |          |      |
| Voice 10        |        |        | 0.00          |                 |               |       |         |           |          |      |
| Voice 11        |        |        | 0.00          |                 |               |       |         |           |          |      |
| Voice 12        |        |        | 0.00          |                 |               |       |         |           |          |      |
|                 |        |        |               |                 |               |       |         |           |          |      |
## Sample Normalize

- 1. Turn (Op Enc) to "Normalize"
- 2. Press the [Exec] button next to (Op Enc)

Note: the GR-MEGA can automatically normalize samples when loading them. This means that you don't need to normalize samples. You'll probably only need to do it after cropping.

#### Sample Crop

1. Turn (Op Enc) to "DragStartPos"

Drag the horizontal slider to the position in the sample you want.*Tip: You can use zooming to fine tune sample position: Hold [Shift] and turn (Op Enc) right to zoom in. Turn left to zoom out.* Press the [Exec] button next to (Op Enc). <u>This will set the Start marker.</u>

- 4. Turn (Op Enc) to "DragEndPos"
- 5. Drag the horizontal slider to the position in the sample you want
- 6. Press the [Exec] button next to (Op Enc). This will set the End marker.

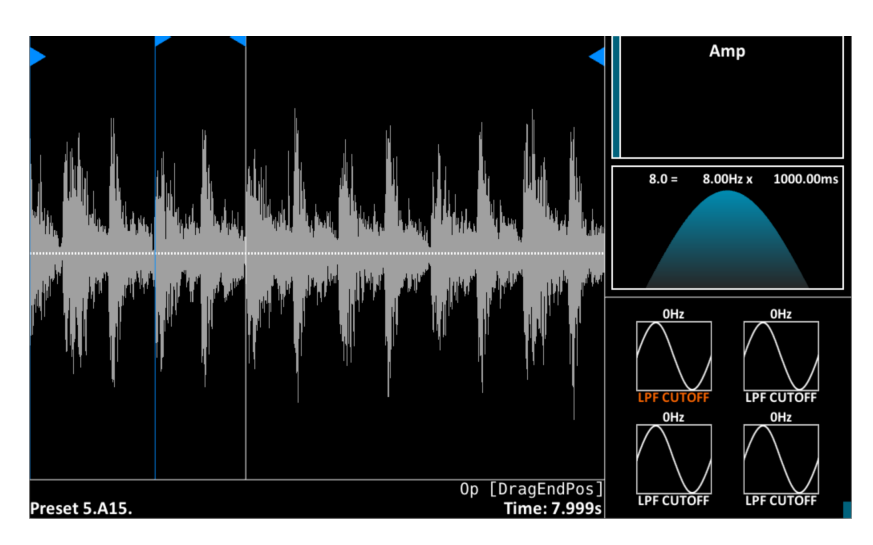

- 7. Turn (Op Enc) to "Crop"
- 8. Press the [Exec] button next to (Op Enc)
- 9. Your sample is now cropped to the range between the start and end flags.

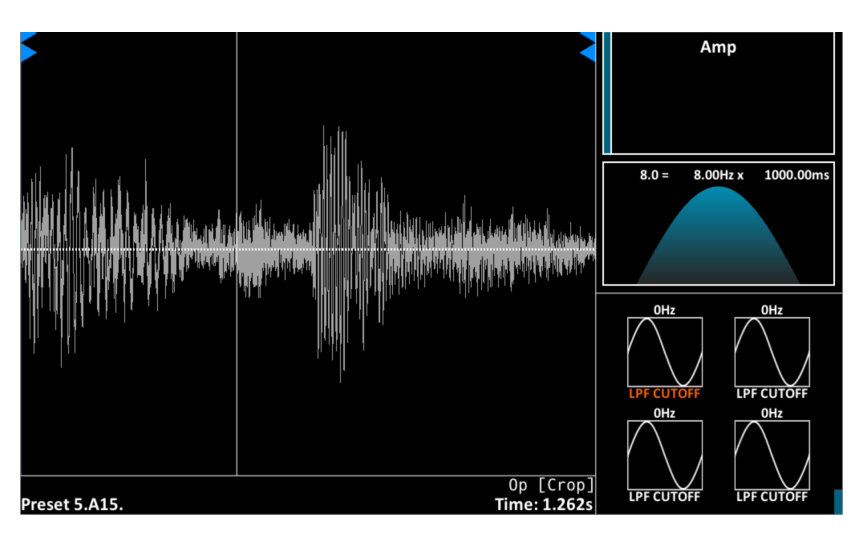

# Saving & Loading

### Loading

Loading (not to be confused with recalling, which is done with button combos) is typically done with the file chooser.

Press the Load button to open it.

| <pre>/media/internal/user/samples  Up Up Refresh Preview Sample Patch Template Multipatch Multispl Draioat</pre>                                                       |                                                                                                    |                           | 🖏 Open File | × |
|----------------------------------------------------------------------------------------------------|----------------------------------------------------------------------------------------------------|---------------------------|-------------|---|
| <ul> <li>↓ Up</li> <li>☆ Refresh</li> <li>↔ Preview</li> <li>Sample</li> <li>Patch</li> <li>Template</li> <li>Multipatch</li> <li>Multispl</li> <li>Preview</li> </ul> | /media/inte                                                                                                    | mal/user/samples          |             |   |
|                                                                                                    | <ul> <li>t Up</li> <li>☆ Refresh</li> <li>&lt; Preview</li> <li>Sample</li> <li>Patch</li> <li>Template</li> <li>Multipatch</li> <li>Multispl</li> <li>Project</li> </ul> | ☐ recordings ☐ resampling |             |   |

On the top left there are navigation options, on the bottom left you can chooser the data type. On the right there's you can navigate through the folder contents. Select a data type, and then navigate to the file you want to load, and press Load again.

Press Enter on the loudspeaker icon (a) to enable sound previews. You can now hear the wav file under the cursor. Use the horizontal slider to fast forward through the preview.

- \* Press Load button
- \* Navigate
- \* Press Load button again

In 80% of the cases you'll use this to load samples.. Samples that you recorded, or from USB stick, or samples you copied to internal storage earlier on using the File manager.

Other data types are supported as well. You'll sometimes save patches to use (copy) them in another project. The same goes for templates, and because they can be used on to make several patches, you'll want to store them some place central. Multipatch aka multi layer stacks are almost never saved separately, but it's possible to load and save them.

Finally projects can be saved and loaded, most often to make backups to USB.

#### Supported sample formats

WAV: Loading and saving. Almost all variants, 8,16,24, integer, 32 bit float.

AIFF: Loading only. Most variants, except proprietary Ableton encoding. At the time of writing sound previews are not possible for this AIFF.

#### **Supported patch formats**

GR-1: folders with .grp + .wav files. loading only

GR-MEGA: loading and saving

## Saving

Saving is done with the save dialog.

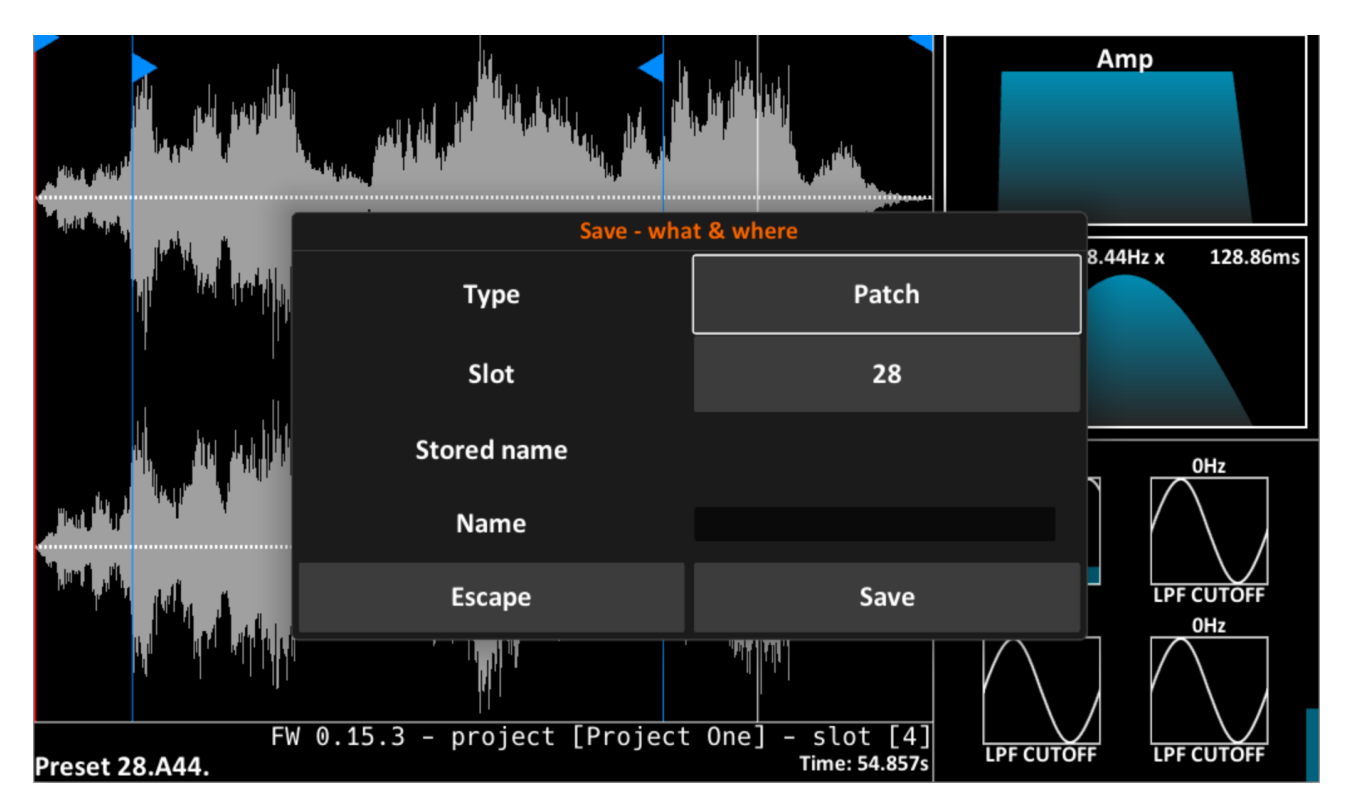

Most often you'll save edited or recorded samples. Select the Type, name the sample if you want and then press Save. You'll then enter the file chooser (TODO: image) to select a suitable folder to save the sample. Typically this is the user sample folders in the GR-MEGA's internal storage

#### /media/internal/user/samples/

Patches can be saved to slots with the save dialog. Typically, you'll just save your progress with the current patch this way.

- \* Press Save
- \* Select type Patch (or keep it, if it was already selected)
- \* Press Save again

Typically, that's just pressing save twice.

You can also save to another preset slot to make a sort of backup. Patches are not saved to custom folders or USB this way. Use the file manager for this. Multitimbral stacks, and templates can be saved in exactly the same way.

Projects can be renamed and saved to the current project slot or another slot in the same way (Remember: there are 50 project slots and 128 preset slots per project). When the project data type is already Project, you can just press save twice.

# **GR-MEGA** Data types

## Samples

The GR-MEGA is sample based device. Every sound it makes is made by using samples. The sample is the most basic data type the GR-MEGA understands. It can be loaded from disk as WAV or AIFF files, and saved as a WAV file.

### Template

A template means all knob tweaks and menu parameters that influence sound generation. For example: the position in the sample, the number of grains per second, and the low pass filter cutoff. In total this is hundreds of parameters. A template can loaded and saved to/from disk, but it is often only used as a part of a Patch. It's mostly used to initialize multiple patches at the same time.

#### Patches

A patch consists of a sample + a template. A template can be very generic, meaning it can have settings that, for instance, suit to some ambient pads, but it can also be highly specific to the used sample. For instance, a drumbeat can be sliced up at very specific points (kick, snare, hihat, etc). That's why each patch comes with its own template data.

A stored patch that's recalled by button combination and by MIDI is called a "preset". Let's say you press bank button A, sub-bank button 2, preset button 7 this will recall preset A-2-7 : preset 16.

## **Multitimbral stacks**

Also called "multi's" or simply "stacks", these are configurations of up to 4 layers. The layers refer to presets. Layer volumes are also stored here, because they are important to recall when performing in multi timbral mode. There are a number of stacks you can immediately recall by using Shift + the bank & preset buttons.

### **Projects**

Projects are the biggest collection of data. A project is much like a project in a DAW on PC/Mac. To make things easier, projects are simply stored in a list of 50 slots. Projects can be easily loaded and saved by accessing the project menu, which is basically just a long list of project names. More about this in the Menus Chapter, section Project menu.

A project contains:

- \* 128 presets (meaning 128 patches = 128 samples + templates)
- \* 128 stacks
- \* 128 separate templates
- \* the project name

# System settings

System settings contains things like brightness of the display, and LEDs, MIDI device configuration, clocking settings, etc. Things you typically set up to your own user preference which influence the entire system. System settings are saved in the system menu. They are recalled at startup, and cannot be loaded from or saved to USB.

### **Multisamples**

This means a sample for each key. At the time of writing load and save of this data type is not supported and planned for v1.2.

# File sharing

The GR-MEGA can share files over the LAN port, but also over USB C. The GR-MEGA can make sound when sharing files, and does not need to be restarted to enable file sharing. A physical connection is all that is required. You can use this as an alternative to the internal File Manager. All actions will be done from your PC/Mac.

#### Setup

#### Step 1 - A) USB C (Linux and Mac)

Use a USB C cable to connect your GR-MEGA's USB C port with your PC or MAC. If you have a USB C port on your Mac, it could be you need a USB C  $\rightarrow$  USB A adapter and a USB A  $\rightarrow$  cable.

#### Step 1 - B) LAN port (Linux, Mac, Windows):

Using a standard RJ45 network cable, hook up your GR-MEGA to your router, modem, or directly to your PC.

**Step 2.** In Finder (Mac), Windows Explorer (PC/Windows) or in Files/Nautilus (Linux) you should see the name "GR-MEGA" advertised under "+ Other Locations". On Mac and Linux this is on the left side of the window.

On Windows 11 it seems to be the case that you may need to use the function "Add network location" or "Add network drive" and enter <u>\\GR-MEGA\internal</u> See below for step-by-step Windows 11 screenshots:

**Step 3.** On your PC/Mac click on the GR-MEGA to browse the files in its internal storage ("/media/internal"). No user password is necessary, just choose to login as guest. You can read and copy everything to your PC/Mac, but you can write only to the user folder. The factory data and projects are write-protected!

#### Important

The GR-MEGA does not have a recoverable trash can. A deleted file is permanently gone!

#### Windows 11

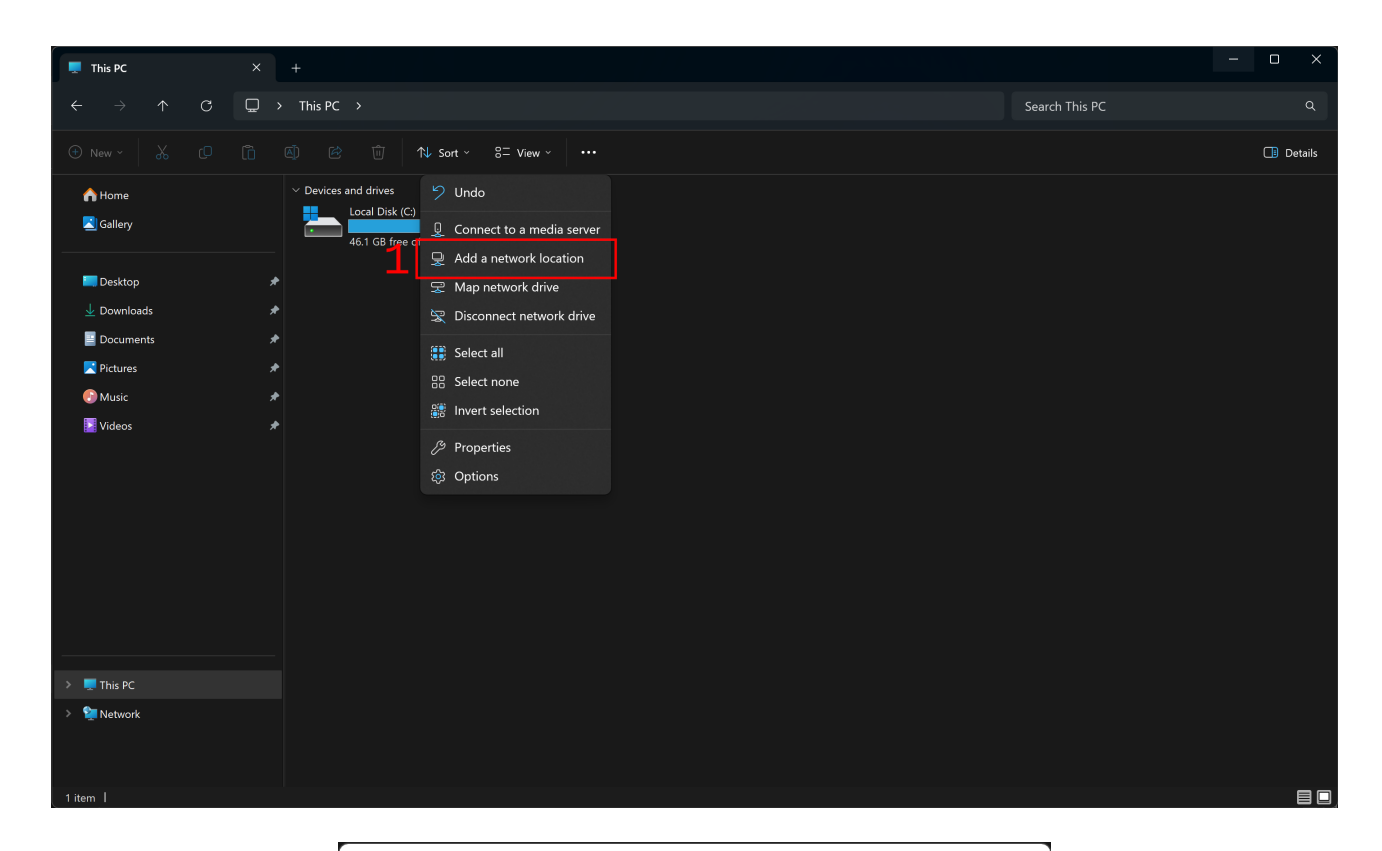

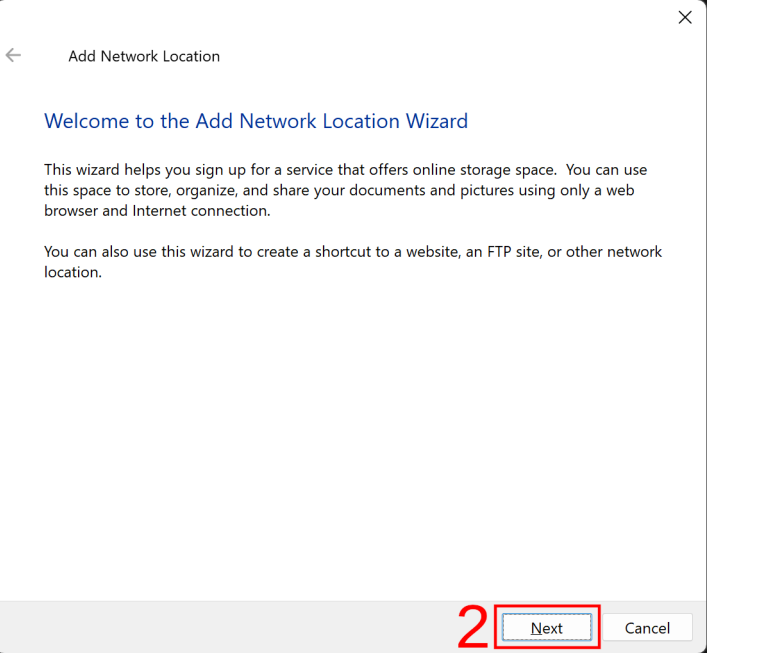

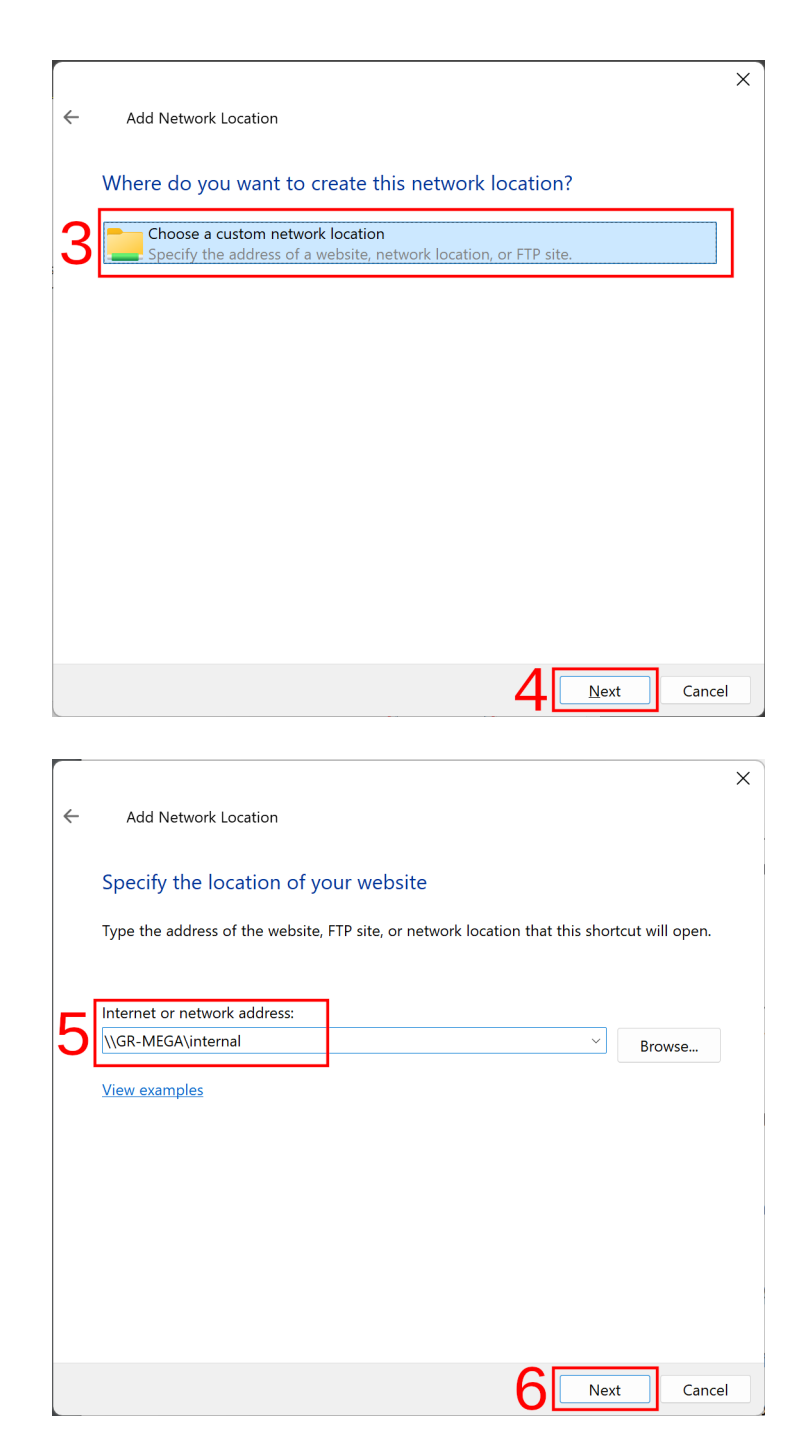

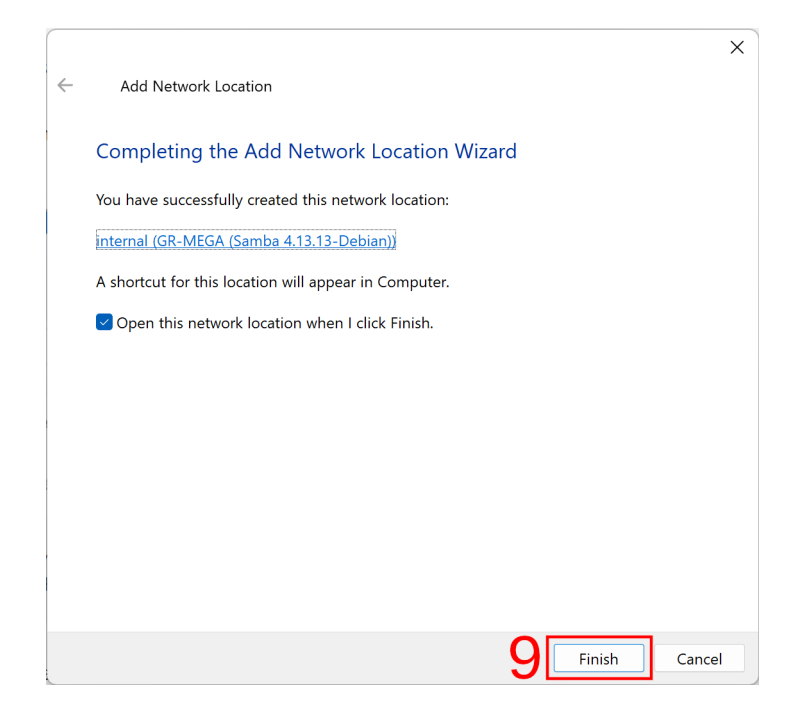

After competing all the steps the mapped drive should look like this:

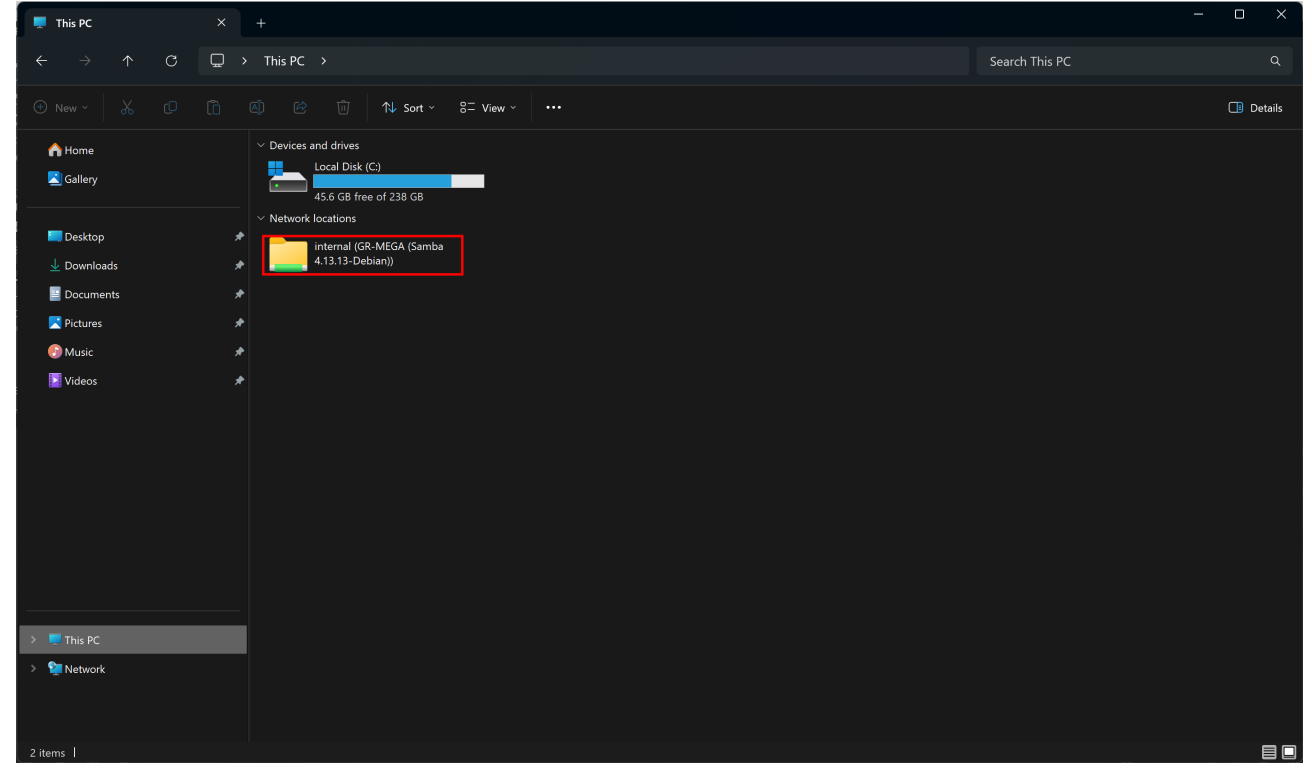

| 🚞 internal (GR-MEGA (Samba 4.1 🛛 🗡                                                                                                    | +                                                               |                                                                                                    |                                                 |           | _                                      |           |
|----------------------------------------------------------------------------------------------------|-----------------------------------------------------------------|----------------------------------------------------------------------------------------------------|-------------------------------------------------|-----------|----------------------------------------|-----------|
|                                                                                                    | <ul> <li>This PC &gt; internal (GR-MEGA (Samba 4.13)</li> </ul> | .13-Debian)) >                                                                                       |                                                 |           | Search internal (GR-MEGA (Samba 4.13.1 | 3-Deb Q   |
| ⊕ New ~ 🔏 🗘 ն                                                                                                    | A) B û ↑↓ Sort ~ ■ View ~                                       |                                                                                                    |                                                 |           |                                        | 📑 Details |
| <ul> <li>A Home</li> <li>Sallery</li> <li>■ Desktop</li> <li>Downloads</li> <li>■ Documents</li> <li>■ Documents</li> <li>Pictures</li> <li>Music</li> <li>Nideos</li> </ul> | Name<br>factory<br>projects<br>user<br>gmega_system;ison        | Date modified<br>7/12/2024 10:58 AM<br>7/16/2024 11:20 AM<br>7/12/2024 12:20 PM<br>7/16/2024 3:40 PM | Type<br>File folder<br>File folder<br>JSON File | Size 1 KB |                                        |           |
| > 📮 This PC<br>> 🦅 Network                                                                                                    |                                                                 |                                                                                                    |                                                 |           |                                        |           |
| 4 items                                                                                                    |                                                                 |                                                                                                    |                                                 |           |                                        |           |

# Polyphony

This section explains the GR-MEGA's forms of polyphony, the voice stealing algorithm, the grain window, and how to make the best of them. This applies to all sound engines, but especially to the granular ones, and the spectral engine which is the most CPU intensive of all.

# Forms of polyphony

The GR-1 has two forms of polyphony:

- Grain polyphony: 128 grains per voice
- Voice polyphony: corresponding to playing notes: 20 voices at the time of writing.. and 3 voices for spectral mode.

#### Voice timbre

A voice may have anywhere from 0 to 128 grains playing at any time. This allows the flexibility to have a single grain playing (sporadically) up to a massive "cloud" of grains. No amount of playing notes will cause the amount of grains to be modified by the engine. The timbre of the voice will be kept intact as much as possible.

The same principle applies to the spectral sound engine. Higher polyphony will never influence the timbre.

### Note hold

The GR-MEGA supports the MIDI hold CC. All new notes will remain playing even if your fingers were lifted from the keyboard. This remains this way until hold is turned off again.

### Voice stealing

When the GR-MEGA reaches maximum voice polyphony and the user presses yet more notes on the keyboard, it will choose to abruptly remove the oldest playing note, preferably already in release, that is not being held (by the hold CC explained above). It also makes choices based on the position of the notes on the keyboard in relation to each other. This should make note polyphony as full and responsive as possible.

#### **Grain stealing**

(Granular sound engines only) When the maximum amount of grains per voice (128) is reached, the grain scheduler will stall until grains have reached their end. This results in an oscillation effect where there's a big bunch of grains in one place and nothing elsewhere. Grain stealing remedies this effect. It will steal grains in a way that is inaudible to the user: no crackles or clicks. The only drawback is that it (logically) shortens grains. This depends a lot on the Grain stealing threshold setting. See the patch menu.

## Audio, and avoiding drop-outs

When pushing the GR-1's engine, audio dropouts can occur. It is important to remember that granular synthesis is random in nature. Too much and too scattered access to sample memory will result in a high strain on the engine..

- Maximum voice polyphony is caused by long envelope release and fast playing on the keyboard.. Beware, the GR-MEGA allows almost 50 second long envelope release!
- Maximum grain polyphony is caused by high grain size and density.
- High spray and long samples will cause scattering of sample memory access.

A suitable comparison is cooking with only 4 burners on your stove, but having a lot of pans around. The more powerful your hardware is, the more burners you have. The larger the sample, the higher the spray, and polyphony, the more pans you'll have around. You'll have to swap out many pans many times which causes slow downs.

The combination of the above factors can cause audio dropouts. The solution is to be aware of them, and apply some practical knowledge:

- If you desire long releases and many playing notes: consider limiting spray and/or choosing shorter samples. Alternatively, choose a short envelope release and use the built-in delay effect or use an external reverb that can generate long releases.
- With longer grains, it's often enough to have a density of 100 grains per second.
- The on-board play mode can be adequate for drones, by just using 4 voices.
- Anti-aliasing may be turned off. This is not recommended, but the aliasing sounds can be used creatively, in some cases.

#### Master volume and patch volume

When note polyphony increases the total volume will also increase. There is no compression on the end mix, so it will start hard clipping the output. So keep in mind that you can lower the volume with the master knob.

#### Grain window modification

For the sake of simplicity and optimization, there is only a single global grain window per part. This means that any change to the window while it is playing might result in crackles. However, if the change is gradual and the window shape is convex (that means not pointy), the crackles will be minimal.

#### Temperature and the internal fan

When the strain on the engine increases the electrical power consumption of the computer in the GR-MEGA also increases.. which, after a while, leads to higher temperatures. The GR-MEGA has an internal fan which is intelligent and spins faster at higher temperatures. At 20C room temperature and normal work loads it should be almost imperceptible. You may be able to hear it at high polyphony and in warm studios.

# **Tutorials**

This chapter contains a number of tutorials intended to get you started. More advanced tutorials for actual sound design (leading to actually usable and impressive patches) can be found on our Youtube channel:

\* Designing a granular patch with the GR-MEGA: <u>https://www.youtube.com/watch?v=mav7oJWiswA&t=633s</u>

\* Setting up the GR-MEGA in slice mode to jam with a groove box: <u>https://www.youtube.com/watch?v=mav7oJWiswA&t=1003s</u>

.. and in the same video there are many other tutorials to make use of the GR-MEGA's sound engines.

Our earlier video tutorial for the GR-1 is also a good one to watch. It will teach you how to make typical granular patches. The way the GR-1 works in granular and tape modes is very close to the way the GR-MEGA works.

### Initializing a patch

- 1. Open a new project. Either;
  - a. Menu  $\rightarrow$  Projects  $\rightarrow$  Navigate to an empty one and press Load.
  - b. Or just stay in the main screen to init an existing patch.

| Patch | <u>Projects</u>                    | Files | Sampling      | Sequencer  | Matrix | Effects | System |  |  |  |
|-------|------------------------------------|-------|---------------|------------|--------|---------|--------|--|--|--|
|       |                                    |       | Project 1 - F | roject One |        |         |        |  |  |  |
|       | Project 2 - Hele nieuwe mooie naam |       |               |            |        |         |        |  |  |  |
|       | Project 3 - Project One - 0.6.1    |       |               |            |        |         |        |  |  |  |
|       |                                    |       | Project 4 - F | roject One |        |         |        |  |  |  |
|       |                                    |       | Proje         | :t 5 -     |        |         |        |  |  |  |
|       |                                    |       | Proje         | ct 6 -     |        |         |        |  |  |  |
|       |                                    |       | Proje         | ct 7 -     |        |         |        |  |  |  |
|       | Project 8 -                        |       |               |            |        |         |        |  |  |  |
|       |                                    |       | Proje         | ct 9 -     |        |         |        |  |  |  |
|       |                                    |       | Projec        | t 10 -     |        |         |        |  |  |  |
|       |                                    |       |               |            |        |         |        |  |  |  |

2.A.

I. Exit back to main screen by pressing Menu.

II. Hold down Shift and press delete.

The preset will now initialize to 8 seconds of mono sample memory and defaults like granular mode, 120 BPM 4/4 time signature.

2.B

Alternatively, to have more freedom over your sample buffer, you can go to the Sampling menu, and init the sample there:

- I. Menu  $\rightarrow$  Sampling (Hold [Menu] and Press [4])
- II. Set the sample size

III. Select "Init Mono" or "Init Stereo"

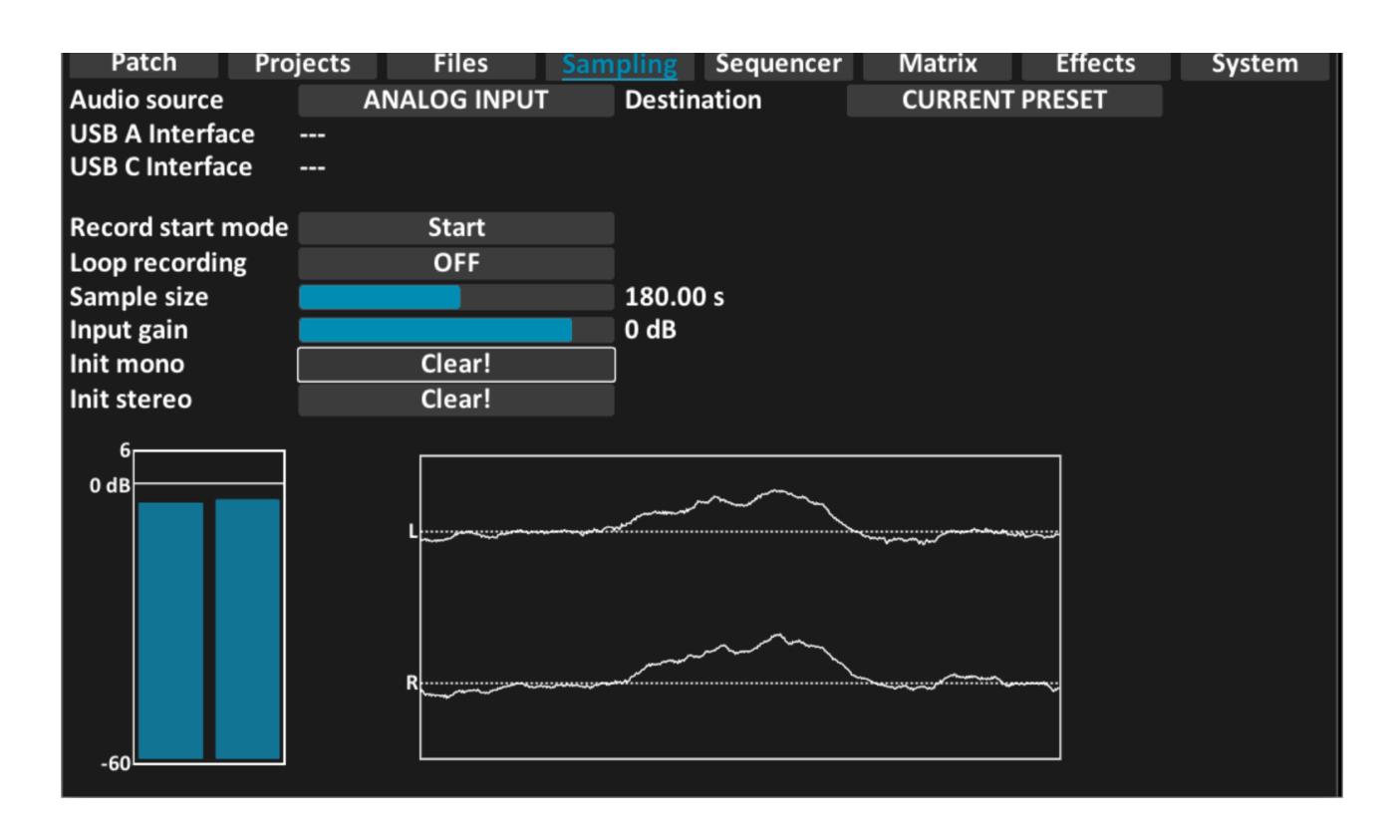

### From sample to patch

You can now record into the patch or load a sample into it from USB or internal storage.

Let's load a sample from internal storage:

1. Press Load, the file chooser will show.

2. Navigate to /media/internal/factory/ Use the arrow buttons to or Op Enc to scroll, then press the Enter button to enter a folder.

3. Scroll to the desired wav file using the arrows or (Op Enc), and press [Load]. See the chapter "Saving & Loading" for more details.

4. Use the horizontal slider and play button to find sweet spots in the sample, and adjust granular parameters to your liking.

5. Press Save, and enter a name using the Enter button, the (Op Enc) and  $[\leftarrow] [\rightarrow] [\uparrow] [\downarrow]$  arrows. Then press Save again. Your first preset is now saved.

If you would like to record audio instead of loading a sample, have a look at the recording section in Sampling Menu chapter.

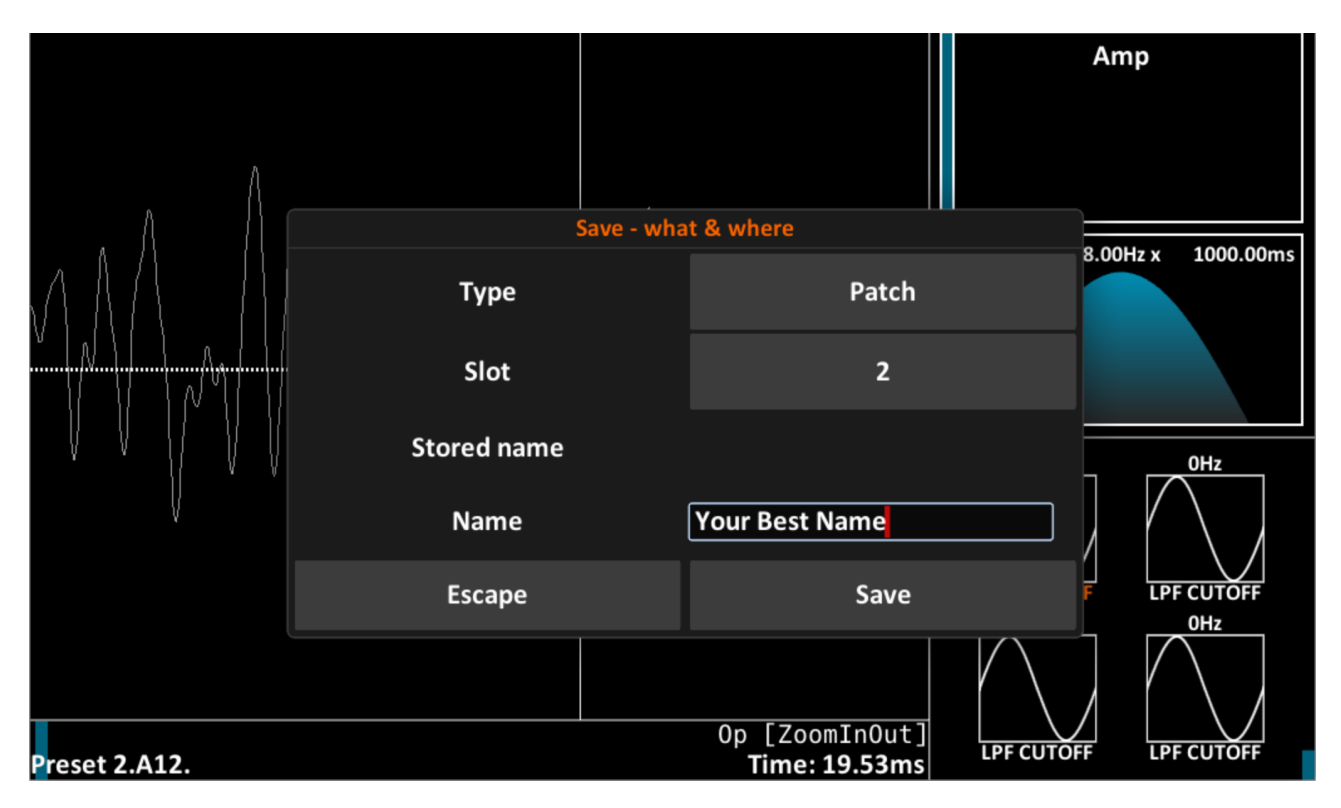

# Modifying a patch

To modify a patch is easy. Just use the knobs and buttons to change sound parameters.

Let's say you're in granular mode, and you want to reverse grain direction:

1. Use the Direction knob (knob "E" in the lower right section on the front panel), and turn it all the way left.

2. To store the preset, Press [Save] twice.

You've now stored your modified preset. If you skip step 2 and press any preset or bank button, your changes are undone.

# Entering text with built-in buttons

A USB computer keyboard can be plugged in to make entering names super simple, but the builtin controls also do the trick:

Press [Enter] to enter the text field. Press [Enter] again, or press [Escape] to exit the field and resume navigation.

Once you've entered the text field:

\* turn (Operator) or press [1] [1] buttons to select character (scroll through the alphabet)

Name [↓] Lame [↓] Kame [↓]

\* Press [ $\leftarrow$ ] [ $\rightarrow$ ] buttons to scroll the cursor through the name and focus on another character.

This name  $[\rightarrow]$ This name  $[\rightarrow]$ This name  $[\rightarrow]$ This name

\* Press [Delete] acts as a back space and will delete the character left of the cursor.

Backup [Del] Backu [Del] Back

\* Press [Execute] (right next to (Operator)) will enter a space, and can be used to extend the size of the name.

Letter [Exec] Letter [†] Letter a

\* Hold [Shift] to change to capitals caps [Shift] Caps

# **Button combinations**

| On board controls           |                            |                                                 |
|-----------------------------|----------------------------|-------------------------------------------------|
| Control                     | Screen/mode                | Function in screen                              |
|                             |                            |                                                 |
| Display Section             |                            |                                                 |
| Position slider             | Main                       | Sample position                                 |
| Shift + Position slider     | Main                       | Scroll through waveform                         |
| Position slider             | Menus                      | Set widget value                                |
| Position slider             | Text box                   | Scroll through alphabet                         |
| (Operator)                  | Main                       | Select sample / sound engine operation          |
| (Operator)                  | Dialogs                    | Cycle button options & values                   |
| (Operator)                  | File chooser, File manager | Navigate vertically                             |
| Shift + (Operator)          | Main                       | Zoom                                            |
| [Exec]                      | Main                       | Execute selected Operation (with the Op Enc)    |
| [Exec]                      | Text box                   | Insert space                                    |
| [Layer 1] [Layer 4]         | All                        | Focus on layer                                  |
| Shift + [Layer 1] [Layer 4] | All                        | Toggle layer on/off                             |
| Hold [Layer 1] [Layer 4]    | All                        | Toggle layer on/off                             |
|                             |                            |                                                 |
| Navigation & Disk Section   |                            |                                                 |
| Escape button               | All, except main           | Escape to previous naming/saving step or screen |
| Menu                        | Main                       | Enter menu                                      |
| Menu                        | Menu                       | Enter main screen                               |
| Menu + preset 18            | All                        | Enter menu tab                                  |
| Play                        | All                        | Toggle play mode                                |
| Play, hold 3 seconds        | All                        | Emergency stop: ALL SOUND OFF                   |
| Shift + Play                | All                        | Sample audition mode                            |
| Seq + Play                  | All                        | Sequencer play/stop                             |
| [Enter]                     | Standing on a button       | Use button                                      |
| [Enter]                     | Standing on a text box     | Start editing text                              |
| [Enter]                     | Editing text               | Leave text box                                  |
| [Enter]                     | Focused on a file          | Load / Save file                                |
| Shift + [Enter]             | All                        | Undo                                            |
| [Load]                      | All                        | Open file chooser (for loading)                 |
| [Load]                      | Selecting a file           | Load file                                       |
| [Save]                      | All                        | Open save dialog                                |

| [Save]                    | Save file dialog                 | Confirm overwrite                         |
|---------------------------|----------------------------------|-------------------------------------------|
| [1]                       | Main                             | Fine tune last touched control            |
| [↑]                       | Menu, dialogs                    | Navigate up                               |
| [↓]                       | Main                             | Fine tune last touched control            |
| [↓]                       | Menu, dialogs                    | Navigate down                             |
| [←]                       | Main (when zoomed)               | Scroll left                               |
| [←]                       | Menu, dialogs                    | Navigate left                             |
| [→]                       | Main (when zoomed)               | Scroll right                              |
| [→]                       | Menu, dialogs                    | Navigate right                            |
| [Feel] (hold button down) | Main                             | Display control value without changing it |
| [Copy]                    | Main                             | Copy preset to clipboard                  |
| Shift + [Copy]            | Main                             | Paste clipboard to current preset         |
| [Copy]                    | Sequencer                        | Copy step to clipboard                    |
| Shift + [Copy]            | Sequencer                        | Paste step data                           |
| [Copy]                    | Matrix                           | Copy row to clipboard                     |
| Shift + [Copy]            | Matrix                           | Paste row                                 |
| [Delete]                  | Text box                         | Backspace                                 |
| Shift + [Delete]          | Main                             | Init preset                               |
| [Delete]                  | Projects menu                    | Initialize project in focus               |
| [Delete]                  | Files menu                       | Deletes selected files                    |
| [Delete]                  | Sequencer menu                   | Initialize/delete cell                    |
| Shift + [Delete]          | Sequencer menu                   | Initialize column (step)                  |
| Seq + Shift + [Delete]    | Sequencer menu                   | Initialize all steps                      |
| [Delete]                  | Matrix menu                      | Delete modulation row                     |
| Shift + [Delete]          | Matrix menu                      | Delete all modulation rows                |
| [Delete]                  | Effects menu, focus on fx button | Deletes selected effect                   |
| Shift + [Delete]          | Effects menu                     | Initializes standard FX chain             |
|                           |                                  |                                           |
| Preset Section            |                                  |                                           |
| Preset 18                 | All, sequencer stopped           | Switch preset                             |
| Preset 18                 | All, sequencer playing           | Jump to sequencer step                    |
| Bank 14                   | All, sequencer stopped           | Switch preset                             |
| Bank 14                   | All, sequencer Playing           | Arm next sequencer bar                    |
| Sub bank 14               | All, sequencer stopped           | Switch preset                             |
| Sub bank 14               | All, sequencer Playing           | Arm next sequencer bar                    |
| Shift + Preset,(sub)bank  | All                              | Switch to multitimbral preset             |
| Preset,(sub)bank          | Sequencer menu, not playing      | Set sequencer step, arm sequencer bar     |

|                                     | 1                              |                                                                                                    |
|-------------------------------------|--------------------------------|----------------------------------------------------------------------------------------------------|
| Sequencer Section                   |                                |                                                                                                    |
| Tap tempo                           | All                            | Press four times to set BPM                                                                             |
| Shift + Tap Tempo                   | All                            | Toggle metronome                                                                                        |
| BPM knob                            | All                            | Set BPM                                                                                                 |
| Shift + BPM knob                    | All                            | Fine tune BPM                                                                                           |
| Rate knob                           | All                            | Set sequencer rate division                                                                             |
| Position knob                       | All                            | Set sequencer position                                                                                  |
| Length knob                         | All                            | Set sequence length                                                                                     |
| Mode knob                           | All                            | Set sequencer mode (FWD, REV, etc)                                                                      |
|                                     |                                |                                                                                                    |
| Engine "Controls" Section           |                                |                                                                                                    |
| Knobs AH (Rate, grain size, etc)    | All                            | Varies per sound engine. See table in section "sound engine controls".                                  |
| [Mode]                              | All                            | Cycle sound engine mode: granular, slice, sampler,                                                      |
| [View]                              | All                            | Change between time series and spectrogram                                                              |
| Shift + [View]                      | All                            | Change side panel: 4 LFO's, mod destinations, CV's,                                                     |
| [Sub]                               | All                            | Toggle sub-oscillator                                                                                   |
| [Key Trig] (underneath knobs<br>AH) | All                            | Key trigger mode for grains: Off, On, Legato                                                            |
| Shift + [Key Trig]                  | All                            | Key trigger mode for scan: Off, On,<br>Legato, Poly                                                     |
| [Sync] (underneath knobs<br>AH)     | All                            | Grain clock sync: On, Off                                                                               |
| Shift + [Sync]                      | All                            | Scan clock sync: On, Off                                                                                |
| [Chord]                             | All                            | Toggle chord mode                                                                                       |
| Shift + [Chord]                     | All                            | Start, stop recording chord notes                                                                       |
| (Tilt)                              | All                            | Tilt grain window left-right                                                                            |
| Shift + (Tilt)                      | All, PowAR window mode         | Set grain window sides (make it pointy or square)                                                       |
| (Curve)                             | All                            | Set grain window curvature                                                                              |
| Shift + (Curve)                     | All, Raised cosine window mode | Grain window Amplitude modulation frequency                                                             |
| [Grain Ratio]                       | All                            | Cycle grain ratio modes: Free, and<br>"locked" modes DensitySize,<br>DensityRate, ScanRate, ScanOverlap |
| Shift + [Grain Ratio]               | All                            | Cycle window types: PowAR, Raised Cosine                                                                |
|                                     |                                |                                                                                                    |

| "Amp" Section                      |                                                                       |                                                                |
|------------------------------------|-----------------------------------------------------------------------|----------------------------------------------------------------|
| Amount slider                      | All                                                                   | Set envelope amount                                            |
| [Invert]                           | All                                                                   | Invert envelope amount                                         |
| A slider                           | Pitch, Filt, Amp, or Aux<br>envelope. Curve and Layer<br>Mix are OFF. | Set envelope attack time                                       |
| A slider                           | [Curve] button lit                                                    | Set envelope attack curve                                      |
| A slider                           | [Layer Mix] button lit                                                | Set layer 1 mix volume                                         |
| Shift + A slider                   | All                                                                   | Set envelope attack curve                                      |
| D slider                           | Pitch, Filt, Amp, or Aux<br>envelope. Curve and Layer<br>Mix are OFF. | Set envelope decay time                                        |
| D slider                           | [Curve] button lit                                                    | Set envelope decay curve                                       |
| D slider                           | [Layer Mix] button lit                                                | Set layer 2 mix volume                                         |
| Shift + D slider                   | All                                                                   | Set envelope decay curve                                       |
| S slider                           | Pitch, Filt, Amp, or Aux<br>envelope. Curve and Layer<br>Mix are OFF. | Set envelope sustain level                                     |
| S slider                           | [Layer Mix] button lit                                                | Set layer 3 mix volume                                         |
| R slider                           | Pitch, Filt, Amp, or Aux<br>envelope. Curve and Layer<br>Mix are OFF. | Set envelope release time                                      |
| R slider                           | [Curve] button lit                                                    | Set envelope release curve                                     |
| R slider                           | [Layer Mix] button lit                                                | Set layer 4 mix volume                                         |
| Shift + R slider                   | All                                                                   | Set envelope release curve                                     |
| [Pitch]                            | All                                                                   | Select Pitch envelope                                          |
| [Filt]                             | All                                                                   | Select Filter envelope                                         |
| [Amp]                              | All                                                                   | Select Amplitude envelope                                      |
| [Aux]                              | All                                                                   | Select Auxiliary envelope                                      |
| [Macro]                            | All                                                                   | To be implemented                                              |
| [ADSR Curve]                       | All                                                                   | Allow ADSR sliders to be used for<br>setting ADSR stage curves |
| [Layer Mix]                        | All                                                                   | Allow ADSR sliders to be used as layer mix volumes             |
| (Patch Volume)                     | All                                                                   | Set patch volume                                               |
| Shift + (Patch Volume)             | All                                                                   | Audio input volume level                                       |
| (Wet) (top-right "Amp"<br>section) | All                                                                   | Set volume of granulated audio                                 |
| Shift + (Wet)                      | All                                                                   | Set dry audio volume                                           |
| Master                             | All                                                                   | Master volume                                                  |
|                                    |                                                                       |                                                                |
| Modulation Section                 |                                                                       |                                                                |

| (Destination)         | A II                  | Sat LEO doptination                                                                 |
|-----------------------|-----------------------|-------------------------------------------------------------------------------------|
|                       | All                   |                                                                                     |
| Shift + (Destination) | All                   | Set MOD source                                                                      |
| (Rate)                | All                   | Set LFO rate [0 Hz 50 Hz]                                                           |
| (Phase)               | All                   | Set LFO phase                                                                       |
| Shift + (Phase)       | All                   | Set LFO amplitude quantization                                                      |
| (Amount)              | All                   | Set LFO amount                                                                      |
| Shift + (Amount)      | All                   | Set MOD amount                                                                      |
| [LFO Select]          | All                   | Cycle through LFO's 14                                                              |
| [LFO Select] + (Knob) | All                   | Assigns knob as mod destination to LFO                                              |
| [Sync]                | All                   | LFO Clock sync on/off                                                               |
| [Key Trig]            | All                   | Cycle LFO Key trigger: off, on, legato                                              |
| [Wave]                | All                   | Cycle LFO wave form                                                                 |
| Shift + [Wave]        | All                   | Toggle LFO unipolar - bipolar                                                       |
|                       |                       |                                                                                     |
| Filter Section        |                       |                                                                                     |
| (LP Cutoff)           | All                   | Set Low-pass filter cutoff                                                          |
| Shift + (LP Cutoff)   | All                   | Set Low-pass filter slope (future firmware)                                         |
| (LP Res)              | All                   | Set Low-pass filter resonance                                                       |
| (HP Res)              | All                   | Set High-pass filter resonance                                                      |
| (HP Cutoff)           | All                   | Set High-pass filter cutoff                                                         |
| Shift + (HP Cutoff)   | All                   | Set High-pass filter slope (future firmware)                                        |
|                       |                       |                                                                                     |
| FX Section            |                       |                                                                                     |
| (FX Select)           | All                   | Cycle through active FX : select which FX is controlled by the FX1,2,dry,wet knobs. |
| (FX1)                 | All                   | Set FX1 parameter                                                                   |
| Shift + (FX1)         | All, [Sub] button lit | Sub-osc frequency                                                                   |
| (FX2)                 | All                   | Set FX2 parameter                                                                   |
| Shift + (FX2)         | All, [Sub] button lit | Sub-osc amp                                                                         |
| (Wet)                 | All                   | Set Wet volume of selected FX                                                       |
| Shift + (Wet)         | All                   | Set Dry volume of selected FX                                                       |

# **MIDI Command Table**

The following table contains all MIDI commands known to the GR-MEGA. This includes all the typical MIDI commands such as note on, note off, pitchbend, aftertouch, program changes, midi beat clock. Sysex is not implemented as the time of writing, but may be added for MTS (MIDI Tuning Standard) to support non equal temperament and non Western tuning.

#### Precision MIDI: "NRPN"

The GR-MEGA also supports all the CC parameters mentioned below as Non-Registered Parameters Numbers (NRPN). This means you can use the normal 7 bit MIDI values, but also use 14 bit values if necessary. This allows for more than 128 controls, and for control values with 16384 steps instead of the normal 128.

All CC's above number 127 are available as NRPN. We're working to also support these "high range" CC's on MIDI channel 16, in a newer firmware (hopefully 1.1).

All CC's that have range 0-127 (not the toggles, or triggers) are also available as 14 bit precision NRPN's. Since the GR-MEGA has many parameters that demand high precision, like sample position or filter cutoff, this feature exposes the full potential of GR-MEGA to MIDI controllers and sequencers.

Note that the GR-1's large modulation matrix is not fully represented as normal 7 bit CC, but also uses CC's that are only available as NRPN.

An NRPN is just 4 CC packets being sent:

CC header byte (176 + channel), 99, NRPN parameter MSB (upper 7 bit of CC number from above table) CC header byte (176 + channel), 98, NRPN parameter LSB (lower 7 bit of CC number from above table) CC header byte (176 + channel), 6, NRPN value MSB (high 7 bit of the 14 bit value) CC header byte (176 + channel), 38, NRPN value LSB (low 7 bit of the 14 bit value)

For example, let's take parameter 2 (sample position) and set that to sample position 98.76% of the total length (16181 as a 14 bit number). We're using MIDI channel 1 (that's 0 in the header, since we start counting from 0).

176, 99, 0 176, 98, 2 176, 6, 16181 div 128 = 126 176, 38, 16181 mod 128 = 53

| MIDI                          | Command t                        | able                |                     |                                                                                                    |                        |
|-------------------------------|----------------------------------|---------------------|---------------------|----------------------------------------------------------------------------------------------------|------------------------|
| MIDI<br>msg.                  | Parameter name                   | Comm<br>and /<br>CC | Value               | Range/description                                                                                                    | Control<br>curve       |
| Pitch<br>bend                 | Pitch bend                       | -                   | 0 -<br>16383        | see CC 2 (pitchbend range)                                                                                                    | 2^n                    |
| Chann<br>el<br>afterto<br>uch | Aftertouch                       |                     |                     |                                                                                                    |                        |
| Poly<br>afterto<br>uch        | Aftertouch                       |                     |                     |                                                                                                    |                        |
| Progra<br>m<br>change         | Switch preset                    | -                   | 0 - 127             | MIDI PGM 07 -> Preset 18, Sub-bank<br>1, bank 1;<br>MIDI PGM 815 -> Preset 18, Sub-bank<br>2, bank 1;<br>MIDI PGM 1623 -> Preset 18, Sub-<br>bank 3, bank 1;<br>MIDI PGM 2431 -> Preset 18, Sub-<br>bank 4, bank 1;<br>MIDI PGM 3239 -> Preset 18, Sub-<br>bank 1, bank 2;<br> |                        |
| Note<br>on                    | Note on                          | -                   | 0 - 127             |                                                                                                    | Linear<br>(volum<br>e) |
| Note<br>off                   | Note off                         | -                   | 0 – 127             |                                                                                                    |                        |
| Sysex                         | System exclusive<br>info         |                     | 0xF0                | We're thinking of supporting MTS with sysex                                                                                                    |                        |
| Quarter<br>frame              | SMPTE time code<br>quarter frame |                     | 0xF1                | Unimplemented                                                                                                    |                        |
| Song<br>pos                   | Song position                    |                     | 0xF2,<br>01638<br>3 | Song position * 4 (0: pos 1, 16383: pos<br>4096 but clips to position 64, which is<br>the maximum sequence length)                                                                                                    |                        |
| Song<br>select                | Song select                      |                     | 0xF3                | Unimplemented                                                                                                    |                        |
| Tune<br>request               | Tune request                     |                     | 0xF6                | Unimplemented                                                                                                    |                        |
| End<br>sysex                  | End of Sysex<br>message          |                     | 0xF7                |                                                                                                    |                        |
| Timing<br>clock               | MIDI beat clock<br>pulse         |                     | 0xF8                | The MEGA assumes 24 pulses per quarter note (PPQN)                                                                                                    |                        |

| Start                 | MIDI beat clock<br>start   |    | 0xFA    | Start at position 0                                                                                  |        |
|-----------------------|----------------------------|----|---------|----------------------------------------------------------------------------------------------------|--------|
| Contin<br>ue          | MIDI beat clock continue   |    | 0xFB    | Start where internal sequencer left off                                                              |        |
| Stop                  | MIDI beat stop             |    | 0xFC    | Sequencer stop                                                                                       |        |
| Active<br>sensin<br>g |                            |    | 0xFE    | If your sequencer or controller actually sends this, please contact us.                              |        |
| Reset                 |                            |    | 0xFF    | Unsupported, please contact us if you need it. We recommend CC120 instead as it's less radical.      |        |
| CC                    | Bank change                | 0  | 0 – 127 | Unused                                                                                               |        |
| CC                    | Mod wheel MSB              | 1  | 0 – 127 | Assignable in mod matrix                                                                             | linear |
| СС                    | Pitchbend range            | 2  | 0 – 127 | 0 – 48.0 semitones                                                                                   | linear |
| CC                    | Enable & focus layer       | 3  | 0 – 127 | 0 disable, 1 enable, 2 enable & focus                                                                |        |
| сс                    | Subosc pitch               | 4  | 0 – 127 | Relative sub-osc pitch (64: one octave down, 32: two octaves down)                                   | linear |
| CC                    | Subosc amp                 | 5  | 0 – 127 | Sub-oscillator amplitude                                                                             | linear |
| CC                    | NRPN value MSB             | 6  | 0 – 127 |                                                                                                    |        |
| CC                    | Layer volume               | 7  | 0 – 127 |                                                                                                    | cubic  |
| CC                    | Position                   | 8  | 0 – 127 | Start end of sample                                                                                  | linear |
| сс                    | Rate or density            | 9  | 0 – 127 | Grain rate or density, depending on grain ratio mode                                                 | cubic  |
| CC                    | Panning                    | 10 | 0 – 127 | 0: 100% left, 64: center 127: 100% right                                                             | linear |
| CC                    | Pan spray                  | 11 | 0 – 127 | 0: no spray, 127: full stereo field                                                                  | linear |
| CC                    | Grain size                 | 12 | 0 – 127 | 0.1 ms – 5 s                                                                                         | cubic  |
| CC                    | Spray                      | 13 | 0 – 127 | 0.0 s – full sample size, except in spectral mode where max means full FFT block size                | cubic  |
| сс                    | Direction<br>(probability) | 14 | 0 – 127 | 0: 100% reverse, 64: 50% reverse, 50% forward: 127: 100% forward                                     | linear |
| CC                    | Scan                       | 15 | 0 – 127 | 0: -2x 64: stop, 127: +2x                                                                            | linear |
| CC                    | Tune                       | 16 | 0 – 127 | 0: -1 octave 64: center 127: +1 octave                                                               | 2^n    |
| CC                    | M-S                        | 17 | 0 – 127 | 0: 100% left, 64: center, 127: 100% right                                                            | Linear |
| CC                    | Patch volume               | 18 | 0 – 127 |                                                                                                    | cubic  |
| CC                    | Grain clock sync           | 19 | 0, >= 1 |                                                                                                    |        |
| CC                    | Scan clock sync            | 20 | 0, >= 1 |                                                                                                    |        |
| CC                    | Grain key sync             | 21 | 0, >= 1 |                                                                                                    |        |
| CC                    | Scan key sync              | 22 | 0       | 0: OFF, 1: ON, 2: Legato, 3: Poly                                                                    |        |
| CC                    | Patch polyphony            | 23 | 019     | Max number of voices – 1 (meaning: set<br>to 0 to get monophonic, set to 19 to get<br>20 voices max) |        |
| CC                    | Glide time                 | 24 | 0 – 127 | 0: 0 ms – 127: 2000 ms                                                                               | cubic  |

| CC | Glide always               | 25 | 0, >= 1 |                                                                                                    |        |
|----|----------------------------|----|---------|----------------------------------------------------------------------------------------------------|--------|
| CC | Pitch per grain            | 26 | 0, >= 1 | 0: same pitch for each grain in the voice,<br>1: each grain can get a new pitch and<br>keeps it until done                        |        |
| СС | Grain ARP mode             | 27 | 0       | 0: up, 1: down, 2: updown, 3: downup, 4:<br>random, 5: shuffle, 6: forward, 7: reverse,<br>8: forward-reverse, 9: reverse-forward |        |
| CC | Start pos                  | 28 | 0 – 127 | 0: sample start, 127: sample end                                                                                                  | linear |
| CC | Stop pos                   | 29 | 0 – 127 | 0: sample start, 127: sample end                                                                                                  | linear |
| CC | Loop start                 | 30 | 0 – 127 | 0: sample start, 127: sample end                                                                                                  | linear |
| CC | Loop end                   | 31 | 0 - 127 | 0: sample start, 127: sample end                                                                                                  | linear |
| CC | Scan mode                  | 32 | 0       | 0: looping, 1: oneshot, 2: pingpong                                                                                               |        |
| CC | Mod wheel LSB              | 33 | 0 – 127 |                                                                                                    |        |
| CC | Sequencer BPM              | 34 | 0 – 127 | (only useful in 14 bit NRPN mode)                                                                                                 | linear |
| CC | Sequencer Rate             | 35 | 0 – 21  | Rate division, see Table 3                                                                                                    |        |
| CC | Sequencer Pos              | 36 | 0 – 63  |                                                                                                    |        |
| CC | Sequencer Length           | 37 | 0 - 63  |                                                                                                    |        |
| CC | NRPN value LSB             | 38 | 0 - 127 |                                                                                                    |        |
| сс | Sequencer Mode             | 39 | 0 – 3   | 0: Forward, 1: Reverse, 2: Pingpong, 3:<br>Random                                                                                 |        |
| CC | Record trigger level       | 40 | 0 – 127 | TODO                                                                                                    | TODO   |
| CC | Record sample              | 41 | 0, >= 1 |                                                                                                    |        |
| сс | Dry audio input<br>volume  | 42 | 0 – 127 |                                                                                                    | cubic  |
| сс | Wet (granulated)<br>volume | 43 | 0 – 127 |                                                                                                    | cubic  |
| сс | Grain window sides         | 44 | 0 – 127 | 0: no sides (square), 127: all sides (triangle shape). PowAR window only!                                                         |        |
| CC | Grain window tilt          | 45 | 0 – 127 | 0: left, 64: center: 127: right                                                                                                   | linear |
| сс | Grain window curve         | 46 | 0 – 127 | 0: hollow, 64: linear, 127: bulging all the way to square                                                                         | linear |
| сс | Grain window AM            | 47 | 0 – 127 | Amplitude modulation frequency relative to grain size. RaisedCosing window only!                                                  |        |
| CC | Window type                | 48 | 0, 1    | 0: RaisedCosine 1: PowAR                                                                                                    |        |
| сс | Granular mode              | 49 | 0       | 0: Free, 1: DensitySize, 2: DensityRate, 3:<br>ScanRate, 4: ScanOverlap                                                           |        |
| CC | LFP Cutoff                 | 50 | 0 – 127 | 0: 0.0 Hz, 127: 20.000 Hz                                                                                                    | cubic  |
| CC | LPF Resonance              | 51 | 0 – 127 |                                                                                                    | linear |
| CC | HPF Cutoff                 | 52 | 0 – 127 | 0: 0.0 Hz, 127: 20.000 Hz                                                                                                    | cubic  |
| CC | HPF Resonance              | 53 | 0 – 127 |                                                                                                    | linear |
| CC | Pitch env amount           | 54 | 0 – 127 | 0: -1.0 0:0.0 127: +1.0                                                                                                    | linear |
| CC | Pitch env attack           | 55 | 0 – 127 | 0: 0ms 127: 45s                                                                                                    | cubic  |

|    | time                        |    |         |                                                                                                    |        |
|----|-----------------------------|----|---------|----------------------------------------------------------------------------------------------------|--------|
| сс | Pitch env decay<br>time     | 56 | 0 – 127 | 0: 0ms 127: 45s                                                                                                    | cubic  |
| сс | Pitch env sustain<br>level  | 57 | 0 – 127 |                                                                                                    | linear |
| сс | Pitch env release time      | 58 | 0 – 127 | 0: 0ms 127: 45s                                                                                                    | cubic  |
| CC | Filter env amount           | 59 | 0 – 127 | 0: -1.0 0:0.0 127: +1.0                                                                                               | linear |
| сс | Filter env attack time      | 60 | 0 – 127 | 0: 0ms 127: 45s                                                                                                    | cubic  |
| сс | Filter env decay<br>time    | 61 | 0 – 127 | 0: 0ms 127: 45s                                                                                                    | cubic  |
| сс | Filter env sustain<br>level | 62 | 0 – 127 |                                                                                                    | linear |
| сс | Filter env release<br>time  | 63 | 0 – 127 | 0: 0ms 127: 45s                                                                                                    | cubic  |
| CC | Sustain pedal               | 64 | 0 – 127 | < 64 : OFF, >= 64 : ON                                                                                                |        |
| CC | Amp env amount              | 65 | 0 – 127 | 0: -1.0 0:0.0 127: +1.0                                                                                               | linear |
| сс | Amp env attack<br>time      | 66 | 0 – 127 | 0: 0ms 127: 45s                                                                                                    | cubic  |
| CC | Amp env decay time          | 67 | 0 – 127 | 0: 0ms 127: 45s                                                                                                    | cubic  |
| сс | Amp env sustain<br>level    | 68 | 0 – 127 |                                                                                                    | linear |
| сс | Amp env release<br>time     | 69 | 0 – 127 | 0: 0ms 127: 45s                                                                                                    | cubic  |
| CC | Aux env amount              | 70 | 0 – 127 | 0: -1.0 0:0.0 127: +1.0                                                                                               | linear |
| CC | Aux env attack time         | 71 | 0 – 127 | 0: 0ms 127: 45s                                                                                                    | cubic  |
| CC | Aux env decay time          | 72 | 0 – 127 | 0: 0ms 127: 45s                                                                                                    | cubic  |
| сс | Aux env sustain<br>level    | 73 | 0 – 127 |                                                                                                    | linear |
| CC | MPE timbre MSB              | 74 | 0 - 127 |                                                                                                    |        |
| сс | Aux env release<br>time     | 75 | 0 – 127 | 0: 0ms 127: 45s                                                                                                    | cubic  |
| сс | Mod list row                | 76 | 0 – 49  | Index of row in modulation list (see matrix menu)                                                                     |        |
| CC | Mod row enable              | 77 | 0, >= 1 | Mod entry enable. 0: OFF, >= 1 ON                                                                                     |        |
| CC | Mod source                  | 78 | 0 - 18  | Source for mod entry. See Table 4                                                                                     |        |
| сс | Mod curve                   | 79 | 0 – 127 | 0: low flatline $\rightarrow$ accelerating -> 64: linear<br>$\rightarrow$ saturating $\rightarrow$ 127: high flatline | linear |
| CC | Mod amount                  | 80 | 0 – 127 | Mod entry amount                                                                                                    | linear |
| CC | Mod polarity                | 81 | 03      | 0: +uni, 1: -uni, 2: +bi, 3: -bi                                                                                      |        |
| CC | Mod destination             | 82 | 0 – 90  | Destination for mod entry. See Table 5                                                                                |        |
| CC | CV1 destination             | 83 | 0 – 127 | See Table 6                                                                                                    |        |

|    |                       | 1   |         |                                                                                                    |        |
|----|-----------------------|-----|---------|----------------------------------------------------------------------------------------------------|--------|
| CC | Glide / porta         | 84  | 0 – 127 | 0: 0.0 ms 127: 2000 ms                                                                                            |        |
| CC | CV1 amount            | 85  | 0 – 127 |                                                                                                    | linear |
| CC | CV2 destination       | 86  | 0 – 90  | See Table 7                                                                                                    |        |
| CC | CV2 amount            | 87  | 0 – 127 |                                                                                                    | linear |
| CC | LFO1 clock sync       | 88  | 02      | 0: free, 1: MIDI, 2: sequencer                                                                                    |        |
| CC | LFO1 frequency        | 89  | 0 – 127 | 0: Stopped 127: 50 Hz                                                                                             | cubic  |
| сс | LFO1 wave             | 90  | 05      | 0: sine, 1: triangle, 2: saw, 3: -saw, 4:<br>square, 5: random                                                    |        |
| CC | LFO1 amount           | 91  | 0 – 127 |                                                                                                    |        |
| CC | LFO1 destination      | 92  | 0 – 90  | See Table 8                                                                                                    |        |
| CC | LFO2 clock sync       | 93  | 02      | 0: free, 1: MIDI, 2: sequencer                                                                                    |        |
| CC | LFO2 frequency        | 94  | 0 – 127 | 0: Stopped 127: 50 Hz                                                                                             | cubic  |
| сс | LFO2 wave             | 95  | 05      | 0: sine, 1: triangle, 2: saw, 3: -saw, 4:<br>square, 5: random                                                    |        |
| CC | LFO2 amount           | 96  | 0 – 127 |                                                                                                    |        |
| CC | LFO2 destination      | 97  | 0 – 90  | See Table 9                                                                                                    |        |
| сс | NRPN parameter<br>LSB | 98  | 0 – 127 |                                                                                                    |        |
| сс | NRPN parameter<br>MSB | 99  | 0 – 127 |                                                                                                    |        |
| CC | RPN parameter LSB     | 100 | 0 – 127 |                                                                                                    |        |
| сс | RPN parameter<br>MSB  | 101 | 0 – 127 |                                                                                                    |        |
| CC | LFO3 clock sync       | 102 | 02      | 0: free, 1: MIDI, 2: sequencer                                                                                    |        |
| CC | LFO3 frequency        | 103 | 0 – 127 | 0: Stopped 127: 50 Hz                                                                                             |        |
| сс | LFO3 wave             | 104 | 05      | 0: sine, 1: triangle, 2: saw, 3: -saw, 4:<br>square, 5: random                                                    |        |
| CC | LFO3 amount           | 105 | 0 – 127 |                                                                                                    |        |
| CC | MPE timbre LSB        | 106 | 0 – 127 |                                                                                                    |        |
| CC | LFO3 destination      | 107 | 0 – 90  | See Table 10                                                                                                    |        |
| CC | LFO4 clock sync       | 108 | 02      | 0: free, 1: MIDI, 2: sequencer                                                                                    |        |
| CC | LFO4 frequency        | 109 | 0 – 127 | 0: Stopped 127: 50 Hz                                                                                             | cubic  |
| сс | LFO4 wave             | 110 | 05      | 0: sine, 1: triangle, 2: saw, 3: -saw, 4:<br>square, 5: random                                                    |        |
| CC | LFO4 amount           | 111 | 0 – 127 |                                                                                                    |        |
| CC | LFO4 destination      | 112 | 0 – 90  | See Table 11                                                                                                    |        |
| CC | Focus layer FX        | 113 | 03      | Focus on FX 1,2,3,4 in chain                                                                                      |        |
| СС | Set layer FX type     | 114 | 0       | 0: None, 1: Compressor, 2: Delay, 3: Ping<br>pong delay, 4: Distortion, 5: Large reverb,<br>6: Reducer, 7: Reverb |        |
| CC | FX Dry                | 115 | 0 – 127 | Dry FX volume                                                                                                    | linear |
| CC | FX Wet                | 116 | 0 – 127 | Wet FX volume                                                                                                    | linear |

| CC   | FX1 knob assign          | 117 | 0 – 127      | Depends on effect, see table TODO                                                                           |        |
|------|--------------------------|-----|--------------|----------------------------------------------------------------------------------------------------|--------|
| CC   | FX1 value                | 118 | 0 – 127      |                                                                                                    |        |
| CC   | FX2 knob assign          | 119 | 0 – 127      | Depends on effect, see table TODO                                                                           |        |
| сс   | All sound off            | 120 | -            | Kills all sound on all layers, including delay and reverb. The MIDI panic button.                           |        |
| CC   | Reset layer CC's         | 121 |              |                                                                                                    |        |
| CC   | Local keyboard OFF       | 122 |              |                                                                                                    |        |
| CC   | All notes OFF            | 123 |              | Releases all notes on this layer. Envelope release will keep running until done. Same for delay and reverb. |        |
| CC   | FX2 value                | 124 | 0 – 127      |                                                                                                    |        |
| CC   |                          | 125 |              |                                                                                                    |        |
| CC   | Mono mode                | 126 |              |                                                                                                    |        |
| CC   | Poly mode                | 127 |              |                                                                                                    |        |
|      |                          |     |              |                                                                                                    |        |
|      |                          |     |              |                                                                                                    |        |
|      |                          |     |              |                                                                                                    |        |
| NRPN | Sequencer record         | 128 | 0, >= 1      |                                                                                                    |        |
| NRPN | LFO1 Amp<br>Quantization | 192 | 0 –<br>16383 |                                                                                                    |        |
| NRPN | LFO1 Phase               | 188 | 0 –<br>16383 |                                                                                                    |        |
| NRPN | LFO2 Amp<br>Quantization | 193 | 0 –<br>16383 |                                                                                                    |        |
| NRPN | LFO2 Phase               | 189 | 0 –<br>16383 |                                                                                                    |        |
| NRPN | LFO3 Amp<br>Quantization | 194 | 0 –<br>16383 |                                                                                                    |        |
| NRPN | LFO3 Phase               | 190 | 0 –<br>16383 |                                                                                                    |        |
| NRPN | LFO4 Amp<br>Quantization | 195 | 0 –<br>16383 |                                                                                                    |        |
| NRPN | LFO4 Phase               | 191 | 0 –<br>16383 |                                                                                                    |        |
| NRPN | LFO1 Polarity            | 196 | 03           | 0: +uni, 1: -uni, 2: +bi, 3: -bi                                                                            |        |
| NRPN | LFO2 Polarity            | 197 | 03           | 0: +uni, 1: -uni, 2: +bi, 3: -bi                                                                            |        |
| NRPN | LFO3 Polarity            | 198 | 03           | 0: +uni, 1: -uni, 2: +bi, 3: -bi                                                                            |        |
| NRPN | LFO4 Polarity            | 199 | 03           | 0: +uni, 1: -uni, 2: +bi, 3: -bi                                                                            |        |
| NRPN | Anti-alias               | 210 | 0, >= 1      |                                                                                                    |        |
| NRPN | Tape slew                | 211 | 0 –<br>16383 |                                                                                                    | linear |
| NRPN | Delay time               | 250 | 0 –<br>16383 |                                                                                                    | cubic  |

| NRPN | Reducer bit          | 269 | 0 –<br>16383 |                                                                                                    | inv<br>cubic |
|------|----------------------|-----|--------------|----------------------------------------------------------------------------------------------------|--------------|
| NRPN | Reverb time          | 253 | 0 –<br>16383 |                                                                                                    | linear       |
| NRPN | Delay feedback       | 249 | 0 –<br>16383 |                                                                                                    | linear       |
| NRPN | Distortion level     | 261 | 0 –<br>16383 |                                                                                                    | linear       |
| NRPN | Reducer rate         | 270 | 0 –<br>16383 |                                                                                                    | inv<br>cubic |
| NRPN | Reverb width         | 279 | 0 –<br>16383 |                                                                                                    | linear       |
| NRPN | Reverb dampening     | 280 | 0 –<br>16383 |                                                                                                    | linear       |
| NRPN | Navigate right       | 283 | 0 –<br>16383 |                                                                                                    |              |
| NRPN | Navigate down        | 284 | 0 –<br>16383 |                                                                                                    |              |
| NRPN | Navigate left        | 285 | 0 –<br>16383 |                                                                                                    |              |
| NRPN | Navigate up          | 286 | 0 –<br>16383 |                                                                                                    |              |
| NRPN | Bypass filter        | 289 | 0, >= 1      | 0: filter active, 1: filter bypassed                                                                            |              |
| NRPN | Rate mode            | 291 | 0            | See Table 12                                                                                                    |              |
| NRPN | Filter routing       | 293 | 02           | 0: LPF only, 1: LPF+HPF, 2: HPF                                                                                 |              |
| NRPN | Input level          | 294 | 0 –<br>16383 |                                                                                                    | cubic        |
| NRPN | Amp attack curve     | 166 | 0 –<br>16383 | 0.0: low flat $\rightarrow$ hollow $\rightarrow$ 0.5: linear $\rightarrow$ bulging $\rightarrow$ 1.0: high flat | linear       |
| NRPN | Amp decay curve      | 167 | 0 –<br>16383 | 0.0: low flat $\rightarrow$ hollow $\rightarrow$ 0.5: linear $\rightarrow$ bulging $\rightarrow$ 1.0: high flat |              |
| NRPN | Amp release curve    | 168 | 0 –<br>16383 | 0.0: low flat $\rightarrow$ hollow $\rightarrow$ 0.5: linear $\rightarrow$ bulging $\rightarrow$ 1.0: high flat |              |
| NRPN | Pitch attack curve   | 156 | 0 –<br>16383 | 0.0: low flat $\rightarrow$ hollow $\rightarrow$ 0.5: linear $\rightarrow$ bulging $\rightarrow$ 1.0: high flat |              |
| NRPN | Pitch decay curve    | 157 | 0 –<br>16383 | 0.0: low flat $\rightarrow$ hollow $\rightarrow$ 0.5: linear $\rightarrow$ bulging $\rightarrow$ 1.0: high flat |              |
| NRPN | Pitch release curve  | 158 | 0 –<br>16383 | 0.0: low flat $\rightarrow$ hollow $\rightarrow$ 0.5: linear $\rightarrow$ bulging $\rightarrow$ 1.0: high flat |              |
| NRPN | Filter attack curve  | 161 | 0 –<br>16383 | 0.0: low flat $\rightarrow$ hollow $\rightarrow$ 0.5: linear $\rightarrow$ bulging $\rightarrow$ 1.0: high flat |              |
| NRPN | Filter decay curve   | 162 | 0 –<br>16383 | 0.0: low flat $\rightarrow$ hollow $\rightarrow$ 0.5: linear $\rightarrow$ bulging $\rightarrow$ 1.0: high flat |              |
| NRPN | Filter release curve | 163 | 0 –          | 0.0: low flat $\rightarrow$ hollow $\rightarrow$ 0.5: linear $\rightarrow$                                      |              |

|      |                         |      | 16383        | bulging $\rightarrow$ 1.0: high flat                                                                            |        |
|------|-------------------------|------|--------------|----------------------------------------------------------------------------------------------------|--------|
| NRPN | Aux attack curve        | 171  | 0 –<br>16383 | 0.0: low flat $\rightarrow$ hollow $\rightarrow$ 0.5: linear $\rightarrow$ bulging $\rightarrow$ 1.0: high flat |        |
| NRPN | Aux decay curve         | 172  | 0 –<br>16383 | 0.0: low flat → hollow → 0.5: linear → bulging → 1.0: high flat                                                 |        |
| NRPN | Aux release curve       | 173  | 0 –<br>16383 | 0.0: low flat $\rightarrow$ hollow $\rightarrow$ 0.5: linear $\rightarrow$ bulging $\rightarrow$ 1.0: high flat |        |
| NRPN | Invert pitch env        | 159  | 0, >= 1      |                                                                                                    |        |
| NRPN | Invert filter env       | 164  | 0, >= 1      |                                                                                                    |        |
| NRPN | Invert aux env          | 174  | 0, >= 1      |                                                                                                    |        |
| NRPN | LFO1 key sync           | 184  | 0, >= 1      |                                                                                                    |        |
| NRPN | LFO2 key sync           | 185  | 0, >= 1      |                                                                                                    |        |
| NRPN | LFO3 key sync           | 186  | 0, >= 1      |                                                                                                    |        |
| NRPN | LFO4 key sync           | 187  | 0, >= 1      |                                                                                                    |        |
| NRPN | Grain rate              | 1006 | 0 -<br>16383 |                                                                                                    | cubic  |
| NRPN | Sequencer clock div     | 1007 | 0 - 127      | 1 - 128                                                                                                    |        |
| NRPN | LFO3 clock mul          | 1010 | 0 – 127      | 1 - 128                                                                                                    |        |
| NRPN | LFO4 clock mul          | 1011 | 0 – 127      | 1 - 128                                                                                                    |        |
| NRPN | LFO3 clock div          | 1012 | 0 – 127      | 1 - 128                                                                                                    |        |
| NRPN | LFO4 clock div          | 1013 | 0 – 127      | 1 - 128                                                                                                    |        |
| NRPN | Sequencer clock<br>mul  | 1014 | 0 – 127      | 1 - 128                                                                                                    |        |
| NRPN | Layer 1 preset          | 175  | 0 - 127      | 1 - 128                                                                                                    |        |
| NRPN | Layer 2 preset          | 176  | 0 – 127      | 1 - 128                                                                                                    |        |
| NRPN | Layer 3 preset          | 177  | 0 - 127      | 1 - 128                                                                                                    |        |
| NRPN | Layer 4 preset          | 178  | 0 – 127      | 1 - 128                                                                                                    |        |
| NRPN | Layer 1 midi<br>channel | 158  | 0 - 15       | 1 - 16                                                                                                    |        |
| NRPN | Layer 2 midi<br>channel | 159  | 0 – 15       | 1 - 16                                                                                                    |        |
| NRPN | Layer 3 midi<br>channel | 160  | 0 - 15       | 1 - 16                                                                                                    |        |
| NRPN | Layer 4 midi<br>channel | 161  | 0 – 15       | 1 - 16                                                                                                    |        |
| NRPN | Scan layer 1            | 140  | 0 –<br>16383 |                                                                                                    | linear |
| NRPN | Scan layer 2            | 141  | 0 -<br>16383 |                                                                                                    | linear |
| NRPN | Scan layer 3            | 142  | 0 -<br>16383 |                                                                                                    | linear |
| NRPN | Scan layer 4            | 143  | 0 -<br>16383 |                                                                                                    | linear |

| NRPN | Layer bias  | 500 | To be implemented | linear |
|------|-------------|-----|-------------------|--------|
| NRPN | Layer spray | 501 | To be implemented | linear |

# **Rate divisions**

#### Table 13: Rate divisions

| Index | Division |
|-------|----------|
| 0     | 1/64     |
| 1     | 1/48     |
| 2     | 1/32     |
| 3     | 1/24     |
| 4     | 1/16     |
| 5     | 1/12     |
| 6     | 1/8      |
| 7     | 1/6      |
| 8     | 1/4      |
| 9     | 1/3      |
| 10    | 1/2      |
| 11    | 1/1      |
| 12    | 2/1      |
| 13    | 4/1      |
| 14    | 6/1      |
| 15    | 8/1      |
| 16    | 12/1     |
| 17    | 16/1     |
| 18    | 24/1     |
| 19    | 32/1     |
| 20    | 48/1     |
| 21    | 64/1     |

#### Mod sources

| Table 14: Mod sources | Modulation source             |
|-----------------------|-------------------------------|
|                       |                               |
| 1                     |                               |
|                       |                               |
| 2                     |                               |
| 3                     | LFO4                          |
| 4                     | CV1                           |
| 5                     | CV2                           |
| 6                     | Seq1                          |
| 7                     | Seq2                          |
| 8                     | Seq3                          |
| 9                     | Seq4                          |
| 10                    | Mod wheel                     |
| 11                    | Key tracking                  |
| 12                    | Note on velocity              |
| 13                    | Pitch (pitchwheel, MPE pitch) |
| 14                    | Aftertouch                    |
| 15                    | Timbre (MPE)                  |
| 16                    | Lift (note off velocity)      |

| 17 | AUX envelope            |
|----|-------------------------|
| 18 | None (= modulation OFF) |

| Index<br>0 | Modulation destination   |
|------------|--------------------------|
| 1          | Pos                      |
| 2          | Sprav                    |
| 2          | Grain rate               |
| 4          | Grain size               |
| 4<br>5     | Density                  |
| 0          | Density                  |
| 0          | Amp                      |
| 1          | Pan spray                |
| 8          | Sides                    |
| 9          | Tilt                     |
| 10         | Curve                    |
| 11         | Pan                      |
| 12         | Direction                |
| 13         | Window AM                |
| 14         | Scan                     |
| 15         | Tape slew                |
| 16         | Pitch env amount         |
| 17         | Pitch env Attack time    |
| 18         | Pitch env Decay time     |
| 19         | Pitch env Sustain level  |
| 20         | Pitch env Release time   |
| 21         | LPF cutoff               |
| 22         | LPF resonance            |
| 23         | HPF cutoff               |
| 24         | HPF resonance            |
| 25         | Filter env amount        |
| 26         | Filter env Attack time   |
| 20         | Filter env Decay time    |
| 28         | Filter env Sustain level |
| 20         | Filter env Belease time  |
| 30         | Amp ony Attack time      |
| 21         | Amp ony Doony time       |
| 20         | Amp env Decay time       |
| 22         | Amp env Beleese time     |
| 04         | Amp env Release lime     |
|            | Aux env amount           |
| 35         | Aux env Attack time      |
| 36         | Aux env Decay time       |
| 37         | Aux env Sustain level    |
| 38         | Aux env Release time     |
| 39         | LFO1 rate                |
| 40         | LFO2 rate                |
| 41         | LFO3 rate                |
| 42         | LFO4 rate                |
| 43         | LFO1 amount              |

#### Table 15: Modulation destinations

| 44       | LFO2 amount                 |
|----------|-----------------------------|
| 45       | LFO3 amount                 |
| 46       | LFO4 amount                 |
| 47       | LFO1 phase                  |
| 48       | LFO2 phase                  |
| 49       | LFO3 phase                  |
| 50       | LFO4 phase                  |
| 51       | Sequencer length            |
| 52       | FX1 knob value              |
| 53       | FX2 knob value              |
| 50       | Beverb room size            |
| 55       | Poverb damponing            |
| 55       | Reverb dampening            |
| 50       |                             |
| 57       | Reverb Dry                  |
| 58       | Reverb wet                  |
| 59       | Large reverb time           |
|          | DISABLED: Large reverb size |
| 60       | Large reverb dampening      |
| 61       | Large reverb M-S            |
| 62       | Large reverb early          |
| 63       | Large reverb tail           |
| 64       | Large reverb pre            |
| 65       | Large reverb Dry            |
| 66       | Large reverb Wet            |
| 67       | Delay length                |
| 68       | Delay amount                |
| 69       | Delay Dry                   |
| 70       | Delay Wet                   |
| 71       | Ping pong delay length      |
| 72       | Ping pong delay amount      |
| 73       | Ping pong Dry               |
| 74       | Ping pong Wet               |
| 75       | Reducer bit                 |
| 76       | Reducer rate                |
| 77       | Reducer Dry                 |
| 78       | Reducer Wet                 |
| 79       | Overdrive amount            |
| 80       | Overdrive Dry               |
| 81       | Overdrive Wet               |
| 82       | Compressor threshold        |
| 02       | Compressor knoo             |
| 83       | Compressor ratio            |
| 04<br>85 |                             |
| 00       |                             |
| 80       | Compressor Release          |
| 87       | Compressor Dry              |
| 88       | Compressor wet              |
| 89       | Chorus Rate                 |
| 90       | Chorus Feedback             |
| 91       | Chorus Center               |
| 92       | Chorus Bandwidth            |
| 93  | Chorus Dry                 |
|-----|----------------------------|
| 94  | Chorus Wet                 |
| 95  | Flanger Rate               |
| 96  | Flanger Feedback           |
| 97  | Flanger Center             |
| 98  | Flanger Bandwidth          |
| 99  | Flanger Dry                |
| 100 | Flanger Wet                |
| 101 | Ring modulator Freq Coarse |
| 102 | Ring modulator Freq Fine   |
| 103 | Ring modulator Dry         |
| 104 | Ring modulator Wet         |
| 105 | Vibrato Rate               |
| 106 | Vibrato Center             |
| 107 | Vibrato Dry                |
| 108 | Vibrato Wet                |
|     |                            |

# **Technical Support**

# **GR-Mega Specifications**

| Feature                   | Spec                                            | Remark                                                    |  |  |  |
|---------------------------|-------------------------------------------------|-----------------------------------------------------------|--|--|--|
| General                   |                                                 |                                                           |  |  |  |
| Multitimbrality           | 4 layers                                        |                                                           |  |  |  |
| Polyphony per layer       | 20 voices                                       | 3 in PV engine                                            |  |  |  |
| Total number of grains    | 5000                                            | all layers combined, about 4 times as much as the gr-1    |  |  |  |
| Engines                   | Sampler                                         | (including loop, start end)                               |  |  |  |
|                           | Granular                                        |                                                           |  |  |  |
|                           | Tape mode                                       |                                                           |  |  |  |
|                           | Granular slice mode                             | Sampler slice mode possible                               |  |  |  |
|                           | Spectral                                        |                                                           |  |  |  |
| Preset system             |                                                 |                                                           |  |  |  |
| Number of presets         | 128                                             | per project                                               |  |  |  |
| Multitimbral combinations | 128                                             | per project, 16 quickly accessible                        |  |  |  |
| Number of projects        | 50                                              |                                                           |  |  |  |
| Sampling and samples      |                                                 |                                                           |  |  |  |
| Audio input               | 2 channels (stereo)                             |                                                           |  |  |  |
|                           |                                                 | 3 minutes max in granular, because of                     |  |  |  |
| Max sample length         | 60 minutes                                      | polyphony                                                 |  |  |  |
| Sample rate               | 48 kHz                                          |                                                           |  |  |  |
| Mix resolution            | 32 floating point                               |                                                           |  |  |  |
| Sample channels           | mono or stereo                                  |                                                           |  |  |  |
| Granular engine           |                                                 |                                                           |  |  |  |
| Max chord size            | 12                                              |                                                           |  |  |  |
| Max grains per voice      | 128                                             |                                                           |  |  |  |
|                           |                                                 | Free means independent rate and grain                     |  |  |  |
| Rate modes                | Free, Sync-size, Scan & rate                    | size, other modes have synchronized rate and size options |  |  |  |
| Loop modes                | Bounce, wrap, kill                              |                                                           |  |  |  |
| Arp modes                 | Up, down, random, shuffle, play order, and more |                                                           |  |  |  |
| Spawn modes               | Direct, gradual, recycle                        |                                                           |  |  |  |

| Phase vocoder                          |                                           |                                          |  |  |  |
|----------------------------------------|-------------------------------------------|------------------------------------------|--|--|--|
| Max polyphony                          | 3                                         |                                          |  |  |  |
| FFT size                               | 2568192                                   |                                          |  |  |  |
| Chord mode                             | up to 12 notes per voice                  |                                          |  |  |  |
| Mod matrix                             |                                           |                                          |  |  |  |
| Number of LFOs                         | 4                                         | 4 per layer                              |  |  |  |
| Number of modulation sources           | 18                                        |                                          |  |  |  |
| Number of modulation destinations      | 90                                        | and growing                              |  |  |  |
| Number of step<br>sequencer modulators | 4                                         |                                          |  |  |  |
| Filters                                |                                           |                                          |  |  |  |
| Filters per voice                      | LPF and HPF                               |                                          |  |  |  |
| Slope                                  | 12 dB per octave                          | Other slopes possible in future firmware |  |  |  |
| Envelopes                              |                                           |                                          |  |  |  |
| Destinations                           | Pitch                                     |                                          |  |  |  |
|                                        | Filter                                    |                                          |  |  |  |
|                                        | Amplitude                                 |                                          |  |  |  |
|                                        | Aux                                       | Freely assignable                        |  |  |  |
| Length                                 | 0.1 ms 45 s per stage                     |                                          |  |  |  |
| Stages                                 | ADSR                                      |                                          |  |  |  |
| Shape                                  | Curved: from log to linear to exponential |                                          |  |  |  |
| FX                                     |                                           |                                          |  |  |  |
| Number of simultaneous<br>fx           | 4                                         |                                          |  |  |  |
| Effects                                | Chorus                                    |                                          |  |  |  |
|                                        | Delays                                    | Plain, and ping pong                     |  |  |  |
|                                        | Distortion                                | Overdrive, and reducer                   |  |  |  |
|                                        | Dynamics (compressor)                     |                                          |  |  |  |
|                                        | Flanger                                   |                                          |  |  |  |
|                                        | Reducer                                   |                                          |  |  |  |
|                                        | Reverbs                                   | Hall and large (algorithmic)             |  |  |  |
|                                        | Ring modulator                            | With AM mode                             |  |  |  |
|                                        | and more coming in new firmwares          |                                          |  |  |  |

#### Step sequencer

| Max chord size            | 7  |                                                               |
|---------------------------|----|---------------------------------------------------------------|
| Max steps                 | 64 |                                                               |
| Step sequencers per patch | 1  | In multitimbral mode you'll get up to 4 step sequencers total |

#### Connectivity

| Stereo TRS 1/4 " balanced               | 110 dB SNR                                                                                                    |
|-----------------------------------------|----------------------------------------------------------------------------------------------------|
| Stereo TRS 1/4 " balanced               | 110 dB SNR                                                                                                    |
| 1/8 "                                   |                                                                                                    |
| DIN (in out thru), USB C (in and out)   |                                                                                                    |
| 1x gate out, 2x CV in (-5V.<br>+5V)     |                                                                                                    |
| Gigabit (firmware update & filesharing) |                                                                                                    |
| USB A 3.0                               |                                                                                                    |
| USB A 2.0                               |                                                                                                    |
| 1.2 full size                           |                                                                                                    |
|                                         | Stereo TRS 1/4 " balanced<br>Stereo TRS 1/4 " balanced<br>1/8 "<br>DIN (in out thru), USB C (in<br>and out)<br>1x gate out, 2x CV in (-5V.<br>+5V)<br>Gigabit (firmware update &<br>filesharing)<br>USB A 3.0<br>USB A 2.0<br>1.2 full size |

#### Storage

| Included USB stick | 32GB, USB3, up to 100 MB/s |
|--------------------|----------------------------|
| Internal storage   | 512GB, 300 MB/s            |
| Dimensions         | 495x270x95                 |
| Weight             | ~4 kg                      |

mm WxDxH, including side panels

## List of tested (USB-)MIDI controllers and keyboards

Akai MPK25 Alesis Q25 Arturia Beatstep Arturia Keystep Korg Nanokontrol2 Korg Nanopad2 Moog Sub37 Roli Seaboard Block

•••

## List of recommended accessories

Tasty Chips Electronics recommends:

Hardcases:

VidaXL Hardcase 57 x 43 x 22 cm

User recommendations:

Power banks:

myVolts Dual Circuit PD Power Bank 65W Black + myVolts Step Up Explorer's Kit

Hardcases:

Panaro cases EK090S

## **Firmware Updates**

We recommend you upgrade to the latest firmware if you're waiting for specific bug fixes. When versions like x.y.0 are released this means new features. When a x.y.1, x.y..2, etc is released this means bug fixes.

Updating the firmware is relatively easy and only involves going into the system menu and pressing one single button. However, the update procedure can take a minute and will reboot your GR-MEGA twice (!)

DO NOT POWER DOWN YOUR MACHINE WHEN FIRMWARE IS UPDATING. DATA LOSS MAY ENSUE!

| Patch                   | Projects       | Files | Sampling | Sequencer | Matrix | Effects   | <u>System</u> |
|-------------------------|----------------|-------|----------|-----------|--------|-----------|---------------|
| Firmware Version 0.24.0 |                |       |          |           |        |           |               |
| Firmware update         |                |       | Update   |           |        |           | I             |
|                         |                |       |          |           |        |           |               |
|                         | MPE Mode       |       | c        | DEE       |        |           | I             |
| Part 1                  | MIDI Channel   |       |          | 1         |        | Play mode |               |
| Part 2                  | MIDI Channel   |       |          | 2         |        | Play mode |               |
| Part 3                  | MIDI Channel   |       |          | 3         |        | Play mode |               |
| Part 4                  | MIDI Channel   |       |          | 4         |        | Play mode |               |
|                         | Receive CC     |       | (        | ON        |        |           |               |
| Receiv                  | ve MIDI notes  |       | (        | ON        |        |           |               |
| Receive                 | PGM change     |       | (        | ON        |        |           |               |
| \                       | elocity curve/ |       |          |           |        | +0.500    | I             |
| Extern                  | nal Beat Clock |       | c        | DFF       |        |           |               |
|                         | Ext CC ch16    |       | c        | DFF       |        |           | l             |
| М                       | IDI CC Visuals |       | c        | DFF       |        |           |               |
| Sene                    | d Precision CC |       | c        | DFF       |        |           |               |
|                         |                |       |          |           |        |           |               |
| Potentior               | neter Pickups  |       | c        | DEE       |        |           |               |
|                         | Menu Slider    |       | (        |           |        |           |               |
|                         | Direct Shift   |       | ON       |           |        |           |               |
| Instan                  | t bank switch  |       | C        | DFF       |        |           |               |

1. Go to the system menu

- a. Hold [Menu] and press [8]
- b. Press [Menu]. Navigate right to the System tab and press [Enter]
- 2. Navigate down with the down arrow to the Update GUI button, then press Enter.

When a LAN cable is connected to your internet router, the GR-MEGA will search for the latest firmware on the Tasty Chips site. If there's no LAN cable, it will look for a firmware zip file on the inserted USB stick. This will take a few seconds.

When the GR-MEGA has found a firmware update, it will report what version and where it found it: Internet, or on USB stick.

It will then prompt you 3 choices: Escape to cancel, or choose "Online" or "USB" (if either of those are available). Assuming you choose Online or USB to upgrade:

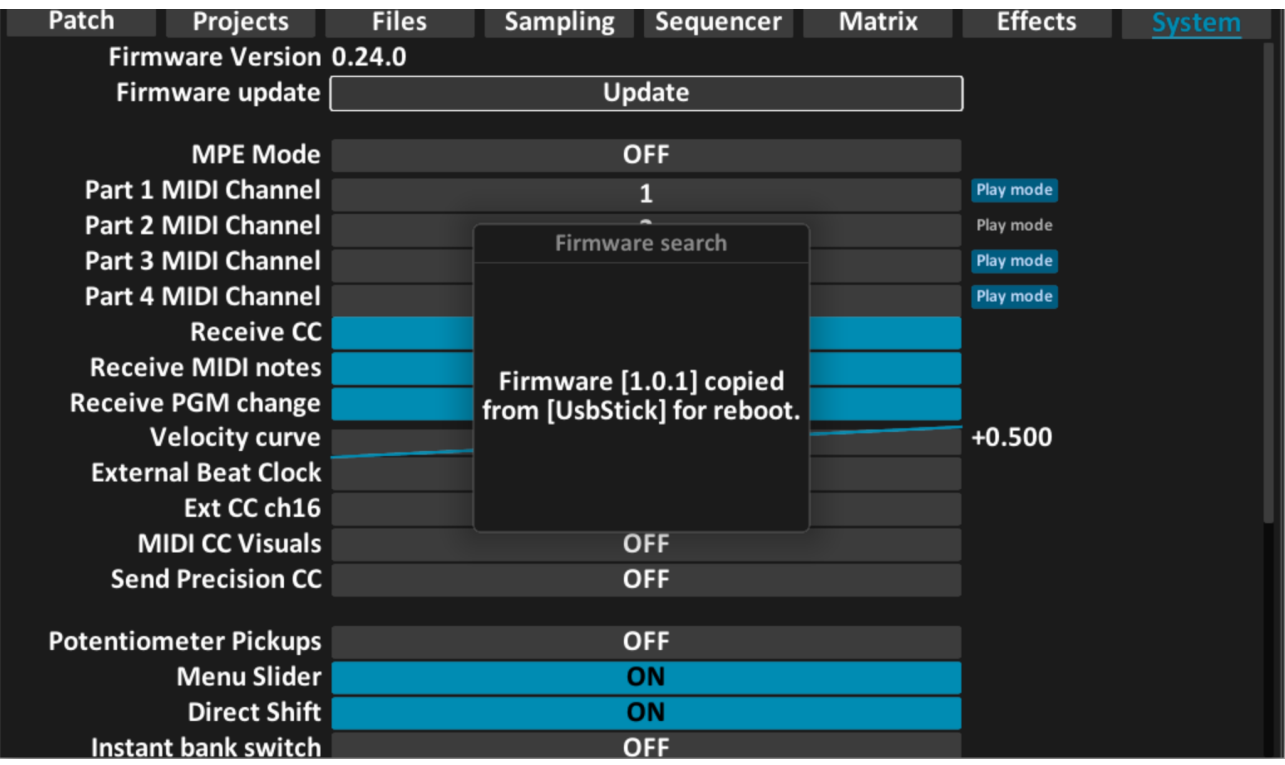

It will then show a popup that it will now reboot. The restart will take about 20 seconds. Then a grey screen will be visible for about 10 seconds until it reboots again.

| Patch                   | Projects            | Files  | Sampling    | Sequencer       | Matrix | Effects   | <u>System</u> |
|-------------------------|---------------------|--------|-------------|-----------------|--------|-----------|---------------|
| Firmware Version 0.24.0 |                     |        |             |                 |        |           |               |
| Firn                    | nware update        | Update |             |                 |        | )         |               |
|                         |                     |        |             |                 |        |           |               |
|                         | MPE Mode            |        | C           | DFF             |        |           |               |
| Part 1                  | MIDI Channel        |        |             | 1               |        | Play mode |               |
| Part 2                  | MIDI Channel        |        | Firmwa      | e<br>re install |        | Play mode |               |
| Part 3                  | <b>MIDI Channel</b> |        | 1111144     |                 |        | Play mode |               |
| Part 4                  | <b>MIDI Channel</b> |        |             |                 |        | Play mode |               |
|                         | Receive CC          |        |             |                 |        |           |               |
| Recei                   | ve MIDI notes       |        | Rehooting i | n read-write    |        |           |               |
| Receive                 | e PGM change        |        | mo          | de              |        |           |               |
| ١                       | /elocity curve      |        |             |                 |        | +0.500    |               |
| Exter                   | nal Beat Clock      |        |             |                 |        |           |               |
|                         | Ext CC ch16         |        |             |                 |        |           |               |
| Μ                       | IIDI CC Visuals     |        | C           | )FF             |        |           |               |
| Sen                     | d Precision CC      |        | C           | )FF             |        |           |               |
|                         |                     |        |             |                 |        |           |               |
| Potention               | meter Pickups       |        | C           | DFF             |        |           |               |
|                         | Menu Slider         |        |             | ON              |        |           |               |
|                         | Direct Shift        |        | (           | <b>DN</b>       |        |           |               |
| Instar                  | nt bank switch      |        | С           | )FF             |        |           |               |

After this it will start the actual installation. After this is complete, it will show a popup that it will reboot again.

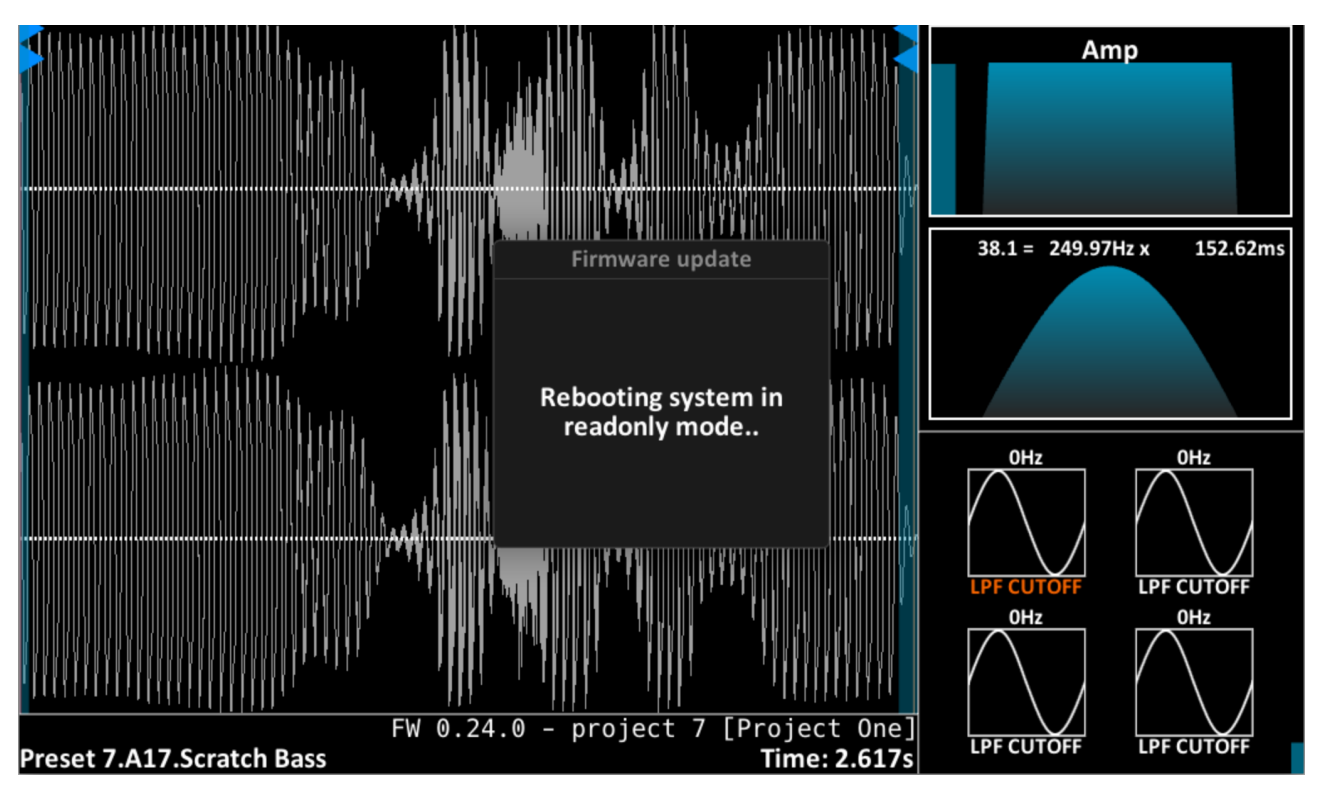

After the second reboot it will show the new firmware version in the bottom of the screen. You've now updated your GR-MEGA's firmware.

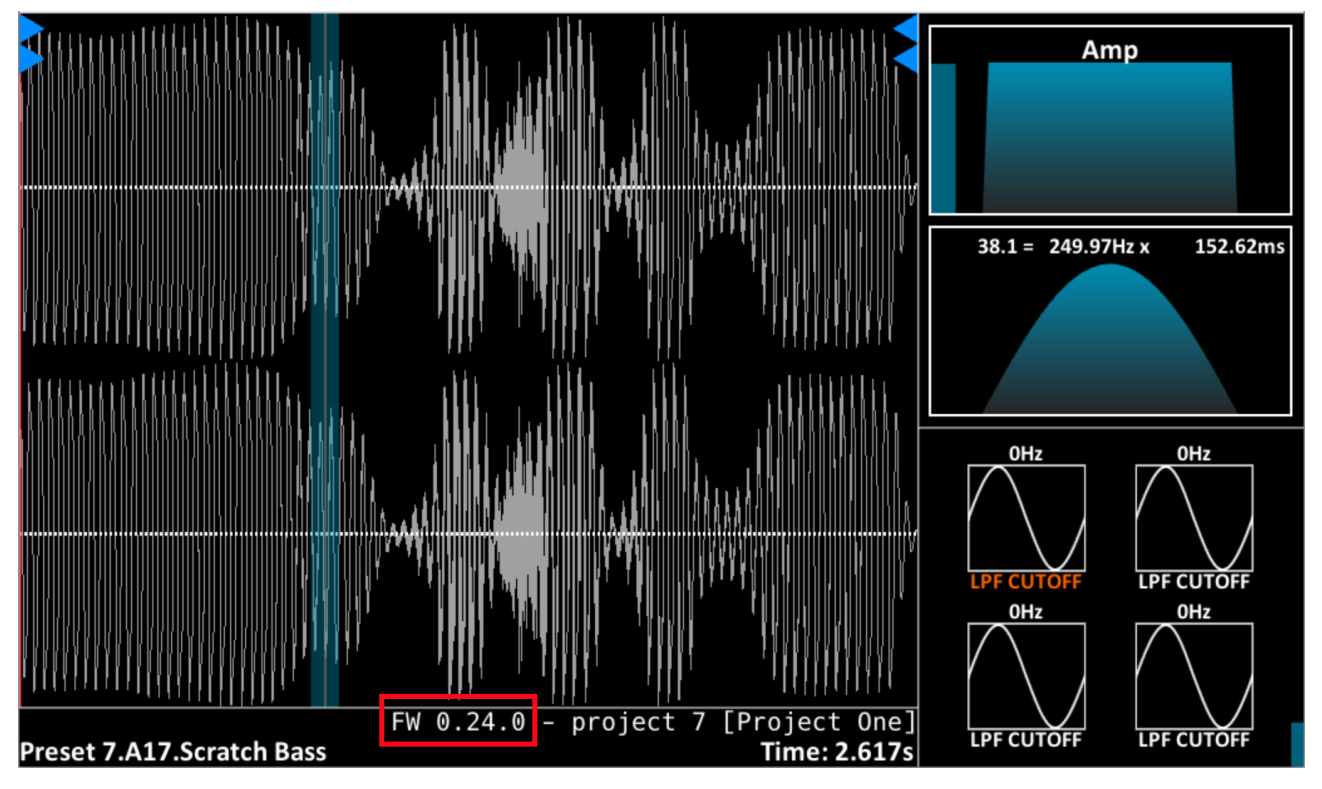

# FAQ

Q: I placed a preorder for the GR-MEGA. When can I expect my unit?

A: Please look up your number in the production time table. It's organized in batches. Your *webshop order number* should be between the start and end number of such a batch.

Q: I placed a preorder for the GR-MEGA. My postal address has changed. Where can I enter this? A: When your unit is finished, we'll send you an email with a webshop payment link, which also contains a form to enter your current postal address.

Q: I placed a preorder for the GR-MEGA, and did the down payment. When can I pay the rest? A: When your unit is finished, we'll send you an email with a webshop payment link, which also contains a form to enter your current postal address.

Q: What are the differences between the GR-1 and GR-MEGA?A: We made this table especially to compare the two: <u>GR-MEGA and Integral specs</u>

Q: Can the GR-MEGA import my old GR-1 patches?

A: It can do this, but it does not support all features yet. We're adding more features with each firmware update.

Q: I'm sure my MIDI controller is sending stuff to the MEGA, but it isn't responding? A: System menu  $\rightarrow$  MPE Mode  $\rightarrow$  OFF

Q: I want a VESA mountable GR-MEGA. Is this possible?

A: We'll consider VESA mounting options is physically possible (the GR-MEGA is quite heavy) and if enough people chime in.

Q: I'm loading this 1 hour long sample and granular mode does nothing. What's up? A: Granular mode is optimized for shorter samples. Crop the sample down to slightly below 6 minutes and you should be fine.

Q: I'm using a big externally powered USB MIDI keyboard / controller, and unplugging it seems to crash my GR-MEGA??

A: Remove the MIDI controller's power supply. Unplug and replug your GR-MEGA's power to restart it. Only use an external power supply for the MIDI controller if you're using DIN MIDI. If using USB MIDI, please let your GR-MEGA power the MIDI controller! This USB MIDI controller is actually misbehaving and does not conform to the USB spec. A self-powered USB device should not "backpower" a host.

Q: The output level seems kinda low even when I'm cranking up all the volume knobs.

A: Please use balanced (TRS) cables as per recommendations in the manual.

## Troubleshooting

#### **Firmware upgrades**

Some things to keep in mind when updating your firmware:

\* Please only use the supplied USB stick. There are very cheap, unreliable and slow USB sticks for sale. That's why we supplied a decent one with the GR-MEGA.

\* Place the firmware zip file in the root directory of the USB stick. DO NOT UNZIP IT.

#### Crashes

Please report all crashes to us at : <u>info@tastychips.nl</u>. Please mention your GR-MEGA serial number, found on the bottom plate of the casing, and your firmware version, found at the top of the system menu.

#### Slow USB drive or stick

We've furnished a quality USB stick with the GR-MEGA for your convenience. Please use it. Don't use cheap, or second rate sticks, which can slow down loading and especially saving samples down to a crawl, and may cause corruption as well.

Also note that the GR-MEGA's internal storage is many times more reliable and faster than even a good USB stick. We recommend to only the USB stick for firmware updates and copying files from/to PC/Mac.

## **Credits for the GR-MEGA**

### Development

Concept: Luc Derks, Pieter van der Meer Software & electronics engineering: Pieter van der Meer Prototype code, FX prototypes: Luc Derks Hardware prototyping: Joeri Braams, Mihail Keremedchiev MCU code: Joeri Braams, Pieter van der Meer Luc Derks, Pieter van der Meer Mechanical design: Original compressor code: Niels de Wit Original (small) reverb code: "Jezas" (Freeverb) Original storage hardware design: Jeroen Bakker Luc Derks, Joeri Braams, Ryder Walsh Testing: Presets and Sound design: Luc Derks

#### Special thanks to

Alpha, beta stage feedback: Vocals for presets: Lennard Denninger, PJ Nyland Cezara Maria Gurau

## Contact

Web:www.tastychips.nlEmail:info@tastychips.nl

Youtube:https://www.youtube.com/tastychipsFacebook:https://www.facebook.com/tastychipselectronics

Instagram: https://www.instagram.com/tastychips\_synth

# tasty chips electronics